# MONITORIZACIÓN DE SERVICIOS CON CHECK\_MK

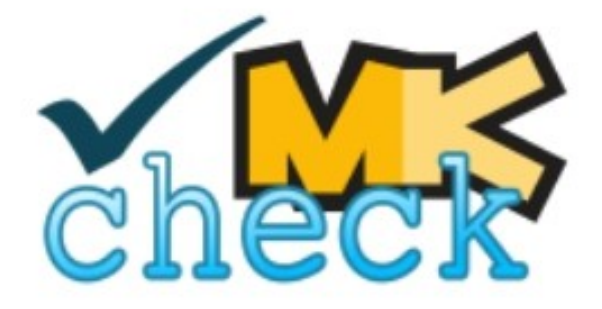

Marina Nievas Rodríguez Proyecto ASIR

# ÍNDICE

| 1. | INTRODUCCIÓN                                                                              | 4        |
|----|-------------------------------------------------------------------------------------------|----------|
| 2. | OBJETIVOS                                                                                 | 5        |
| 3. | ESCENARIO                                                                                 | 6        |
|    | 3.1 SERVIDOR CHECK_MK                                                                     | 6        |
|    | 3.2 DEBIAN                                                                                | 6        |
|    | 3.3 CLIENTE WINDOWS                                                                       | 6        |
|    | 3.4 UBUNTU                                                                                | 6        |
|    | 3.5 CENTOS                                                                                | 6        |
| 4. | . INSTALACIÓN Y CONFIGURACIÓN DE LOS SERVICIOS A MONITORIZAR                              | 7        |
|    | 4.1 INSTALACIÓN Y CONFIGURACIÓN SERVIDOR LDAP                                             | 7        |
|    | 4.2 INSTALACIÓN Y CONFIGURACIÓN SERVIDOR WEB                                              | 14       |
|    | 4.3 INSTALACIÓN Y CONFIGURACIÓN BASE DE DATOS MYSQL                                       | 16       |
| 5. | . INSTALACIÓN SERVIDOR CHECK_MK                                                           | 19       |
|    | 5.1 INSTALACIÓN NAGIOS                                                                    | 19       |
|    | 5.2 CONFIGURACIÓN NAGIOS                                                                  | 21       |
|    | 5.3 INSTALAR CHECK_MK                                                                     | 24       |
|    | 5.3.1 MODO 1:<br>5.3.2 MODO 2:                                                            | 24<br>26 |
|    | 5.4 SOLUCIONES DE ERRORES                                                                 | 27       |
|    | 5.4.1 Error 1 (No encuentra el fichero o el drectorio al iniciar el servicio de Nagios) : | 27       |
|    | 5.4.2 Error 2 (No encuentra el fichero o directorio al ejecutar el script):               | 28       |
| 6. | MONITORIZACIÓN DESDE CHECK_MK                                                             | 29       |
|    | 6.1 MONITORIZACIÓN DEBIAN                                                                 | 29       |
|    | 6.2 MONITORIZACIÓN WINDOWS                                                                | 36       |
|    | 6.3 MONITORIZACIÓN UBUNTU                                                                 | 40       |
|    | 6.4 MONITORIZACIÓN CENTOS                                                                 | 42       |
| 7. | MONITORIZACIÓN DE SERVICIOS ESPECÍFICOS                                                   | 44       |
|    | 7.1 SERVICIO MYSQL                                                                        | 44       |
|    | 7.2 SERVICIO HTTP                                                                         | 47       |
|    | 7.3 SERVICIO LDAP                                                                         | 59       |
| 8. | CREACIÓN DE USUARIOS                                                                      | 51       |
|    | 8.1 CREAR USUARIO LOCAL                                                                   | 51       |

| 8.1 USUARIOS LDAP         |
|---------------------------|
| 9. ICONOS                 |
| 10. NOTIFICACIONES        |
| 10.1 ALERTAS SONORAS      |
| 11. INVENTARIOS           |
| 12. BACKUP & RESTORE70    |
| 13. PROTOCOLOS CHECK_MK72 |
| 13.1 SNMP                 |
| 14. SERVICIOS Y HOSTS     |
| 15. COMANDOS              |
| 16. TOPOLOGÍA DE LA RED77 |
| 17. CONCLUSIONES          |
| 18. BIBLIOGRAFÍA79        |
| 19. ANEXOS                |

# 1. INTRODUCCIÓN

Nagios es un sistema de monitorización, de código abierto, de los estados de los servicios en red que sean accesibles con una dirección IP..

**Nagios** es capaz de:

- Supervisar diferentes servicios en un servidor, como SMTP, HTTP, POP, entre una lista infinita de servicios.

- Supervisar los recursos del servidor como CPU, Memoria, Swap, ...

- Mantener un grupo de contactos.

**Check\_MK** es un paquete de software que envuelve Nagios, ya que incluye muchas utilidades para complementarlo y potenciarlo. Algunas de las funcionalidades de este software son las siguientes:

- Interfaz web Multisite, ya que se puede controlar varias instalaciones de Nagios desde él, además incorpora barra de navegación, vistas personalizables, agrupaciones, filtros, ...

- MK Live Status, hasta la aparición de Live Status la forma habitual de acceder al estado de los objetos de Nagios era a través del fichero status.dat, o bien a través de una base de datos que recibía periódicamente dichos datos utilizando un módulo intermedio. Live Status crea un socket a través del cual se pueden obtener los datos a tiempo real, rápido, sencillo, funcional, no consume apenas recursos y se pueden realizar consultas con un lenguaje propio parecido a SQL.

- Configuración y motor de chequeos, utiliza su propia sintaxis de creación de objetos de Nagios, permite configurar los objetos de una forma más funcional y más potente. La definición de objetos se hace con la sintaxis de mk pero luego utiliza los ficheros con el formato estándar de nagios, aunque tiene un condicionante, se debe utilizar el cliente que nos proporciona para los equipos a chequear, si no lo usáramos, perdería sentido. Este cliente se instala n los servidores a chequear y desdde el servidor Nagios con las herramientas de Check\_MK se puede detectar e inventariar de forma automática una serie de chequeos.

- WATO, Web Administrator tool, es decir, nos permite realizar pequeñas modficaciones sobre objetos, suficiente para que alguien que no sea experto en configurar los servicios pueda realizar pequeños cambios.

- Business Intelligence, este módulo nos permite agregar chequeos y relacionarlos con los objetos para la lógica de negocio.

- Event Console, es una aplicación que permite recibir mensajes de syslog, demonio snmp y otras aplicaciones, procesarlas mediante reglas predefinidas, clasificarlas, correlacionar eventos, reescribirlas, ejecutar acciones y crear nuevos eventos que muestren un estado en la consola.

# 2. OBJETIVOS

El objetivo principal de este proyecto es mostrar las ventajas de utilizar Check\_MK, ya que es una interfaz tan intuitiva que cualquier usuario podría monitorizar los servicios y objetos más básicos. Para ello se plasmará la instalación y la configuración de check\_mk para que sirva de guía en la implementación de este software.

Otros objetivos que se quiere llevar a cabo con la realización del proyecto son:

- Facilidad y mejor interpretación de la monitorización gracias a las interfaz más intuitiva que ofrece.

- Mayor control sobre los servicios y nodos monitorizados.

- Conocer el lenguaje LQL, el lenguaje propio que utiliza MK Livestatus, es similar a SQL, pero orientado a consultar tablas de objetos de Nagios.

- Control de los servicios tanto en plataformas GNU/Linux como en Windows.

#### **3. ESCENARIO**

El escenario se compone de cinco máquinas virtuales utilizando VirtualBox, una actuará de servidor y las otras cuatro serán los hosts que se monitorizarán:

# 3.1 SERVIDOR CHECK\_MK

Máquina virtual con Debian 8.7. IP: 192.168.15.105 IP interna: 192.168.1.101 Instalación de Nagios 4.3.1 y Check\_MK 1.2.8p21.

#### **3.2 DEBIAN**

Máquina virtual con Debian 8.7. Instalación y configuración del servidor ldap.

#### **3.3 CLIENTE WINDOWS**

Máquina virtual con Windows Server 2012. IP: 192.168.15.110 IP interna: 192.168.1.105

#### **3.4 UBUNTU**

Máquina virtual con Ubuntu 16.04.2. IP: 192.168.15.112 IP interna: 192.168.1.104 Instalación y configuración del servidor web.

#### **3.5 CENTOS**

Máquina virtual con Centos 7. IP: 192.168.15.103 IP interna: 192.168.1.103 Instalación y configuraciñon de la base de datos de MySQL.

# 4. INSTALACIÓN Y CONFIGURACIÓN DE LOS SERVICIOS A MONITORIZAR

# 4.1 INSTALACIÓN Y CONFIGURACIÓN SERVIDOR LDAP.

1° Instalar el paquete de ldap, durante la instalación pedirá una contraseña para el administrador de ldap.

root@debian:/home/marina# apt-get install slapd

| Configuración de slapd<br>Introduzca la contraseña para la entrada de administrador de su<br>directorio LDAP.<br>Contraseña del administrador: |
|----------------------------------------------------------------------------------------------------|
| ****                                                                                                    |
| <aceptar></aceptar>                                                                                                    |

2º Configurar el servidor ejecutando la siguiente línea

root@debian:/home/marina# dpkg-reconfigure -plow slapd

| Configuración de slapd<br>El nombre de dominio DNS se utiliza para construir el DN base del<br>directorio LDAP. Por ejemplo, si introduce «foo.example.org» el<br>directorio se creará con un DN base de «dc=foo, dc=example, dc=org».<br>Introduzca el nombre de dominio DNS:<br>nievas.local |
|----------------------------------------------------------------------------------------------------|
| <aceptar></aceptar>                                                                                                    |

| Introduzca el nombre de<br>directorio LDAP. | Configuración de slapd |
|---------------------------------------------|------------------------|
| Nombre de la organizació                    | n:                     |
| mi arbol                                    |                        |
|                                             | <aceptar></aceptar>    |
|                                             |                        |

| Introduzca la contraseña para la entrada de administrador de su<br>directorio LDAP. |
|-------------------------------------------------------------------------------------|
| Contraseña del administrador:                                                       |
| *****                                                                               |
| <aceptar></aceptar>                                                                 |

| Configuración de slapd<br>Los motores HDB y BDB utilizan formatos de almacenamiento semejantes,<br>pero HDB permite realizar cambios de nombre de subárboles («subtree<br>renames»). Los dos permiten las mismas opciones de configuración.                                                                                                    |
|----------------------------------------------------------------------------------------------------|
| Se recomienda utilizar MDB. El motor MDB utiliza un nuevo formato de<br>almacenamiento y requiere menos configuración que BDB o HDB.                                                                                                    |
| En cualquier caso, debe revisar la configuración de la base de datos.<br>Consulte «/usr/share/doc/slapd/README.Debian.gz» para más detalles.                                                                                                    |
| Motor de base de datos a utilizar:                                                                                                    |
| BDB<br>HDB<br>MDB                                                                                                    |
| <aceptar></aceptar>                                                                                                    |
|                                                                                                    |
|                                                                                                    |
| Configuración de stapd                                                                                                    |
| ¿Desea que se borre la base de datos cuando se purgue el paquete slapd?                                                                                                    |
| < <u>Sí&gt;</u> <no></no>                                                                                                    |
|                                                                                                    |
| <pre><no></no></pre>                                                                                                    |
| <sí> <no>         Configuración de slapd          Existen ficheros en «/var/lib/ldap» que probablemente interrumpan el proceso de configuración. Si activa esta opción, se moverán los ficheros de las bases de datos antiguas antes de crear una nueva base de datos.</no></sí>                                                                                                    |
| Sí> <no>          Configuración de slapd         Existen ficheros en «/var/lib/ldap» que probablemente interrumpan el proceso de configuración. Si activa esta opción, se moverán los ficheros de las bases de datos antiguas antes de crear una nueva base de datos.         ¿Desea mover la base de datos antigua?</no>                                                                                                    |
| Sí> <no>         Configuración de slapd          Existen ficheros en «/var/lib/ldap» que probablemente interrumpan el proceso de configuración. Si activa esta opción, se moverán los ficheros de las bases de datos antiguas antes de crear una nueva base de datos.         ¿Desea mover la base de datos antigua?         Sí&gt;</no>                                                                                                    |
| Sí> <no>         Configuración de slapd          Existen ficheros en «/var/lib/ldap» que probablemente interrumpan el proceso de configuración. Si activa esta opción, se moverán los ficheros de las bases de datos antiguas antes de crear una nueva base de datos.         ¿Desea mover la base de datos antigua?         Sí&gt;</no>                                                                                                    |
| Sí> <no>         Configuración de slapd      </no>                                                                                                    |
| Image: Size in the second second s |
| Existen ficheros en «/var/lib/ldap» que probablemente interrumpan el proceso de configuración. Si activa esta opción, se moverán los ficheros de las bases de datos antiguas antes de crear una nueva base de datos.         ¿Desea mover la base de datos antigua?         €SI>         Configuración de slapd         El protocolo obsoleto LDAPv2 se ha desactivado de manera predeterminada en slapd. Los programas y los usuarios deberían actualizarse a LDAPv3. Debe seleccionar esta opción si aún tiene programas antiguos que no utilicen LDAPv3. Si lo hace, se añadirá la opción «allow bind_v2» al fichero de configuración «slapd.conf».         ¿Desea permitir el protocolo LDAPv2?                                                                                                    |

3º Una vez configurado el servidor, instalamos el siguiente paquete de herramientas para ldap.

root@debian:/home/marina# apt-get install ldap-utils

4º Editar el fichero de configuración de ldap y cambiar los datos que vienen por defecto para dejarlo de la siguiente forma:

root@debian:/home/marina# nano /etc/ldap/ldap.conf

# # LDAP Defaults #

# See Idap.conf(5) for details# This file should be world readable but not world writable.

BASE dc=nievas,dc=local URI ldap://192.168.1.102

#SIZELIMIT 12 #TIMELIMIT 15 #DEREF never

# TLS certificates (needed for GnuTLS) #TLS\_CACERT /etc/ssl/certs/ca-certificates.crt

5º Para comprobar que funciona ldap ejecutar slapcat.

root@debian:/home/marina# slapcat

dn: dc=nievas,dc=local objectClass: top objectClass: dcObject objectClass: organization o: mi arbol dc: nievas structuralObjectClass: organization entryUUID: 8c5d10f6-d71a-1036-955d-47888b2d7acf creatorsName: cn=admin,dc=nievas,dc=local createTimestamp: 20170527112244Z entryCSN: 20170527112244.140572Z#000000#000#000000 modifiersName: cn=admin,dc=nievas,dc=local modifyTimestamp: 20170527112244Z

dn: cn=admin,dc=nievas,dc=local objectClass: simpleSecurityObject objectClass: organizationalRole cn: admin description: LDAP administrator userPassword:: e1NTSEF9UUdER0RmU0Z1MEd2NHNRMjlDNy9FUXRHNjBQcG9Sek4= structuralObjectClass: organizationalRole entryUUID: 8c5da5f2-d71a-1036-955e-47888b2d7acf creatorsName: cn=admin,dc=nievas,dc=local createTimestamp: 20170527112244Z entryCSN: 20170527112244.144445Z#000000#000#000000 modifiersName: cn=admin,dc=nievas,dc=local modifyTimestamp: 20170527112244Z

6º Con el siguiente comando convierte la contraseña desde texto plano a MD5.

root@debian:/home/marina# slappasswd -h {MD5} New password: Re-enter new password: {MD5}+AMtXK494g/OyIfzleyaag==

7º Crear la base de ldap, y en el usuario escribir la contraseña que se ha generado anteriormente.

root@debian:/home/marina# nano base.ldif

dn: ou=People,dc=nievas,dc=local ou: People objectClass: top objectClass: organizationalUnit

dn: ou=Group,dc=nievas,dc=local ou: Group objectClass: top objectClass: organizationalUnit

dn: cn=grupo1,ou=Group,dc=nievas,dc=local objectClass: posixGroup objectClass: top cn: grupo1 gidNumber: 2000

dn: uid=usuario,ou=People,dc=nievas,dc=local uid: usuario cn: Usuario objectClass: account objectClass: posixAccount objectClass: top objectClass: shadowAccount userPassword: {MD5}+AMtXK494g/OyIfzleyaag== loginShell: /bin/bash uidNumber: 2000 gidNumber: 2000 homeDirectory:/home/usuario 8º Introducir el fichero a la estructura de ldap con el siguiente comando, el cual, nos pedirá la contrasela del administrador de ldap.

root@debian:/home/marina# ldapadd -x -D cn=admin,dc=nievas,dc=local -W -f base.ldif Enter LDAP Password: adding new entry "ou=People,dc=nievas,dc=local"

adding new entry "ou=Group,dc=nievas,dc=local"

```
adding new entry "cn=grupo1,ou=Group,dc=nievas,dc=local"
```

```
adding new entry "uid=usuario,ou=People,dc=nievas,dc=local"
```

9° Por último instalar el siguiente paquete para que tanto el servidor como los clientes reconozcan los UIDs y GIDs de los usuarios de ldap. Por lo tanto se instalará en el servidor Check\_MK para que reonozca los usuarios de ldap.

root@debian:/home/marina# apt-get install libnss-ldapd

| Configuración de paquetes                                                                                                    |  |  |  |
|----------------------------------------------------------------------------------------------------|--|--|--|
| Configuración de nslcd<br>Introduzca el URI («Uniform Resource Identifier») del servidor LDAP.<br>Éste debe tener el formato «ldap:// <máquina-o-dirección-ip>:<puerto>/»,<br/>también se pueden utilizar «ldaps://» o «ldapi://». El número de puerto<br/>es opcional.</puerto></máquina-o-dirección-ip> |  |  |  |
| Cuando utilice los esquemas ldap o ldaps es siempre una buena idea<br>especificar una dirección IP para evitar fallos en caso de que el<br>servicio de nombres de dominio (DNS) no esté disponible.                                                                                                    |  |  |  |
| Puede separar múltiples URI con espacios.                                                                                                    |  |  |  |
| URI del servidor LDAP:                                                                                                    |  |  |  |
| ldap://192.168.1.102                                                                                                    |  |  |  |
| <aceptar> <cancelar></cancelar></aceptar>                                                                                                    |  |  |  |

| Co                                                                                                    | onfiguración de paquetes                                                                                                    |                            |           |  |
|----------------------------------------------------------------------------------------------------|----------------------------------------------------------------------------------------------------|----------------------------|-----------|--|
|                                                                                                    |                                                                                                    | Configuración de nslcd     |           |  |
| Introduzca el nombre distintivo (DN) de la base de búsquedas de LDAP. En<br>muchos sitios se utilizan las componentes del nombre de dominio con este<br>propósito. Por ejemplo, el dominio «example.net» utilizaría<br>«dc=example,dc=net» como nombre distintivo de la base de búsquedas. |                                                                                                    |                            |           |  |
| Base de búsqueda en el servidor LDAP:                                                                                                    |                                                                                                    |                            |           |  |
|                                                                                                    | dc=nievas,dc=local                                                                                                    |                            |           |  |
|                                                                                                    | <acep< th=""><th>otar&gt; &lt;0</th><th>Cancelar&gt;</th></acep<>                                                                      | otar> <0                   | Cancelar> |  |
|                                                                                                    | Base de búsqueda en el s<br>dc=nievas,dc=local<br><acep< td=""><th>servidor LDAP:<br/>otar&gt; &lt;0</th><td>Cancelar&gt;</td></acep<> | servidor LDAP:<br>otar> <0 | Cancelar> |  |

 Configuración de libnss-ldapd

 Para que este programa funcione, debe modificar el archivo

 «/etc/nsswitch.conf» para que utilice la fuente de datos de LDAP.

 Puede escoger los servicios que se deben habilitar para las búsquedas de LDAP. Las nuevas búsquedas de LDAP se añadirán como última fuente de datos. Asegúrese de revisar estos cambios.

 Indique los servicios de nombre a configurar:

 (\*) passwd

 [ ] protocols

 [ ] rpc

 [ ] services

 (\*) shadow

 (\*) passwd

 [ \*) protocols

 [ \*) services

 (\*) shadow

10° Comprobar en el servidor Check\_MK que reconoce los UIDs después de haber instalado el paquete libnss-ldapd.

root@debian:/home/marina# getent passwd usuario usuario:x:2000:2000:Usuario:/home/usuario:/bin/bash

11º Una vez comprobado crear más usuarios en el servidor ldap, primero generar las contraseñas y después escribir el fichero de usuarios que se introducirá en la estructura de ldap.

root@debian:/home/marina# slappasswd -h {MD5} New password: Re-enter new password: {MD5}zr3XFdTsqv7o8UfC6F4HVA== root@debian:/home/marina# slappasswd -h {MD5} New password: Re-enter new password: {MD5}km4n7s28ehiFizeYupm93Q==

root@debian:/home/marina# nano usuarios.ldif

dn: uid=fernando,ou=People,dc=nievas,dc=local uid: fernando cn: Usuario objectClass: account objectClass: posixAccount objectClass: top objectClass: shadowAccount userPassword: {MD5}zr3XFdTsqv7o8UfC6F4HVA== loginShell: /bin/bash uidNumber: 2000 gidNumber: 2000 homeDirectory:/home/fernando

dn: uid=pepe,ou=People,dc=nievas,dc=local uid: pepe cn: Usuario objectClass: account objectClass: posixAccount objectClass: top objectClass: shadowAccount userPassword: {MD5}km4n7s28ehiFizeYupm93Q== loginShell: /bin/bash uidNumber: 2000 gidNumber: 2000 homeDirectory:/home/pepe

12º Introducir el fichero de los usuarios en la estructura de ldap.

root@debian:/home/marina# ldapadd -x -D cn=admin,dc=nievas,dc=local -W -f usuarios.ldif Enter LDAP Password: adding new entry "uid=fernando,ou=People,dc=nievas,dc=local"

adding new entry "uid=pepe,ou=People,dc=nievas,dc=local"

13º Comprobar en el servidor Check\_MK que reconoce el UIDs de los nuevos usuarios.

root@debian:/home/marina# getent passwd pepe pepe:x:2000:2000:Usuario:/home/pepe:/bin/bash

### 4.2 INSTALACIÓN Y CONFIGURACIÓN SERVIDOR WEB.

1° Configurar correctamente las insterfaces de la máquina virtual, editando el fichero /etc/network/interfaces.

root@Ubunt:/home/marina# nano /etc/network/interfaces

#enp0s3 allow-hotplug enp0s3 iface enp0s3 inet dhcp

#enp0s8
auto enp0s8
iface enp0s8 inet static
 address 192.168.1.104
 netmask 255.255.255.0
 network 192.168.1.0

2º Reiniciar la máquina y comprobar que las interfaces están correctamente.

3º Instalar apache para el servidor web.

root@Ubunt:/home/marina# apt-get install apache2

4º Crear el directorio y el index.html que se desea mostrar en el navegador.

root@Ubunt:/home/marina# mkdir -p /var/www/iesgn root@Ubunt:/home/marina# cd /var/www/iesgn/

root@Ubunt:/var/www/iesgn# nano index.html

#### <h1>Bienvenido</h1>

5º Crear el fichero del sitio web utilizando como referencia el fichero que viene por defecto.

root@Ubunt:/var/www/iesgn# cd /etc/apache2/sites-available/ root@Ubunt:/etc/apache2/sites-available# cp 000-default.conf iesgn.conf

root@Ubunt:/etc/apache2/sites-available# nano iesgn.conf

ServerName www.iesgn.org ServerAdmin webmaster@localhost DocumentRoot /var/www/iesqn

6º Activar el fichero del sitio web.

root@Ubunt:/etc/apache2/sites-available# a2ensite iesgn.conf Enabling site iesgn. To activate the new configuration, you need to run: service apache2 reload 7º Recargar y reiniciar apache.

root@Ubunt:/etc/apache2/sites-available# /etc/init.d/apache2 reload
[ ok ] Reloading apache2 configuration (via systemctl): apache2.service.
root@Ubunt:/etc/apache2/sites-available# /etc/init.d/apache2 restart
[ ok ] Restarting apache2 (via systemctl): apache2.service.

8° Cambiar el fichero de host de la máquina anfitriona y añadir la ip de la máquina virtual junto al nombre de nuestro sitio web.

root@debian:~# nano /etc/hosts

192.168.15.112 www.iesgn.org

9º Comprobar en el navegar que apache está funcionando correctamente.

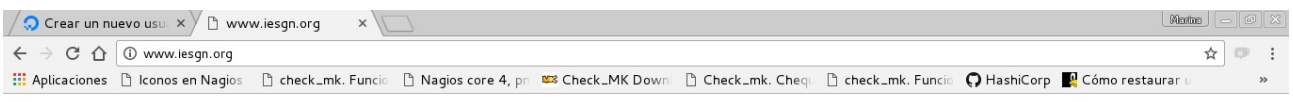

Bienvenido

#### 4.3 INSTALACIÓN Y CONFIGURACIÓN BASE DE DATOS MYSQL.

1º Configurar correctamente las interfaces editando el siguiente fichero y dejarlo de la siguiente manera:

[root@localhost ~]# nano /etc/sysconfig/network-scripts/ifcfg-enp0s3

TYPE=Ethernet BOOTPROTO=dhcp #la ip la adquiere por dhcp DEFROUTE=yes PEERDNS=yes PEERROUTES=yes IPV4\_FAILURE\_FATAL=no *IPV6INIT=yes* IPV6\_AUTOCONF=yes *IPV6\_DEFROUTE=yes* IPV6\_PEERDNS=yes *IPV6\_PEERROUTES=yes* IPV6 FAILURE FATAL=no IPV6\_ADDR\_GEN\_MODE=stable-privacy NAME=enp0s3 UUID=b11b81c7-5ea1-409c-92aa-c2a2a97a7a12 DEVICE=enp0s3 ONBOOT=yes #al iniciar la máquina

[root@localhost ~]# nano /etc/sysconfig/network-scripts/ifcfg-enp0s8

TYPE=Ethernet #ip de forma estática BOOTPROTO=*static* **IPADDR=192.168.1.103** #ip NETMASK=255.255.255.0 #máscara DEFROUTE=yes PEERDNS=yes PEERROUTES=yes IPV4\_FAILURE\_FATAL=no *IPV6INIT=yes IPV6\_AUTOCONF=yes IPV6 DEFROUTE=ves* IPV6 PEERDNS=yes *IPV6\_PEERROUTES=yes* IPV6\_FAILURE\_FATAL=no IPV6 ADDR GEN MODE=stable-privacy NAME=enp0s8 UUID=18a94a8e-c576-4317-8053-7606aa2befbe DEVICE=enp0s8 ONBOOT=yes

2º Instalar los siguientes paquetes

[root@localhost ~]# yum install nano [root@localhost ~]# yum install openssh openssh-server openssh-clients openssl-libs [root@localhost ~]# yum install wget

3º Crear un usuario para la máquina centos.

[root@localhost ~]# useradd -g users -s /bin/bash -p marina -d /home/marina -m marina Creando el fichero del buzón de correo: El fichero ya exist [root@localhost ~]# su marina [marina@localhost root]\$

4º Para instalar MySQL primero hay que descargar el siguiente paquete.

[marina@localhost ~]\$ wget http://repo.mysql.com/mysql-community-release-el7-5.noarch.rpm

5º Instalar el paquete que se ha descargado.

6º Actualizar la máquina e instalar MySQL.

[root@localhost marina]]# yum update [root@localhost marina]# yum install mysql-server

7º Iniciar el servicio de MySQL.

[root@localhost marina]# systemctl start mysqld [root@localhost marina]#

8º Entrar en la base de datos y crear un usuario con todos los privilegios para que con el servidor Check\_MK pueda realizar una consulta.

[root@localhost ~]# mysql -u root Welcome to the MySQL monitor. Commands end with ; or \g. Your MySQL connection id is 2 Server version: 5.6.36 MySQL Community Server (GPL)

Copyright (c) 2000, 2017, Oracle and/or its affiliates. All rights reserved.

Oracle is a registered trademark of Oracle Corporation and/or its affiliates. Other names may be trademarks of their respective owners.

Type 'help;' or '\h' for help. Type '\c' to clear the current input statement.

mysql> use mysql; Reading table information for completion of table and column names You can turn off this feature to get a quicker startup with -A

Database changed

mysql> grant all privileges on \*.\* to 'marina'@'localhost' identified by 'marina' with grant option; Query OK, 0 rows affected (0,00 sec)

mysql> flush privileges; Query OK, 0 rows affected (0,00 sec)

9º Comprobar que el usuario se ha creado correctamente.

[root@localhost ~]# mysql -u marina -p Enter password: Welcome to the MySQL monitor. Commands end with ; or \g. Your MySQL connection id is 3 Server version: 5.6.36 MySQL Community Server (GPL)

Copyright (c) 2000, 2017, Oracle and/or its affiliates. All rights reserved.

Oracle is a registered trademark of Oracle Corporation and/or its affiliates. Other names may be trademarks of their respective owners.

Type 'help;' or '\h' for help. Type '\c' to clear the current input statement.

mysql> use mysql; Reading table information for completion of table and column names You can turn off this feature to get a quicker startup with -A

Database changed

mysql> select count(\*) 'usuario' from user; +-----+ | usuario | +-----+ | 9 | +-----+ 1 row in set (0,00 sec)

# 5. INSTALACIÓN SERVIDOR CHECK\_MK

#### **5.1 INSTALACIÓN NAGIOS**

1º Actualizar e instalar los paquetes necesarios

root@debian:/home/marina# apt-get update root@debian:/home/marina# apt-get install build-essential root@debian:/home/marina# apt-get -y install unzip apache2 mysql-server php5-mysql php5 libapache2-mod-php5 php5-mcrypt php5-cgi php5-gd php5-common php5-curl openssh-server root@debian:/home/marina# apt-get -y install libgd2-xpm-dev openssl libssl-dev xinetd apache2utils unzip curl

2º Crear el usuario y grupo con el que trabajará Nagios, y por último introducir al usuario nagios dentro del grupo nagcmd.

root@debian:/home/marina# useradd nagios root@debian:/home/marina# groupadd nagcmd root@debian:/home/marina# usermod -a -G nagcmd nagios

3º Descargar la última versión de Nagios, en este caso será la 4.3.1.

root@debian:/home/marina# curl -L -O https://assets.nagios.com/downloads/nagioscore/releases/nagios-4.3.1.tar.gz

4º Descomprimir y compilar asignándole el grupo.

El script de configure es responsable de prepararse para construir el software en su sistema específico, se asegura que todas las dependencias para el resto de compilación e instalación estén disponibles.

root@debian:/home/marina# tar xvf nagios-4.3.1.tar.gz root@debian:/home/marina# cd nagios-4.3.1 root@debian:/home/marina/nagios-4.3.1# ./configure --with-nagios-group=nagios --with-commandgroup=nagcmd

5º Ejecutar make, este comando ejecuta una serie de tareas definidas en un Makefile.

root@debian:/home/marina/nagios-4.3.1# make all

6º Instalar el software, una vez que el software está construido y listo para ejecutarse instalamos el software.

root@debian:/home/marina/nagios-4.3.1# make install root@debian:/home/marina/nagios-4.3.1# make install-commandmode root@debian:/home/marina/nagios-4.3.1# make install-init root@debian:/home/marina/nagios-4.3.1# make install-config 7º Configurar la parte del servidor web y añadir el usuario de apache al grupo nagcmd.

root@debian:/home/marina/nagios-4.3.1# /usr/bin/install -c -m 644 sample-config/httpd.conf /etc/apache2/sites-available/nagios.conf root@debian:/home/marina/nagios-4.3.1# usermod -G nagcmd www-data

8º Instalar los plugins de Nagios, compilar asignado el usuario e instalar.

root@debian:/home/marina# curl -L -O http://nagios-plugins.org/download/nagios-plugins-2.1.1.tar.gz root@debian:/home/marina# tar xvf nagios-plugins-2.1.1.tar.gz root@debian:/home/marina# cd nagios-plugins-2.1.1

root@debian:/home/marina/nagios-plugins-2.1.1# ./configure --with-nagios-user=nagios --withnagios-group=nagios --with-openssl root@debian:/home/marina/nagios-plugins-2.1.1# make root@debian:/home/marina/nagios-plugins-2.1.1# make install

9º Instalar Plugin NRPE, este demonio tiene la capacidad de realizar comprobaciones utilizando IPv4 o IPv6.

root@debian:/home/marina# curl -L -O http://downloads.sourceforge.net/project/nagios/nrpe-2.x/nrpe-2.15/nrpe-2.15.tar.gz root@debian:/home/marina# tar xvf nrpe-2.15.tar.gz root@debian:/home/marina# cd nrpe-2.15

root@debian:/home/marina/nrpe-2.15# ./configure --enable-command-args --with-nagiosuser=nagios --with-nagios-group=nagios --with-ssl=/usr/bin/openssl --with-ssl-lib=/usr/lib/x86\_64linux-gnu root@debian:/home/marina/nrpe-2.15# make all root@debian:/home/marina/nrpe-2.15# make install root@debian:/home/marina/nrpe-2.15# make install-xinetd root@debian:/home/marina/nrpe-2.15# make install-daemon-config

10° Modificar el fichero nrpe y añadir la ip del servidor en la línea "only\_from":

root@debian:/home/marina/nrpe-2.15# nano /etc/xinetd.d/nrpe

# default: on
# description: NRPE (Nagios Remote Plugin Executor)
service nrpe
{ only from = 127.0.0.1 192.168.15.105 }

11º Reiniciar el servicio.

root@debian:/home/marina/nrpe-2.15# service xinetd restart

## **5.2 CONFIGURACIÓN NAGIOS**

1º Crear el directorio servers.

root@debian:~# mkdir /usr/local/nagios/etc/servers

2º Descomentar la siguiente línea en el fichero de configuración de Nagios.

root@debian:~# nano /usr/local/nagios/etc/nagios.cfg

cfg\_dir=/usr/local/nagios/etc/servers

3º Incluir el email real en el siguiente fichero.

root@debian:~# nano /usr/local/nagios/etc/objects/contacts.cfg

define contact{ nagiosadmin ; Short name of user contact\_name ; Inherit default values from generic-contact generic-contact use template (defined above) alias Nagios Admin ; Full name of user email marnierod@qmail.com ; <<\*\*\*\* CHANGE THIS TO YOUR EMAIL ADDRESS \*\*\*\*\* ļ

4º Para que el plugin NRPE monitorice el servidor, se debe modificar el fichero "commands.cfg": y añadir al final del fichero las siguientes líneas:

root@debian:~# nano /usr/local/nagios/etc/objects/commands.cfg

```
define command{
command_name check_nrpe
command_line $USER1$/check_nrpe -H $HOSTADDRESS$ -c $ARG1$
}
```

5º Habilitar los siguientes módulos de apache2 y reiniciar apache2.

root@debian:~# a2enmod rewrite root@debian:~# a2enmod cgi root@debian:~# service apache2 restart

6º Asignar una contraseña al usuario nagiosadmin.

root@debian:~# htpasswd -c /usr/local/nagios/etc/htpasswd.users nagiosadmin New password: Re-type new password: Adding password for user nagiosadmin 7º Crear los siguientes enlaces simbólicos.

root@debian:~# ln -s /etc/apache2/sites-available/nagios.conf /etc/apache2/sites-enabled/ root@debian:~# ln -s /etc/init.d/nagios /etc/rcS.d/S99nagios

8º Reiniciar el servicio de Nagios.

root@debian:~# service nagios start

Es posible que nos devuelva el ERROR1 (Dirigirse al punto 5.4.1 SOLUCIONES A ERRORES).

root@debian:~# service apache2 restart

9º Comprobar que no hay errores en la configuración de nagios.

root@debian:/home/marina# /usr/local/nagios/bin/nagios -v /usr/local/nagios/etc/nagios.cfg

Nagios Core 4.3.1 Copyright (c) 2009-present Nagios Core Development Team and Community Contributors Copyright (c) 1999-2009 Ethan Galstad Last Modified: 02-23-2017 License: GPL Website: https://www.nagios.org Reading configuration data... Read main config file okay... Read object config files okay... Running pre-flight check on configuration data... Checking objects... Checked 8 services. Checked 1 hosts. Checked 1 host groups. Checked 0 service groups. Checked 1 contacts. Checked 1 contact groups. Checked 25 commands. Checked 5 time periods. Checked 0 host escalations. Checked 0 service escalations. Checking for circular paths... Checked 1 hosts Checked 0 service dependencies Checked 0 host dependencies Checked 5 timeperiods Checking global event handlers... Checking obsessive compulsive processor commands... Checking misc settings... Total Warnings: 0 Total Errors: 0 Things look okay - No serious problems were detected during the pre-flight check

#### 10° Escribir la IP\_servidor/nagios en el navegador.

#### http://192.168.15.105/nagios/

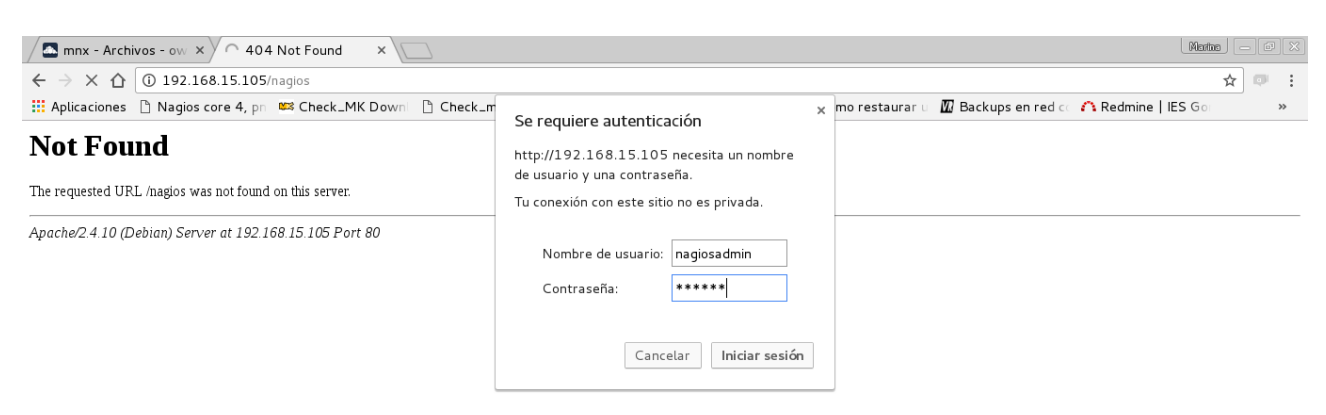

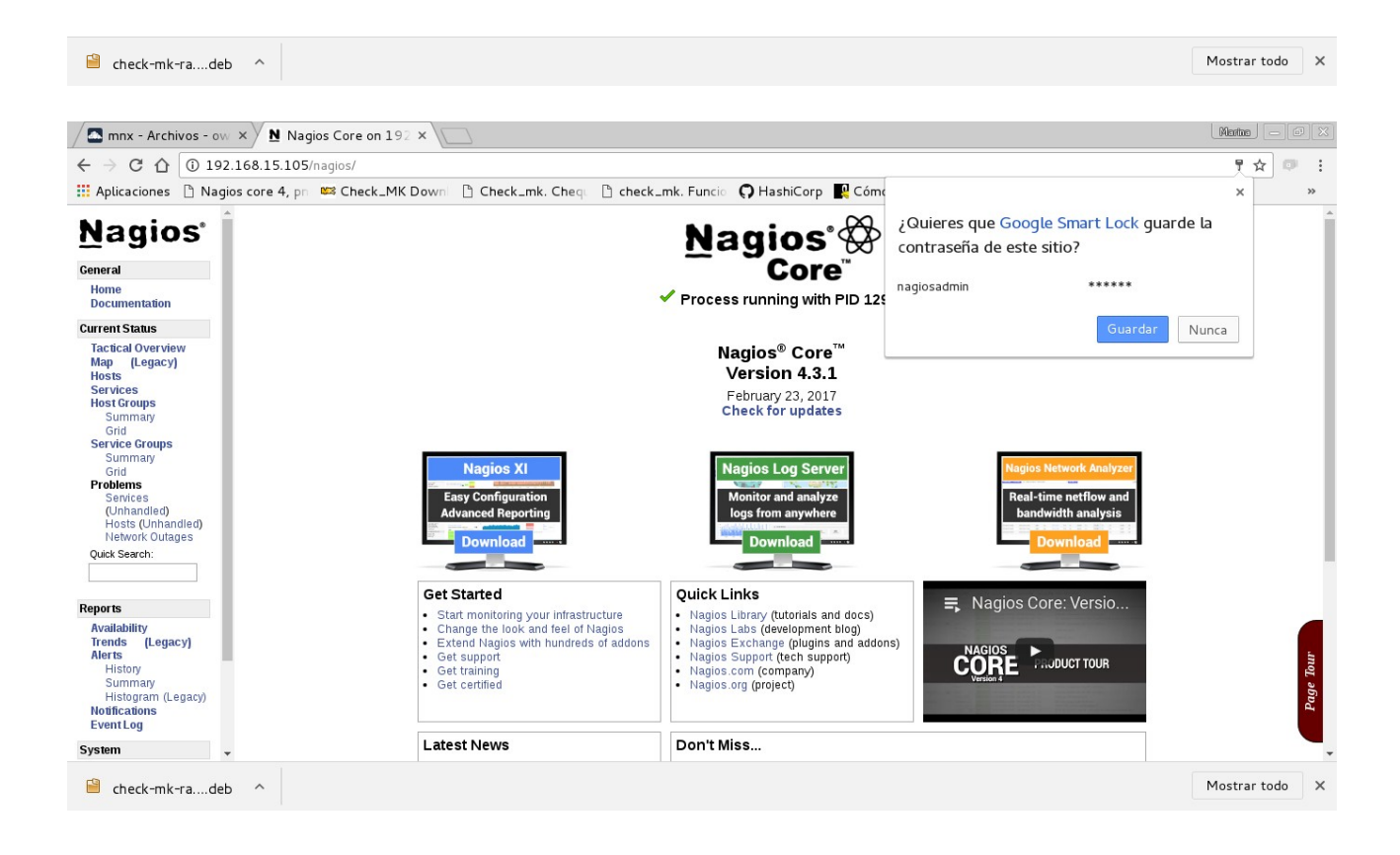

#### 5.3 INSTALAR CHECK\_MK.

#### 5.3.1 MODO 1:

1º Descargar el software de check\_mk.

root@debian:/home/marina# wget https://mathias-kettner.de/support/1.2.8p18/check-mk-raw-1.2.8p18\_0.jessie\_amd64.deb

2º Instalar los siguientes paquetes.

root@debian:/home/marina# apt-get install dialog fping graphviz libapache2-mod-fcgid libapache2mod-proxy-html libnet-snmp-perl libsnmp-perl rpm php5 root@debian:/home/marina# apt-get install gdebi

3º Instalar check\_mk.

root@debian:/home/marina# gdebi check-mk-raw-1.2.8p21\_0.jessie\_amd64.deb

4º Crear el sitio web e iniciarlo.

root@debian:/home/marina# omd create site01

Adding /opt/omd/sites/site01/tmp to /etc/fstab. Creating temporary filesystem /omd/sites/site01/tmp...OK Restarting Apache...OK Created new site site01 with version 1.2.8p21.cre.

The site can be started with omd start site01. The default web UI is available at http://debian/site01/ The admin user for the web applications is omdadmin with password omd. Please do a su - site01 for administration of this site.

root@debian:/home/marina# omd start site01

Starting mkeventd...OK Starting rrdcached...OK Starting npcd...OK Starting nagios...OK Starting dedicated Apache for site site01...OK Initializing Crontab...OK root@debian:/home/marina#

5º Reiniciar el servicio de apache2.

root@debian:/home/marina# service apache2 restart

#### 6º Comprobar en el navegador que Check\_MK está funcionando.

#### http://192.168.15.105/site01/

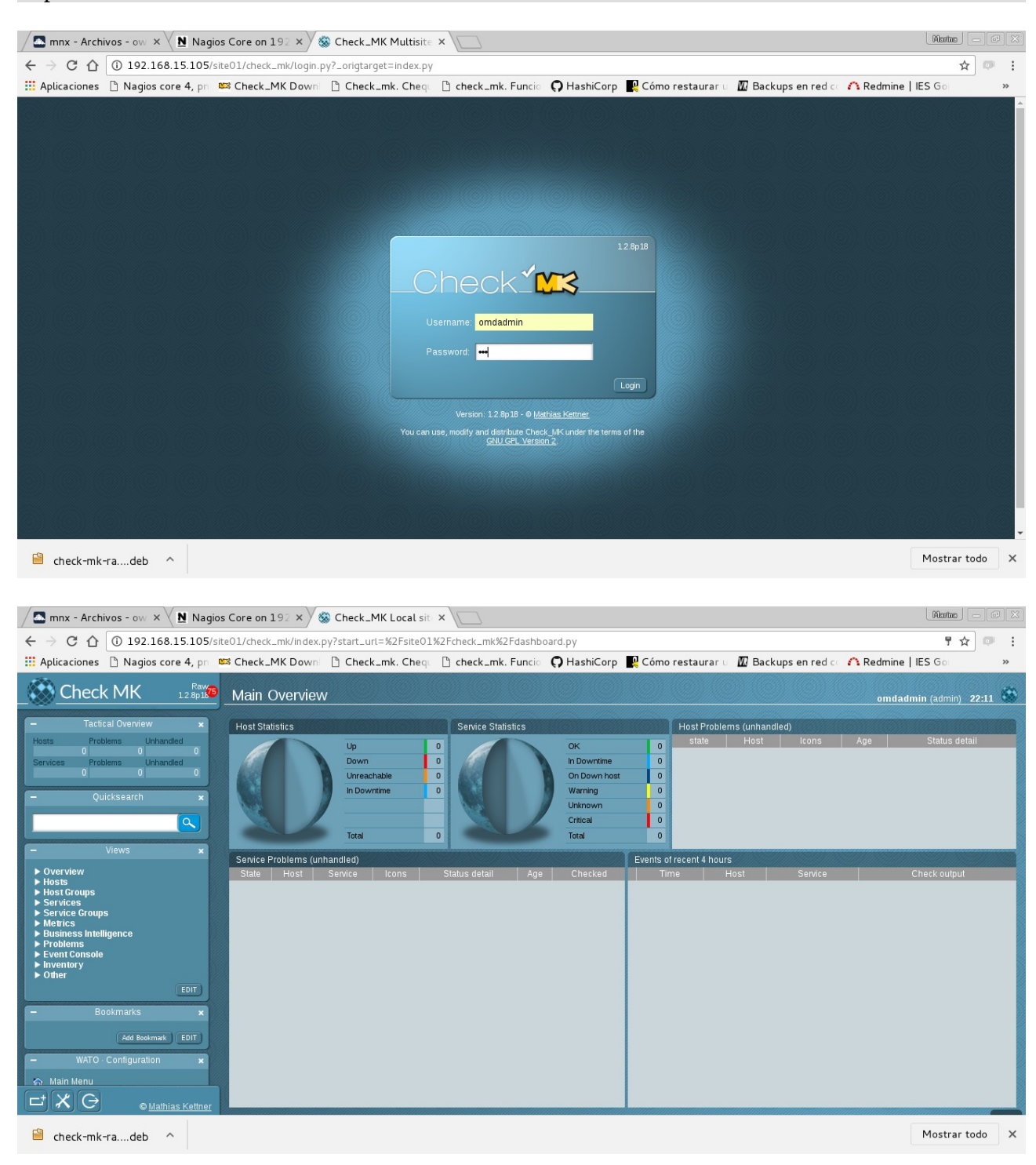

#### 5.3.2 MODO 2:

1º Descargar y descomprimir.

root@DSKSV:~# wget https://mathias-kettner.com/download/check\_mk-1.2.8p18.tar.gz root@DSKSV:/tmp# tar zxfv check\_mk-1.2.8p19.tar.gz root@DSKSV:/tmp# cd check\_mk-1.2.8p19/

2º Comprobar que el servicio de Nagios está activo antes de ejecutar el script de instalación, debido a que check\_mk lo busca y configura cierta opciones por defecto, solo hay que modificar las siguientes:

root@DSKSV:/tmp/check\_mk-1.2.8p19# ./setup.sh

#### Nagios command pipe

Complete path to the Nagios command pipe. check\_mk needs write access to this pipe in order to operate:

( default --> /var/log/nagios/rw/nagios.cmd): /usr/local/nagios/var/rw/nagios.c md

#### **URL Prefix for Web addons**

Usually the Multisite GUI is available at /check\_mk/ and PNP4Nagios is located at /pnp4nagios/. In some cases you might want to define some prefix in order to be able to run more instances of Nagios on one host. If you say /test/ here, for example, then Multisite will be located at /test/check\_mk/. Please do not forget the trailing slash.: ( default --> /): /site01/

#### Apache config dir

Check\_mk ships several web pages implemented in Python with Apache mod\_python. That module needs an apache configuration section which will be installed by this setup. Please specify the path to a directory where Apache reads in configuration files.: ( default --> /etc/apache2/conf.d): /etc/apache2/sites-enabled

#### Install Event Console

The Check\_MK Event Console is a full featured event processing module that integrates with Multisite. It has an own daemon and several methods for retrieving events. It even has an integrated syslog daemon. Please answer 'yes', if you want to enable the Event Console.: ( default --> no): yes

Puede aparecer el **ERROR 2** (dirigirse al punto 5.4.2)

#### 5.4 SOLUCIONES DE ERRORES.

#### 5.4.1 Error 1 (No encuentra el fichero o el drectorio al iniciar el servicio de Nagios) :

root@debian:~# service nagios start Failed to start nagios.service: Unit nagios.service failed to load: No such file or directory.

Si al reiniciar el servicio de nagios nos devuelve el error anterior hay que seguir los siguientes pasos:

1º Copiar el siguiente fichero y añadir las líneas de abajo.

root@debian:~# cp /etc/init.d/skeleton /etc/init.d/nagios root@debian:~# nano /etc/init.d/nagios

DESC="Nagios" NAME=nagios DAEMON=/usr/local/nagios/bin/\$NAME DAEMON\_ARGS="-d /usr/local/nagios/etc/nagios.cfg" PIDFILE=/usr/local/nagios/var/\$NAME.lock

2º Cambiar los permisos del fichero.

root@debian:~# chmod +x /etc/init.d/nagios

3º Si el error persiste crear el siguiente servicio y añadir las líneas de abajo:

root@debian:~# nano /etc/systemd/system/nagios.service

[Unit] Description=Nagios BindTo=network.target

[Install] WantedBy=multi-user.target

[Service] User=nagios Group=nagios Type=simple ExecStart=/usr/local/nagios/bin/nagios /usr/local/nagios/etc/nagios.cfg

4º Habilitar el servicio que se ha creado.

root@debian:~# systemctl enable /etc/systemd/system/nagios.service

5º Reiniciar el servicio de nagios, y comprobar que ya no devuelve el fallo.

root@debian:~# systemctl start nagios

# 5.4.2 Error 2 (No encuentra el fichero o directorio al ejecutar el script):

Si al ejecutar el script nos devuelve este error seguir los siguientes pasos:

Touch: cannot touch '/etc/nagios/auth.serials': No such file or directory:

1º Crear el directorio y crear el fichero vacío.

root@DSKSV:/tmp/check\_mk-1.2.8p19# mkdir /etc/nagios root@DSKSV:/tmp/check\_mk-1.2.8p19# touch /etc/nagios/auth.serials

2° Volver a ejecutar el script.

3º Reiniciar los siguientes servicios.

root@DSKSV:/tmp/check\_mk-1.2.8p19# systemctl enable mkeventd

Synchronizing state for mkeventd.service with sysvinit using update-rc.d... Executing /usr/sbin/update-rc.d mkeventd defaults Executing /usr/sbin/update-rc.d mkeventd enable

root@DSKSV:/tmp/check\_mk-1.2.8p19# systemctl restart apache2 && systemctl restart nagios && systemctl restart mkeventd

root@DSKSV:/tmp/check\_mk-1.2.8p19# service apache2 restart \$\$ service npcd restart && service nagios restart

4º La ruta debe coincidir con nagios comprobar que tiene esta ruta.

root@DSKSV:/etc/apache2/sites-enabled# nano zzz\_check\_mk.conf

AuthUserFile /usr/local/nagios/etc/htpasswd.users

5° Reiniciar apache.

root@DSKSV:/etc/apache2/sites-enabled# service apache2 restart

6º Activar el siguiente módulo.

root@DSKSV:~# a2enmod proxy\_http

# 6. MONITORIZACIÓN DESDE CHECK\_MK

#### 6.1 MONITORIZACIÓN DEBIAN

1º Instalar el agente de check\_mk en la máquina, se puede descargar desde el propio servidor y pasar por scp o winscp a los clientes.

#### Pinchar en Monitoring Agents → check-mk-agent\_1.2.8p18-1\_all.deb

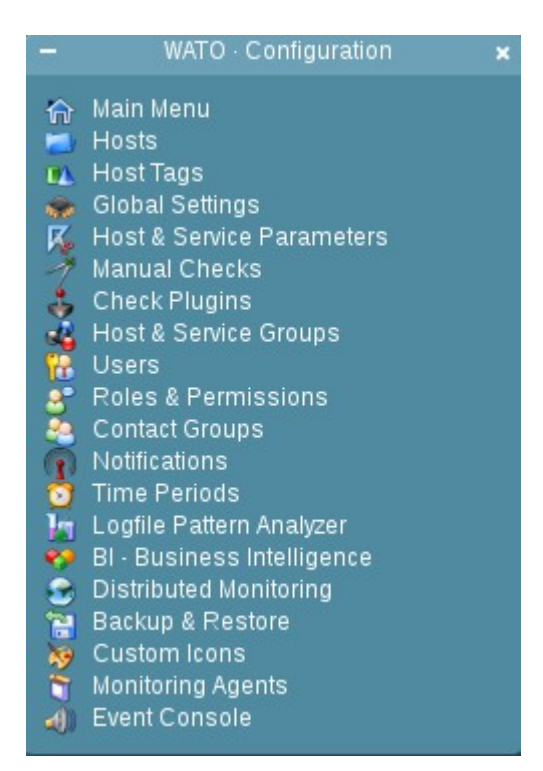

Para Debian descargar el agente .deb.

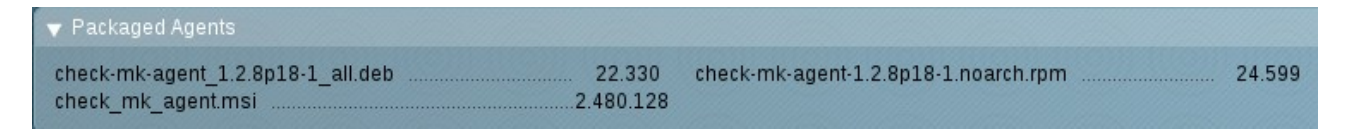

marina@debian:~\$ ls
base.ldif check-mk-agent\_1.2.8p18-1\_all.deb usuarios.ldif
marina@debian:~\$

2º Instalar el siguiente paquete e iniciar el servicio. Xinetd es un servicio o demonio que usan gran parte de los sistemas Unix dedicado a administrar la conectividad basada en internet, además contiene mecanismos de control de acceso como Wrappers TCP, Listas de Control de Acceso y la posibilidad de habilitar los servicios de red basándose en el tiempo, por último puede limitar la capacidad de servicios que se ejecutan, y contiene un sistema de protección contra escaneos de puertos.

root@debian:/home/marina# apt-get install xinetd root@debian:/home/marina# service xinetd restart

#### 3º Instalar el agente

root@debian:/home/marina# dpkg -i check-mk-agent\_1.2.8p18-1\_all.deb Seleccionando el paquete check-mk-agent previamente no seleccionado. (Leyendo la base de datos ... 39487 ficheros o directorios instalados actualmente.) Preparando para desempaquetar check-mk-agent\_1.2.8p18-1\_all.deb ... Desempaquetando check-mk-agent (1.2.8p18-1) ... Configurando check-mk-agent (1.2.8p18-1) ... Reloading xinetd... [ ok ] Reloading xinetd configuration (via systemctl): xinetd.service.

4º Crear la carpeta donde se crearan los hosts a monitorizar

#### Hosts → Create new folder

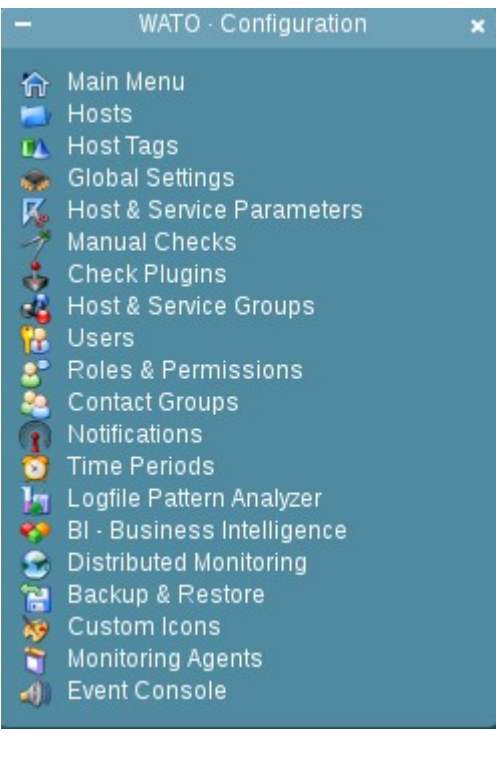

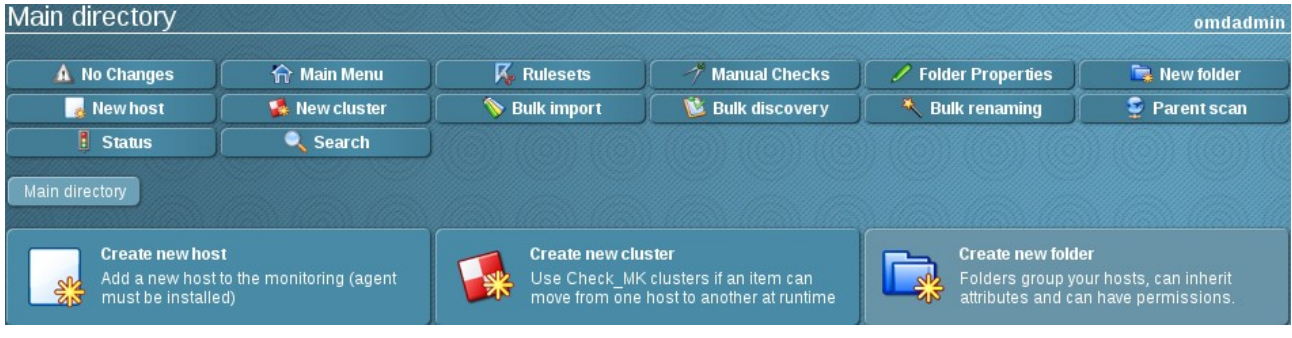

En este caso se llamará PROYECTO, y dentro de esta carpeta se crearán los hosts. Hacer clic en **Save & Finish**.

| Create new folder  |                                             |
|--------------------|---------------------------------------------|
| Back               |                                             |
| Main directory     |                                             |
| man unectory       |                                             |
| ▼ Title            |                                             |
|                    | PROYECTO                                    |
|                    |                                             |
| ▼ Basic settings   |                                             |
| Permissions        | empty (Default value)                       |
| SNMP Community     | ****** (Default value)                      |
| Parents            | empty (Default value)                       |
| Monitored on site  | site01 - Local site site01 (Default value)  |
| ▼ Hosttags         |                                             |
| Agentitype         | Check_MK Agent (Server) (Default value)     |
| Agent type         | Productive system (Default value)           |
| Networking Segment | Local network (low latency) (Default value) |
| IP Address Family  | IPv4 only (Default value)                   |
|                    |                                             |
| ▶ Network Scan     |                                             |
| Save & Finish      |                                             |
| 44                 |                                             |

5º Dentro de la carpeta PROYECTO, hacer clic en **New Host o Create New Host**.

| Folder                                          |   |                                             |  |  |
|-------------------------------------------------|---|---------------------------------------------|--|--|
| Main directory PROYECTO                         |   |                                             |  |  |
| ▼ General Properties                            |   |                                             |  |  |
| Hostname                                        |   | DEBIAN                                      |  |  |
| ▼ Basic settings                                |   |                                             |  |  |
| Permissions                                     |   | empty (Default value)                       |  |  |
| Alias                                           | • | DEBIAN                                      |  |  |
| IPv4 Address                                    | • | 192.168.1.102                               |  |  |
| Parents                                         |   | empty (Default value)                       |  |  |
| Monitored on site                               | • | site01 - Local site site01 ▼                |  |  |
|                                                 |   |                                             |  |  |
| ▼ Hosttags                                      |   |                                             |  |  |
| Agent type                                      | • | Check_MK Agent (Server)                     |  |  |
| Criticality                                     | • | Business critical                           |  |  |
| Networking Segment                              |   | Local network (low latency) (Default value) |  |  |
| IP Address Family                               |   | IPv4 only (Default value)                   |  |  |
| Save & go to Services Save & Finish Save & Test |   |                                             |  |  |
| å <b>ä</b>                                      |   |                                             |  |  |

Hostname: Nombre del equipo. Alias: El nombre que se le quiera dar. IPv4 Address: La IP de la máquina. Parents: si depende de otra máquina. Agent type: se elige el tipo de agente, por defecto es check\_mk agent, pero si necesitara snmp se debe de marcar Legacy SNMP. Criticality: Business critical si tiene servicios importantes para chequear.

6° Hacer clic en **Save & test**, si en el test que realiza el servidor nos responde el ping y el agente, hacer clic en services en la parte superior.

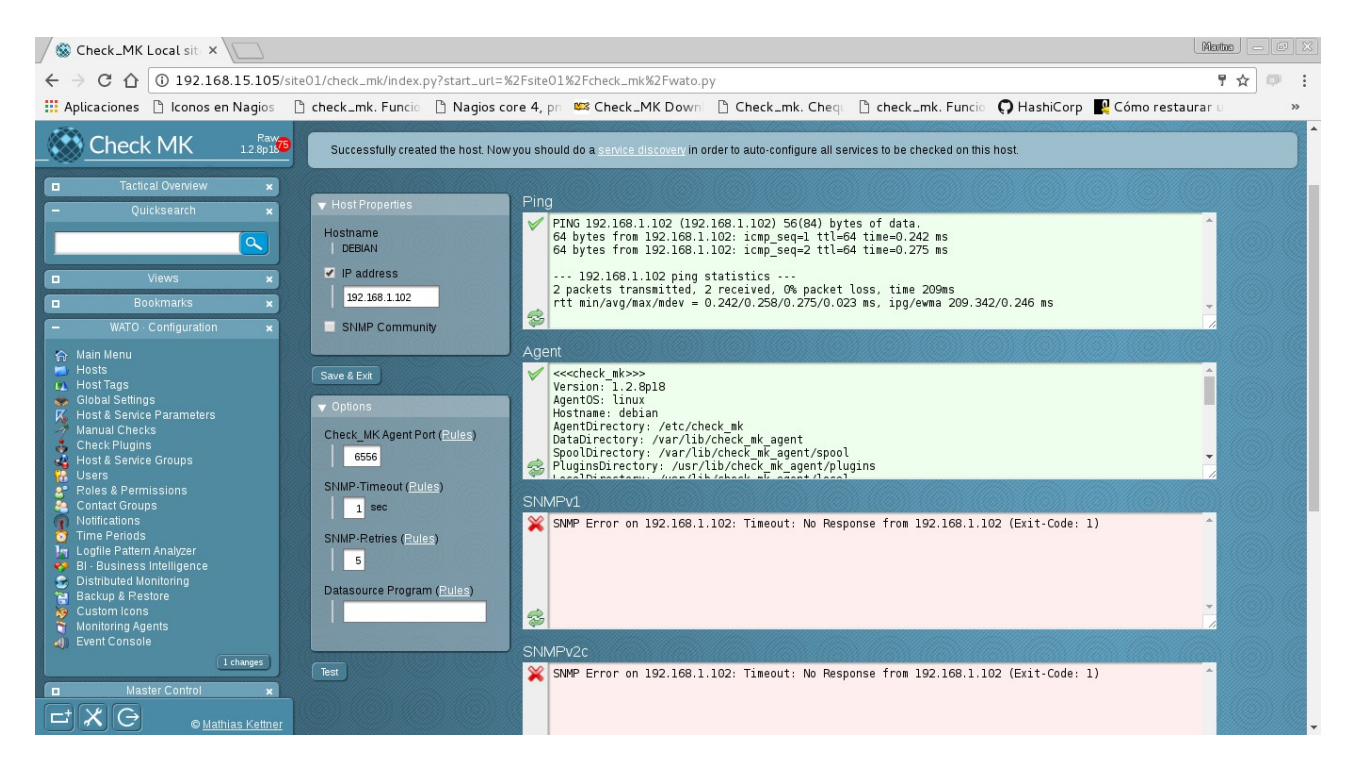

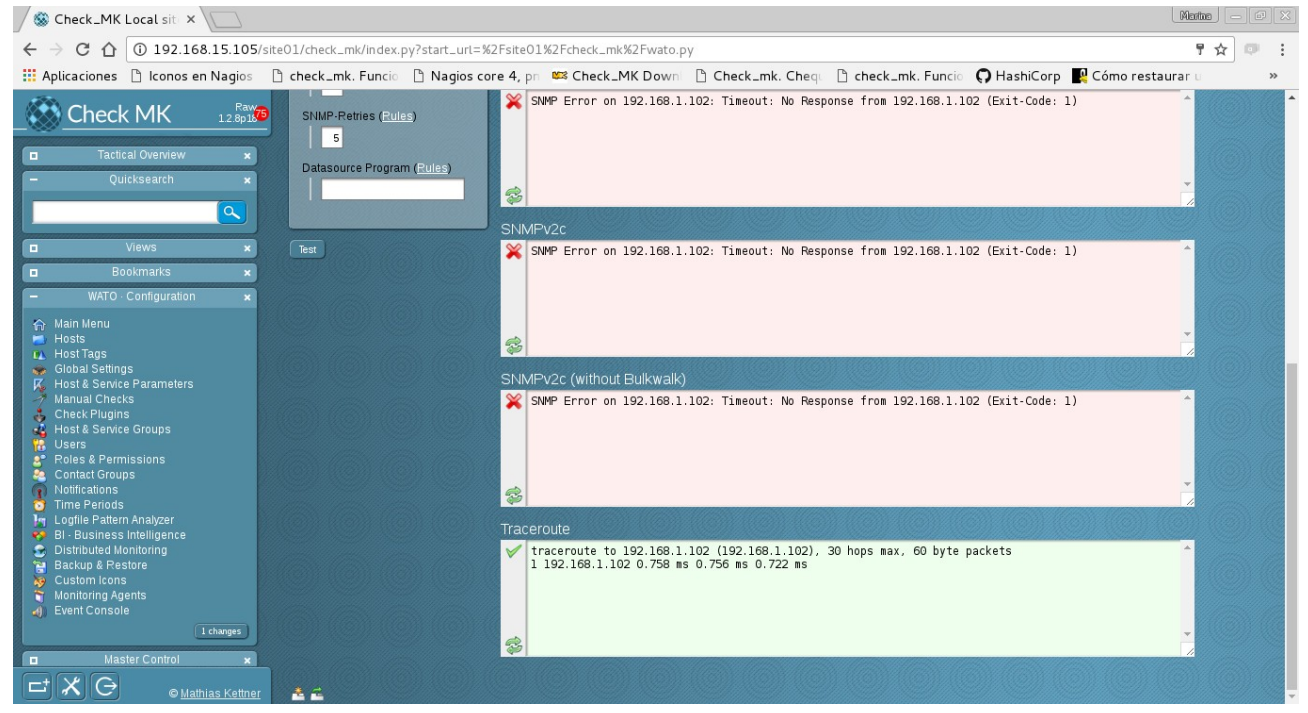

7° Cuando muestre los servicios que ha encontrado, para activar su monitorización hay que hacer clic en Activate missing  $\rightarrow$  Changes  $\rightarrow$  Activate Changes

| 🔕 Check_MK Local sit                                                                                                    |                                                                                                    |                                                                                                    |                                                                                                    |                                                                                                    | Martna — 🖬                                                                                                    | ×                                      |
|----------------------------------------------------------------------------------------------------|----------------------------------------------------------------------------------------------------|----------------------------------------------------------------------------------------------------|----------------------------------------------------------------------------------------------------|----------------------------------------------------------------------------------------------------|----------------------------------------------------------------------------------------------------|----------------------------------------|
| $\leftarrow \rightarrow C \land 0 19216815105/s$                                                                                                    | ite01/check_mk/index.pv                                                                                                    | v?start_url=%2E                                                                                                    | site01%2Echeck                                                                                                    | nk%2Ewato.pv%3Efolder%3Dprovecto%26bost%3DDEBIAN%26mode%3                                                                                                    | Dinventory P 🛧 💷                                                                                                    | :                                      |
| Aplicaciones 🗅 Iconos en Nagios                                                                                                    | Check_mk. Funcio                                                                                                    | Nagios core                                                                                                    | 4, pn 🗯 Check                                                                                                    | _MK Down   P Check_mk. Cheg. P check_mk. Funcio 🖸 Hash                                                                                                    | iCorp 🛛 Cómo restaurar u 🛛 »                                                                                                    | ,                                      |
| Charali MIZ Raw                                                                                                    |                                                                                                    | - ,                                                                                                    | . 1                                                                                                    |                                                                                                    |                                                                                                    |                                        |
|                                                                                                    | Services of hos                                                                                                    | t DEBIAN (                                                                                                    | might be cac                                                                                                    | hed data)                                                                                                    | omdadmin (admin) 20:44                                                                                                    | *                                      |
| Tactical Overview x                                                                                                    | 🗇 Folder                                                                                                    |                                                                                                    | Status                                                                                                    | 🖉 Properties 🛛 🧖 Parameters 🎽 Diagnostic                                                                                                    | Full Scan                                                                                                    |                                        |
| – Quicksearch 🗙                                                                                                    | Activate missing Sav                                                                                                    | re manual check cont                                                                                                    | liguration Automat                                                                                                    | c Refresh (Tabula Rasa) Show Check Parameters                                                                                                    |                                                                                                    |                                        |
|                                                                                                    | Available (missing) ser                                                                                                    | vices                                                                                                    |                                                                                                    |                                                                                                    |                                                                                                    |                                        |
| Uiews x                                                                                                    | Status Checkplugin                                                                                                    | Item                                                                                                    | Service Description                                                                                                    | Plugin output                                                                                                    |                                                                                                    |                                        |
| Bookmarks x                                                                                                    | OK cpulloads                                                                                                    | None (                                                                                                    | CPU load                                                                                                    | 15 min load 0.00                                                                                                    | × 0                                                                                                    |                                        |
| – WATO · Configuration ×                                                                                                    | OK cpu.threads                                                                                                    | None r                                                                                                    | ilesystem /                                                                                                    | 99 mreads                                                                                                    | × •                                                                                                    |                                        |
| ☆ Main Menu<br>■ Hosts                                                                                                    | OK diskstat                                                                                                    | SUMMARY [                                                                                                    | Disk IO SUMMARY                                                                                                    | Utilization: 0.0%, Read: 0.00 B/s, Write: 0.00 B/s, Average Wait: 0.00 ms, Average                                                                                                    | Read Wait: 0.00 ms, Average Write 🛛 🖉                                                                                                    |                                        |
| Host Tags     Global Settings                                                                                                    | PEND kernel                                                                                                    | Context H                                                                                                    | Cernel Context                                                                                                    | wait 0.00 ms, Latency: 0.00 ms                                                                                                    | •<br>•                                                                                                    |                                        |
| Host & Service Parameters                                                                                                    | PEND kernel                                                                                                    | Switches S<br>Major Page H                                                                                                    | Switches<br>Kernel Major Page                                                                                                    |                                                                                                    | • •                                                                                                    | 5                                      |
| Check Plugins                                                                                                    | PEND Kenner                                                                                                    | Faults F<br>Process H                                                                                                    | Faults<br>Kernel Process                                                                                                    | WATTING Counter based thete, carnot be done dime                                                                                                    | • •                                                                                                    |                                        |
| Contra Service Groups                                                                                                    | PEND kernel                                                                                                    | Creations (                                                                                                    | Creations                                                                                                    | WAITING - Counter based check, cannot be done omine                                                                                                    | × 4                                                                                                    |                                        |
| Contact Groups                                                                                                    | OK Inx if                                                                                                    | 2 I                                                                                                    | nterface 2                                                                                                    | user: 0.0%, system: 0.1%, wait: 0.9%, steat: 0.0%, guest: 0.0%, totat: 1.0%                                                                                                    | × -                                                                                                    |                                        |
| <ul> <li>Notifications</li> <li>Time Periods</li> </ul>                                                                                                    | OK Inx_if                                                                                                    | 3 1                                                                                                    | nterface 3                                                                                                    | [eth0] (up) speed unknown                                                                                                    | · · · · · · · · · · · · · · · · · · ·                                                                                                    | 5                                      |
| Im Logfile Pattern Analyzer<br>BI - Business Intelligence                                                                                                    | OK mem.linux                                                                                                    | None I                                                                                                    | lemory                                                                                                    | RAM used: 50.80 MB of 1000.39 MB, Swap used: 0.00 B of 383.00 MB, Total virtual                                                                                                    | al memory used: 50.80 MB of 1.35 GB 🙀 🛛                                                                                                    |                                        |
| <ul> <li>Distributed Monitoring</li> <li>Backup &amp; Pestore</li> </ul>                                                                                                    | OK mounts                                                                                                    | / 1                                                                                                    | lount options of /                                                                                                    | mount options exactly as expected                                                                                                    | ¥ 0                                                                                                    |                                        |
| Custom Icons                                                                                                    | OK tcp_conn_stats                                                                                                    | None 1                                                                                                    | CP Connections                                                                                                    | ESTABLISHED: 7, CLOSE_WAIT: 1, LISTEN: 13                                                                                                    | × 0                                                                                                    | 5                                      |
| Event Console                                                                                                    | OK uptime                                                                                                    | None U                                                                                                    | Jptime                                                                                                    | Up since Sat May 27 20:05:34 2017 (0d 00:39:22)                                                                                                    | × (                                                                                                    | D                                      |
| 1 changes                                                                                                    | 📥 🚘                                                                                                    |                                                                                                    |                                                                                                    |                                                                                                    |                                                                                                    |                                        |
|                                                                                                    |                                                                                                    |                                                                                                    |                                                                                                    |                                                                                                    |                                                                                                    |                                        |
| Master Control x                                                                                                    |                                                                                                    |                                                                                                    |                                                                                                    |                                                                                                    |                                                                                                    |                                        |
| Master Control     ×       Image: Control     ×       Image: Control     × <td< td=""><td></td><td></td><td></td><td></td><td></td><td></td></td<>                                                                                                    |                                                                                                    |                                                                                                    |                                                                                                    |                                                                                                    |                                                                                                    |                                        |
| Master Control ×                                                                                                    |                                                                                                    |                                                                                                    |                                                                                                    |                                                                                                    | 0000000                                                                                                    |                                        |
| Master Control  Master Control  Mathias Kettner  Check_MK Local sit                                                                                                    |                                                                                                    |                                                                                                    |                                                                                                    |                                                                                                    | Nate 0                                                                                                    | 23                                     |
| ■     Master Control     ×       ■     ★     ●     Mathias Kettner       ✓     S     Check_MK Local sit     ×       ★     →     C     ①     192.168.15.105/s                                                                                                    | ite01/check_mk/index.py                                                                                                    | y?start_url=%2F                                                                                                    | site01%2Fcheck_                                                                                                    | nk%2Fwato.py                                                                                                    | <u>Mantes</u> - @<br>• ☆ ♥                                                                                                    |                                        |
| ■     Master Control     ×       ■     ★     ● Mathias Kettner       ●     ♦     ♦     ●       ♦     ♦     ♦     ●       ♦     ♦     ♦     ●       ♦     ♦     ♦     ●       ♦     ♦     ♦     ●       ♦     ♦     ♦     ●       ♦     ♦     ♦     ●       ♦     ♦     ♦     ●                                                                                                    | ite01/check_mk/index.py<br><b>] check_mk. Func</b> io                                                                                                    | y?start_url=%2F<br>Ĉ Nagios core                                                                                                    | isite01%2Fcheck_<br>4, pn                                                                                                    | nk%2Fwato.py<br>_MK Down Check_mk. Cheq check_mk. Funcio Hash                                                                                                    | (Manthe) - 이<br>루☆)<br>iCorp I Cómo restaurar u »                                                                                                    |                                        |
| ■         Master Control         ×           ■         Master Control         ×           ■         Mathias Kettner           ●         Mathias Kettner           ●         Check_MK Local sit: ×           ←         →         ↑           ●         192.168.15.105/s           ■         Aplicaciones         □           ■         Check MK         12.8915                                                                                                    | ite01/check_mk/index.p;<br>☐ check_mk. Funcio<br>PROYECTO                                                                                                    | y?start_urt=%2F<br>☐ Nagios core                                                                                                    | site01%2Fcheck_<br>4, pn 📽 Check                                                                                                    | nk%2Fwato.py<br>_MK Down ① Check_mk. Cheq. ① check_mk. Funcio <b>?</b> Hash                                                                                                    | (Corp I Cómo restaurar u 2015 년<br>나마하는 amdadmin /admin 2015 년                                                                                                    |                                        |
| ■     Master Control     ×       ■     Master Control     ×       ■     Mathias Kettner       ●     Mathias Kettner       ●     Check_MK Local sit       ←     →     C       ①     192.168.15.105/s       ■     Aplicaciones       □     Iconos en Nagios       ●     Check MK       12     \$\$\$\$\$\$\$\$\$\$\$\$\$\$\$\$\$\$\$\$\$\$\$\$\$\$\$\$\$\$\$\$\$\$\$\$                                                                                                    | ite01/check_mk/index.py<br>☐ check_mk. Funcio<br>PROYECTO                                                                                                    | y?start_urt=%2F<br>P Nagios core                                                                                                    | site01%2Fcheck_<br>4, pr 📽 Check                                                                                                    | nk%2Fwato.py<br>_MK Down D Check_mk. Cheq: D check_mk. Funcio <b>O</b> Hash                                                                                                    | (Martine) -                                                                                                    | :                                      |
| □       Master Control       ×         □       X       ● Mathinas Kettner         Image: State State S                                                                                                    | ite01/check_mk/index.py<br>check_mk. Funcio<br>PROYECTO<br>2 Changes<br>New Part                                                                                                    | y?start_url=%2F                                                                                                    | site01%2Fcheck_<br>4, pr • • • Check                                                                                                    | nk%2Fwato.py<br>_MK Down Check_mk. Cheq: Check_mk. Funcio Hash                                                                                                    | Martas -<br>P ☆<br>iCorp  Cómo restaurar  ×<br>1 host omdadmin (admin) 20:45<br>New folder<br>Paragragen                                                                                                    | ::                                     |
| ■       Master Control       ×         ■       Master Control       ×         ■       Mathinas Kettner         ●       Mathinas Kettner         ●       Check_MK Local sit       ×         ←       →       C       ①       192.168.15.105/s         III       Aplicaciones       □       Iconos en Nagios         ●       Check       MK       12.8plis@         ■       Tactical Overview       ×         ●       Quicksearch       ×                                                                                                    | ite01/check_mk/index.py<br>check_mk. Funcio<br>PROYECTO<br>A 2 Changes<br>Newhost<br>Status                                                                                                    | y?start_urt=%2F<br>ⓐ Nagios core                                                                                                    | site01%2Fcheck_<br>4, pr St Check<br>in Menu<br>v cluster                                                                                                    | nk%2Fwato.py<br>_MK Down Check_mk. Cheqi Check_mk. Funcio P Hash<br>K Rulesets Manual Checks Folder Properties<br>Bulk import Bulk discovery Rulk renaming                                                                                                    | Martae -                                                                                                    |                                        |
| ■       Master Control       ×         ■       Master Control       ×         ■       Mathias Kettner         ●       Mathias Kettner         ●       Mathias Kettner         ●       Check_MK Local sit       ×         ←       →       C       ①       192.168.15.105/s         III       Aplicaciones       □       Iconos en Nagios         ●       Check       MK       12.8p.16         □       Tactical Overview       ×         -       Quicksearch       ×         ●       Quicksearch       ×                                                                                                    | ite01/check_mk/index.py<br>check_mk. Funcio<br>PROYECTO<br>A 2 Changes<br>New host<br>Status                                                                                                    | y?start_urt=%2F<br>Nagios core                                                                                                    | site01%2Fcheck_<br>4, pr Steeck<br>in Menu<br>w cluster<br>eearch                                                                                                    | nk%2Fwato.py<br>_MK Down Check_mk. Cheqi Check_mk. Funcio P Hash<br>K Rulesets Manual Checks Folder Properties<br>Bulk import Bulk discovery Rulk renaming                                                                                                    | Martae -<br>iCorp Cómo restaurar · »<br>1 host omdadmin (admin) 20:45<br>New folder<br>Parentscan                                                                                                    |                                        |
| ■       Master Control       ×         ■       Master Control       ×         ■       Mathias Kettner         ●       Mathias Kettner         ●       Mathias Kettner         ●       Mathias Kettner         ●       ●         ●       0         ●       0         ●       0         ●       0         ●       0         ●       0         ●       0         ●       0         ●       0         ●       0         ●       0         ●       0         ●       0         ●       0         ●       0         ●       0         ●       0         ●       0         ●       0         ●       0         ●       0         ●       0         ●       0         ●       0         ●       0         ●       0         ●       0         ●       0         ●       0                                                                                                    | ite01/check_mk/index.py<br>check_mk. Funcio<br>PROYECTO<br>A 2 Changes<br>New host<br>Status<br>Saved check configu                                                                                                    | y?start_url=%2F<br>Nagios core                                                                                                    | site01%2Fcheck_<br>4, pr @S Check<br>in Menu<br>w cluster<br>eearch                                                                                                    | nk%2Fwato.py<br>_MK Down Check_mk. Cheqi Check_mk. Funcio P Hash<br>K Rulesets Manual Checks Folder Properties<br>Bulk import Bulk discovery Bulk renaming                                                                                                    | Marter -                                                                                                    | :                                      |
| Master Control   Master Control   Master Control   Master Control   Mathias Kettner   Mathias Kettner    Mathias Kettner    Mathias Kettner    Mathias Kettner    Mathias Kettner    Mathias Kettner    Mathias Kettner    Mathias Kettner     Mathias Kettner     Mathias Kettner      Mathias Kettner                                                                                                    | ite01/check_mk/index.py<br>check_mk. Funcio<br>PROYECTO<br>A 2 Changes<br>Rew host<br>Status<br>Saved check configu                                                                                                    | y?start_url=%2F<br>Nagios core<br>Ma<br>Net<br>S<br>Variation of host (DE)                                                                                  | site01%2Fcheck_<br>4, pn 482 Check<br>in Menu<br>w cluster<br>everch<br>BIAN] with 14 service                                                                                                    | nk%2Fwato.py<br>_MK Down Check_mk. Cheqi Check_mk. Funci  Hash<br>K Rulesets Manual Checks Folder Properties<br>Bulk import Bulk discovery Bulk renaming                                                                                                    | Matter -                                                                                                    | ×                                      |
| ■       Master Control       ×         ■       Mathias Kettmer         ●       Mathias Kettmer         ●       Check_MK Local sit       ×         ●       ●       ①       192.168.15.105/s         ●       Aplicaciones       □       Iconos en Nagios         ●       Check MK       12 8p159         □       Tactical Overview       ×         -       Quicksearch       ×         □       Views       ×         □       Bookmarks       ×         □       WATO - Configuration       ×                                                                                                    | ite01/check_mk/index.py<br>check_mk. Funcio<br>PROYECTO<br>A 2 Changes<br>Rew host<br>Status<br>Saved check configu<br>Main directory PF                                                                                                    | y?start_url=%2F<br>Nagios core<br>Ma<br>Net<br>version of host (DEI<br>coyecto                                                                              | siteO1%2Fcheck_<br>4, pn 452 Check<br>in Menu<br>w cluster<br>search<br>BIAN] with 14 service                                                                                                    | nk%2Fwato.py<br>_MK Down Check_mk. Cheq: Check_mk. Funci  Hash<br>Rulesets Manual Checks Folder Properties<br>Bulk import Bulk discovery Bulk renaming                                                                                                    | Manter                                                                                                    |                                        |
| ■       Master Control       ×         ■       Master Control       ×         ■       Mathias Kettner         ●       Mathias Kettner         ●       Check_MK Local sit       ×         ●       ●       192.168.15.105/s         III       Aplicaciones       □       Ionos en Nagios         ●       Check MK       12 8p199         □       Tactical Overview       ×         ■       Quicksearch       ×         ■       Bookmarks       ×         ■       Bookmarks       ×         ■       Main Meru       ×         ■       Hosts       ×                                                                                                    | ite01/check_mk/index.py<br>check_mk. Funcio<br>PROYECTO<br>2 Changes<br>Rew host<br>Status<br>Saved check configu<br>Main directory PF<br>Hosts                                                                                                    | y?start_url=%2F<br>Nagios core<br>Ma<br>Ner<br>version of host (DE)<br>coyecto                                                                              | siteO1%2Fcheck_<br>4, pn 452 Check<br>in Menu<br>w cluster<br>search<br>BIAN] with 14 service                                                                                                    | nk%2Fwato.py<br>_MK Down Check_mk. Cheq: Check_mk. Funci  Hash<br>Rulesets Manual Checks Folder Properties<br>Bulk import Bulk discovery Bulk renaming                                                                                                    | Marter                                                                                                    |                                        |
| ■       Master Control       ×         ■       Master Control       ×         ●       Mathias Kettner         ✓       ●       Mathias Kettner         ✓       ●       ①       192.168.15.105/s         II:       Aplicaciones       □       Ionos en Nagios         ●       Check MK       12.8p1/9         □       Tactical Overview       ×         □       Views       ×         □       Views       ×         ■       Bookmarks       ×         ■       Main Menu       + Hosts         ■       Hosts       ×         ● Global Settings       Global Settings                                                                                                    | te01/check_mk/index.py<br>check_mk. Funcio<br>PROYECTO<br>2 changes<br>Rew host<br>Rew host<br>Saved check configu<br>Main directory PF<br>Hosts<br>Actions                                                                                                    | Y?start_url=%2F                                                                                                    | siteO1%2Fcheck_<br>4, pr %% Check<br>in Menu<br>w cluster<br>iearch<br>BIAN] with 14 service                                                                                                    | nk%2Fwato.py<br>_MK Down Check_mk. Cheq Check_mk. Funci Hash<br>Rulesets Manual Checks Folder Properties<br>Bulk import Bulk discovery Bulk renaming<br>s                                                                                                    | Marter Como restaurar u »<br>iCorp Cómo restaurar u »<br>1 host omdadmin (admin) 20:45<br>New folder<br>Parent scan                                                                                                    |                                        |
| ■       Master Control       ×         ■       Master Control       ×         ■       Mathias Kettner         ●       Mathias Kettner         ●       Check_MK Local sit       ×         ●       ●       Mathias Kettner         ●       ●       ①       0         ●       ●       ①       0         ●       ●       ②       ①         ●       ○       ①       0         ●       Check MK       12 8px10         ●       Tactical Overview       ×         ●       Quicksearch       ×         ●       Bookmarks       ×         ●       Bookmarks       ×         ●       Main Menu       Host Tags         ■       Clobal Settings       K         ■       Host & Sarvice Parameters         Mainu Checks       %                                                                                                    | te01/check_mk/index.py<br>check_mk. Funcio<br>PROYECTO<br>2 Changes<br>Rew host<br>Rew host<br>Saved check configu<br>Main directory PF<br>Hosts<br>Actions<br>K Save Check Configu                                                                                                    | Y?start_url= %2F<br>Nagios core<br>Magios core<br>Magios core<br>Magios core<br>New<br>Soyecto<br>Hostname<br>DEBIAN DE                                     | siteO1%2Fcheck_<br>4, pr est Check<br>in Menu<br>w cluster<br>iearch<br>BIANJ with 14 service<br>BIANJ with 14 service<br>BIANJ 192168.110                                                        | nk%2Fwato.py<br>_MK Down Check_mk. Cheq Check_mk. Funci  Hash<br>Rulesets Manual Checks Folder Properties<br>Bulk import Bulk discovery Bulk renaming<br>s<br>s<br>1 IPv6 Address Parents Monitored on site Auth Permissions Contact Groups<br>2 site01 Local F 1                                                       | Marter                                                                                                    | :<br>;<br>;                            |
| ■       Master Control       ×         ■       Master Control       ×         ■       Mathias Kettner         ●       Mathias Kettner         ●       Check_MK Local sit       ×         ●       ●       ①       192.168.15.105/s         E       →       ⑦       ①       192.168.15.105/s         E       →       ⑦       ①       192.168.15.105/s         E       →       ⑦       ①       192.168.15.105/s         E       →       ⑦       ①       192.168.15.105/s         E       →       ⑦       ①       192.168.15.105/s         E       →       ⑦       ①       192.168.15.105/s         E       →       ⑦       ①       192.168.15.105/s         E       →       ○       ①       192.168.15.105/s         E       →       ○       ○       ○       192.168.15.105/s         E       →       ○       ○       ○       ○       128.05         E       →       ○       ○       ○       ○       128.05         E       ●       ○       ○       ○       ○       ○         ■                                                                                                    | te01/check_mk/index.py<br>check_mk. Funcio<br>PROYECTO<br>A 2 Changes<br>New host<br>Saved check configu<br>Main directory PF<br>Hosts<br>Actions<br>Rev are a configured<br>Hosts<br>Actions<br>Rev are a configured<br>Hosts<br>Actions<br>Rev are a configured<br>Configured<br>Hosts<br>Configured<br>Configured                                                                                                    | y?start_url= %2F<br>Nagios core<br>Mai<br>Net<br>Net<br>SoyECTO<br>Hostname<br>DEBIAN<br>Sext                                                               | site01%2Fcheck-<br>4, pr •2% Check<br>in Menu<br>w cluster<br>iearch<br>BIAUJ with 14 service<br>BIAUJ with 14 service<br>BIAUJ with 14 service<br>BIAUJ with 14 service<br>BIAUJ with 14 service | nk%2Fwato.py<br>_MK Down Check_mk. Cheq: Check_mk. Funcio Hash<br>Rulesets Manual Checks Folder Properties<br>Bulk import Bulk discovery Bulk renaming<br>s<br>Pivi6 Address Parents Monitored on site Auth Permissions Contact Groups<br>ste01 - Local<br>ste01 - Local<br>Selected hosts: Deter Edt Clearup Discovery | Imattee       Imattee         If Corp       Cómo restaurar u       x         I host       omdadmin (admin)       20:45         I host       omdadmin (admin)       20:45         New folder       Parent scan       x         I host       omdadmin (admin)       20:45         Parent scan       anlip-v4-omk-agent top site site 01(ip-v4-onk) critic         Parentscan       Move:       [selecttargetfolder]                                                                                                    | ×                                      |
| ■       Master Control       ×         ■       Master Control       ×         ■       Mathias Kettner         ✓       ●       Mathias Kettner         ✓       ●       C       ①       192.168.15.105/s         ※       Aplicaciones       □       192.168.15.105/s         ※       ●       C       ①       ①       192.168.15.105/s         ※       Aplicaciones       □       192.168.15.105/s       …         ●       C       ①       ①       192.168.15.105/s         ※       Check MK       12.8px       …         ●       Check MK       12.8px         ■       Tactical Overview       ×         -       Quicksearch       ×         ■       Views       ×         ■       Bookmarks       ×         ■       Nain Menu       +         +       Hosts       ×         ©       Global Settings       K         ©       Main Menu       +         Hosts       Service Groups       Users         ©       Hosts Service Groups       Users         ©       Reles & Permissions                                                                                                    | te01/check_mk/index.py<br>check_mk. Funcio<br>PROYECTO<br>A 2 Changes<br>New host<br>New host<br>Saved check configu<br>Main directory PF<br>Hosts<br>Actions<br>PROSTS<br>Actions<br>Prove Configure<br>Hosts<br>Configure<br>Configure<br>Confi                                                                               | y?start_url=%2F<br>Nagios core<br>% Ma<br>Net<br>Net<br>aration of host (DE)<br>ROYECTO<br>Hostname<br>/<br>DEBIAN DE<br>Sex                                | site01%2Fcheck_<br>4, pr •3 Check<br>in Menu<br>w cluster<br>icearch<br>BIAN] with 14 service<br>BIAN] with 14 service<br>BIAN] with 14 service<br>BIAN] 192,168,1.10<br>eh                       | nk%2Fwato.py<br>_MK Down Check_mk. Cheq: Check_mk. Funcio C Hash<br>Rulesets Manual Checks Folder Properties<br>Bulk import Bulk discovery Bulk renaming<br>s<br>Prv6 Address Parents Monitored on site Auth Permissions Contact Groups<br>stie Stoll<br>Selected hosts: Dere Edt Cleave Decovery                       | Imattee       Imattee                                                                                                    |                                        |
| ■       Master Control       ×         ■       Master Control       ×         ■       Mathias Kettner         ✓       ●       Mathias Kettner         ✓       ●       Check_MK       192.168.15.105/s         ※       Check       ●       192.168.15.105/s         ※       ●       Check       ●         ●       Check       ●       12.8918         ●       Tactical Overview       ×         ●       Quicksearch       ×         ●       National Settings       ×         ●       NoteTraps           ○       Views       ×       ×         ●       Bookmarks       ×          ●       Natin Menu       +       Hosts         ♥       Hosta Service Groups       >       >         ♥       Hosta Service Groups       >       >         ♥       Hosta Service Groups       >       >         ♥       Hosta Service Groups       >       >         ♥       Hosta Service Groups       >       >         ♥       Hosta Service Groups       >       >         ♥       Hosta Servi                                                                                                    | te01/check_mk/index.py<br>check_mk. Funcio<br>PROYECTO<br>A 2 Changes<br>New host<br>New host<br>Saved check configu<br>Main directory PF<br>Hosts<br>Actions<br>Pice Configu<br>Main directory Configu<br>Main directory Conf                                                                                                    | y?start_url=%2F<br>Nagios core<br>% Ma<br>Net<br>Net<br>aration of host (DE)<br>OVECTO<br>Hostmame<br>/<br>DEBIAN DE<br>Sex                                 | site01%2Fcheck_<br>4, pr •3 Check<br>in Menu<br>w cluster<br>icearch<br>BIAN] with 14 service<br>BIAN] with 14 service<br>BIAN] with 14 service<br>BIAN] 192,168,1.10<br>eh                       | nk%2Fwato.py<br>_MK Down Check_mk. Cheq: Check_mk. Funcio C Hash<br>Rulesets Manual Checks Folder Properties<br>Bulk import Bulk discovery Bulk renaming<br>S<br>Prv6 Address Parents Monitored on site Auth Permissions Contact Groups<br>Site Site 01<br>Selected hosts: Dere Edt Cleane Decovery                     | Instantion       Image: Second second second | iii iiiiiiiiiiiiiiiiiiiiiiiiiiiiiiiiii |
| ■       Master Control       ×         ■       Master Control       ×         ■       Mathias Kettner         ✓       ●       Mathias Kettner         ✓       ●       Check_MK       192.168.15.105/s         ※       Aplicaciones       □       192.168.15.105/s         ※       ●       Check MK       12.8pt/s         ●       Tactical Overview       ×         ■       Quicksearch       ×         ■       Bookmarks       ×         ■       Bookmarks                                                                                                    | te01/check_mk/index.py<br>check_mk. Funcio<br>PROYECTO<br>2 Changes<br>New host<br>Saved check configu<br>Main directory PF<br>Hosts<br>Actions<br>Pice Configu<br>Main directory Configu<br>Main directory Configu<br>Main di                                                                                                    | y?start_url=%2F<br>Nagios core<br>% Ma<br>Net<br>Net<br>SoyECTO<br>Hostname<br>/<br>DEBIAN<br>DEBIAN<br>Sex                                                 | site01%2Fcheck_<br>4, pr •3 Check<br>in Menu<br>w cluster<br>icearch<br>BIAN] with 14 service<br>BIAN] with 14 service<br>BIAN] with 14 service<br>BIAN] 192168.110<br>eh                         | nk%2Fwato.py<br>_MK Down Check_mk. Cheq: Check_mk. Funcio C Hash<br>Rulesets Manual Checks Folder Properties<br>Bulk import Bulk discovery Bulk renaming<br>S<br>I Pris Address Parents Monitored on site Auth Permissions Contact Groups<br>Selected hosts: Dere Edt Cleane Discovery                                  | Imate       Imate         I host       om and admin (admin)         20:45       Image: Second admin (admin)         I host       om addmin (admin)         I host       om addmin (admin)         I host                                                                                                    | I I I I I I I I I I I I I I I I I I I  |
| ■       Master Control       ×         ■       Master Control       ×         ■       Mathias Kettner         ✓       ●       Mathias Kettner         ✓       ●       ①       192.168.15.105/s         ※       Aplicaciones       □       10000 en Nagios         ●       Check MK       12.8pts         ■       Tactical Overview       ×         ■       Quicksearch       ×         ■       Views       ×         ■       Bookmarks       ×         ■       Bookmarks       ×         ■       NotoTags       Global Settings         ✓       Global Settings       Condust Service Groups         ✓       Users       ×         ■       Hosta Service Groups       Users         ♥       Hosta Service Groups       Users         ♥       Coles & Permissions       Contact Groups         ♥       Notifications       Time Periods         ♥       Logile Pattern Analyzer       ♥         ♥       Business Intelligence       >         ♥       Distined Monthorino                                                                                                    | teO1/check_mk/index.py<br>check_mk. Funcio<br>PROYECTO<br>A 2 Changes<br>New host<br>Saved check configu<br>Main directory PF<br>Hosts<br>Actions<br>Pice Configu<br>Main directory Configu<br>Main directory Configu<br>Main di Configu<br>Main di Configu<br>Main di Configu<br>Ma                                                                                                    | y?start_url=%2F<br>Nagios core<br>% Ma<br>Net<br>Net<br>SoyECTO<br>Hostname<br>/<br>DEBIAN<br>DEBIAN<br>Sex                                                 | site01%2Fcheck_<br>4, pr est Check<br>in Menu<br>w cluster<br>search<br>BIANJ with 14 service<br>BIANJ with 14 service<br>BIANJ with 14 service<br>BIANJ 192.168.1.10<br>eh                       | nk%2Fwato.py<br>_MK Down Check_mk. Cheq: Check_mk. Funcio C Hash<br>Rulesets Manual Checks Folder Properties<br>Bulk import Bulk discovery Bulk renaming<br>s<br>Prv6 Address Parents Monitored on site Auth Permissions Contact Groups<br>ste site01<br>Selected hosts: Dere Edt Cleane Decovery                       | Imate       Imate         iCorp       Cómo restaurar u       *         1 host       emdadmin (admin)       20:45         Imate       New folder       *         Parent scan       *       *         Imate       Tags       *         an Ip-v4 cmk-agent/top site site 01 Ip-v4-onlycritic       *         Parentscan       Move:       Selecttarget folder                                                                                                    |                                        |
| ■       Master Control       ×         ■       Mathias Kettner         ✓       Check_MK Local sit       ×         ✓       ●       Mathias Kettner         ✓       ●       ①       192.168.15.105/s         II:       Aplicaciones       □       Iocnos en Nagios         ●       Check MK       12 8pts         □       Tactical Overview       ×         −       Quicksearch       ×         ■       Bookmarks       ×         ■       Bookmarks       × <td>te01/check_mk/index.py<br/>Check_mk. Funcio<br/>PROYECTO<br/>A 2 Changes<br/>New host<br/>Saved check configu<br/>Main directory PF<br/>Hosts<br/>Actions<br/>PROSTS<br/>Actions<br/>Configu<br/>Configu<br/>Hosts<br/>Configu<br/>Configu<br/>C</td> <td>y?start_uri=%2F<br/>Nagios core<br/>% Ma<br/>Net<br/>Net<br/>SoyECTO<br/>Hostname<br/>/<br/>DEBIAN<br/>DE<br/>Sex</td> <td>site01%2Fcheck_<br/>4, pr •3 Check<br/>in Menu<br/>v cluster<br/>icearch<br/>BIAN] with 14 service<br/>BIAN] with 14 service<br/>BIAN] 92168.110<br/>eh</td> <td>nk%2Fwato.py<br/>_MK Down Check_mk. Cheq: Check_mk. Funcio C Hash<br/>Rulesets Manual Checks Folder Properties<br/>Bulk import Bulk discovery Bulk renaming<br/>S<br/>Privé Address Parents Monitored on site Auth Permissions Contact Groups<br/>site site 01<br/>Selected hosts: Dere Edt Clewup Discovery</td> <td>Imate       Imate         iCorp       Cómo restaurar       *         1 host       omdadmin (admin)       20:45         Imate       New folder       *         Parent scan       *       *         Imate       Tags       *         an (p-v4 cmk-agent/top site site 01/10-v4-onlyceflic       *         Parentscan       Move       Select target folder)</td> <td>×<br/>•</td>                                                                                                    | te01/check_mk/index.py<br>Check_mk. Funcio<br>PROYECTO<br>A 2 Changes<br>New host<br>Saved check configu<br>Main directory PF<br>Hosts<br>Actions<br>PROSTS<br>Actions<br>Configu<br>Configu<br>Hosts<br>Configu<br>Configu<br>C | y?start_uri=%2F<br>Nagios core<br>% Ma<br>Net<br>Net<br>SoyECTO<br>Hostname<br>/<br>DEBIAN<br>DE<br>Sex                                                     | site01%2Fcheck_<br>4, pr •3 Check<br>in Menu<br>v cluster<br>icearch<br>BIAN] with 14 service<br>BIAN] with 14 service<br>BIAN] 92168.110<br>eh                                                   | nk%2Fwato.py<br>_MK Down Check_mk. Cheq: Check_mk. Funcio C Hash<br>Rulesets Manual Checks Folder Properties<br>Bulk import Bulk discovery Bulk renaming<br>S<br>Privé Address Parents Monitored on site Auth Permissions Contact Groups<br>site site 01<br>Selected hosts: Dere Edt Clewup Discovery                   | Imate       Imate         iCorp       Cómo restaurar       *         1 host       omdadmin (admin)       20:45         Imate       New folder       *         Parent scan       *       *         Imate       Tags       *         an (p-v4 cmk-agent/top site site 01/10-v4-onlyceflic       *         Parentscan       Move       Select target folder)                                                                                                    | ×<br>•                                 |
| ■       Master Control       ×         ■       Master Control       ×         ●       Mathias Kettner         ✓       ●       Check_MK Local sit       ×         ✓       ●       Check       192.168.15.105/s         ※       Aplicaciones       □       Iocnos en Nagios         ●       Check       MK       12 8pts         □       Tactical Overview       ×         -       Quicksearch       ×         ■       Bookmarks       ×         ■       Bookmarks       ×         ■       Bookmarks       ×         ■       Bookmarks       ×         ■       Bookmarks       ×         ■       Bookmarks       ×         ■       Bookmarks       ×         ■       Bookmarks       ×         ■       Bookmarks       ×         ■       Bookmarks       ×         ■       Bookmarks       ×         ■       Bookmarks       ×         ■       Bookmarks       ×         ■       WATO - Configuration       ×         ♥       Host Tags       ©         ©                                                                                                    | te01/check_mk/index.py<br>Check_mk. Funcio<br>PROYECTO<br>A 2 Changes<br>New host<br>Saved check configu<br>Main directory PF<br>Hosts<br>Actions<br>Actions<br>Configu<br>Total Saved check configu<br>Main directory PF<br>Configu<br>Configu<br>Config         | y?start_uri=%2F<br>Nagios core<br>% Ma<br>Net<br>Net<br>SoyECTO<br>Hostname<br>/<br>DEBIAN<br>DE<br>Sex                                                     | site01%2Fcheck_<br>4, pr •3 Check<br>in Menu<br>v cluster<br>icearch<br>BIAN] with 14 service<br>BIAN] with 14 service<br>BIAN] 92168.110<br>eh                                                   | nk%2Fwato.py<br>_MK Down Check_mk. Cheq Check_mk. Funcio Checks<br>Rulesets Manual Checks Folder Properties<br>Bulk import Bulk discovery Bulk renaming<br>S<br>1 Prv6 Address Parents Monitored on site Auth Permissions Contact Croups<br>site site01<br>Selected hosts: Dere Edt Clewup Discovery                    | Imate       Imate         iCorp       Cómo restaurar       *         1 host omdadmin (admin)       20:45         New folder       Parent scan         Parent scan       *         an (p-v4 cmk-agent top site site 01/10-v4-onlycrific         Parentscan       Kove         Select target folder       *                                                                                                    |                                        |
| ■       Master Control       ×         ■       Master Control       ×         ●       Mathias Kettner         ✓       ●       Check_MK Local sit       ×         ✓       ●       Check       192.168.15.105/s         ※       →       C       ①       0 192.168.15.105/s         ※       →       C       ①       ① 192.168.15.105/s         ※       →       C       ①       ① 0 192.168.15.105/s         ※       Aplicaciones       □ 1conos en Nagios         ●       Check MK       12 8pts         □       Tactical Overview       ×         -       Quicksearch       ×         ■       Bookmarks       ×         ■       Bookmarks       ×         ■       Bookmarks       ×         ■       Bookmarks       ×         ■       Bookmarks       ×         ■       Bookmarks       ×         ■       Bookmarks       ×         ■       Bookmarks       ×         ■       Bookmarks       ×         ■       Main Menu       Host Tags         ♥       Host & Service Groups       ×                                                                                                    | te01/check_mk/index.py<br>Check_mk. Funcio<br>PROYECTO<br>A 2 Changes<br>New host<br>Saved check configu<br>Main directory PF<br>Hosts<br>Actions<br>Actions<br>Configu<br>To actions<br>Configu<br>Main directory PF<br>Hosts<br>Actions<br>Configu<br>Configu<br>Confi     | y?start_uri=%2F<br>Nagios core<br>% Ma<br>Net<br>version of host (DEI<br>voyECTO<br>Hostname<br>DEBIAN<br>DEBIAN<br>Sex                                     | site01%2Fcheck_<br>4, pr •3 Check<br>in Menu<br>v cluster<br>icearch<br>BIAN] with 14 service<br>BIAN] with 14 service<br>BIAN] 92168.110<br>eh                                                   | nk%2Fwato.py<br>_MK Down Check_mk. Cheq Check_mk. Funcio Checks<br>Rulesets Manual Checks Folder Properties<br>Bulk import Bulk discovery Bulk renaming<br>S<br>1 Prv6 Address Parents Monitored on site Auth Permissions Contact Croups<br>site site01<br>Selected hosts: Dere Edt Clewup Discovery                    | Imate       Imate         iCorp       Cómo restaurar       *         1 host omdadmin (admin)       20:45       *         I host omdadmin (admin)       20:45       *         New folder       Parent scan       *         I host omdadmin (admin)       20:45       *         New folder       Parent scan       *         I host omdadmin (admin)       20:45       *         Tags       *       *         an ip-v4 cmk-agent top site site 01 ip-v4-onlycritic       *         Parentscan       Move       Select target folder                                                                                                    |                                        |
| ■       Master Control       ×         ■       Master Control       ×         ●       Mathias Kettner         ✓       ●       Check_MK Local sit       ×         ✓       ●       Check       ①       192.168.15.105/s         III:       Aplicaciones       □       Iocnos en Nagios         ●       Check       MK       □2.8pt/s         □       Tactical Overview       ×         □       Views       ×         □       Views       ×         □       Views       ×         □       Views       ×         □       Views       ×         □       Views       ×         □       Views       ×         □       Views       ×         □       Views       ×         □       Views       ×         □       Bookmarks       ×         □       Watto - Configuration       ×         ○       Main Menu       Hosts         □       Hosts Service Groups       ×         ○       Check Plugins       ×         ○       Check Plugins       ×         ○                                                                                                    | te01/check_mk/index.py<br>Check_mk. Funcio<br>PROYECTO<br>A 2 Changes<br>New host<br>Saved check configu<br>Main directory PF<br>Hosts<br>Actions<br>C [<br>C [<br>C ]<br>C ]<br>C ]<br>C ]<br>C ]<br>C ]<br>C ]<br>C ]                                                                                                    | y?start_uri=%2F<br>Nagios core<br>% Ma<br>Net<br>version of host (DEI<br>voyECTO<br>Hostname<br>DEBIAN<br>DESAN<br>Sex                                      | site01%2Fcheck<br>4, pr •3 Check<br>in Menu<br>v cluster<br>eearch<br>BIANJ with 14 service<br>BIANJ with 14 service<br>BIANJ with 14 service<br>BIANJ 192166.1.10<br>en                          | nk%2Fwato.py<br>MK Down  Check_mk. Cheq  Check_mk. Funcio Hash  K Rulesets Manual Checks Folder Properties Bulk import Bulk discovery Bulk renaming  s  Prof Address Parents Monitored on site Auth Permissions Contact Groups site sholl Selected hosts: Deles Edit Clearup Escovery                                   | Imate       Imate         iCorp       Cómo restaurar       *         1 host omdadmin (admin)       20:45       *         I host omdadmin (admin)       20:45       *         New folder       Parent scan       *         an ip-v4, cmk-agent top site site 01 ip-v4-only critic       *         Parent scan       Move       Select target folder)                                                                                                    | الك<br>بالك<br>بالك<br>بالك            |
| ■       Master Control       ×         ■       Master Control       ×         ●       Mathias Kettner         ●       ●       Mathias Kettner         ●       ●       ●       ①         ●       ●       ①       192.168.15.105/s         ■       Aplicaciones       □       Iocnos en Nagios         ●       ●       ○       ①       192.168.15.105/s         ■       Aplicaciones       □       Iocnos en Nagios         ●       ●       ○       ①       192.168.15.105/s         ■       ■       ○       ○       ●         ●       ●       ○       ○       ●         ■       ■       ○       ●       ●         ■       ■       ○       ●       ●         ■       ■       ■       ●       ●         ■       ■       ■       ●       ●         ■       ■       ■       ●       ●         ■       ■       ■       ●       ●         ■       ■       ■       ●       ●         ■       ■       ■       ●       ●         ■ <td>teo1/check_mk/index.py<br/>check_mk. Funcio<br/>PROYECTO<br/>2 Changes<br/>New host<br/>Saved check configu<br/>Main directory PF<br/>Hosts<br/>Actions<br/>Configu<br/>Configu</td> <td>y?start_url=%2F<br/>Nagios core<br/>Nagios core<br/>New<br/>YoveCTO<br/>Hostname<br/>DEBIAN<br/>DEBIAN<br/>DESIAN<br/>DESIAN<br/>DESIAN<br/>DESIAN<br/>DESIAN<br/>DESIAN</td> <td>site01%2Fcheck_<br/>4, pr © Check<br/>in Menu<br/>w cluster<br/>iearch<br/>BIAN] with 14 service<br/>SIAN 192.168.1.10<br/>eh</td> <td>nk%2Fwato.py<br/>_MK Down  Check_mk. Cheq  Check_mk. Funci  Hash  K Rulesets Manual Checks Folder Properties Bulk import Bulk discovery Bulk renaming  S  S  S  S  S  S  S  S  S  S  S  S  S</td> <td>I host omdadmin (admin)   20.45   I host omdadmin (admin)   20.45   I host omdadmin (admin)   20.45   I host omdadmin (admin)   20.45     I host omdadmin (admin)   20.45     I host omdadmin (admin)     20.45     I host omdadmin (admin)   20.45     I host omdadmin (admin)     20.45     I host omdadmin (admin)     20.45     I host omdadmin (admin)     20.45     I host omdadmin (admin)     I host omdadmin (admin)     I ho</td> <td></td> | teo1/check_mk/index.py<br>check_mk. Funcio<br>PROYECTO<br>2 Changes<br>New host<br>Saved check configu<br>Main directory PF<br>Hosts<br>Actions<br>Configu<br>Configu     | y?start_url=%2F<br>Nagios core<br>Nagios core<br>New<br>YoveCTO<br>Hostname<br>DEBIAN<br>DEBIAN<br>DESIAN<br>DESIAN<br>DESIAN<br>DESIAN<br>DESIAN<br>DESIAN | site01%2Fcheck_<br>4, pr © Check<br>in Menu<br>w cluster<br>iearch<br>BIAN] with 14 service<br>SIAN 192.168.1.10<br>eh                                                                            | nk%2Fwato.py<br>_MK Down  Check_mk. Cheq  Check_mk. Funci  Hash  K Rulesets Manual Checks Folder Properties Bulk import Bulk discovery Bulk renaming  S  S  S  S  S  S  S  S  S  S  S  S  S                                                                                                    | I host omdadmin (admin)   20.45   I host omdadmin (admin)   20.45   I host omdadmin (admin)   20.45   I host omdadmin (admin)   20.45     I host omdadmin (admin)   20.45     I host omdadmin (admin)     20.45     I host omdadmin (admin)   20.45     I host omdadmin (admin)     20.45     I host omdadmin (admin)     20.45     I host omdadmin (admin)     20.45     I host omdadmin (admin)     I host omdadmin (admin)     I ho                                                                                                    |                                        |

| Scheck_MK Local sit                                                                                                    |                                               |                                                    |                                           |                      |                   |          | Mextue -               | a X |
|----------------------------------------------------------------------------------------------------|-----------------------------------------------|----------------------------------------------------|-------------------------------------------|----------------------|-------------------|----------|------------------------|-----|
| ← → C ☆ ③ 192.168.15.105/s                                                                                                    | site01/check_mk/index.py?star                 | t_url=%2Fsite01%2Fchec                             | k_mk%2Fwato.py%3Ffc                       | lder%3Dproyecto      | %26mode%3Dchangel | log      | 무 ☆ 🔍                  | E 🗄 |
| 🚻 Aplicaciones 🗋 Iconos en Nagios                                                                                                    | 🗋 check_mk. Funcio 🗋 N                        | agios core 4, pn 🛛 🛤 Che                           | eck_MK Down 🛛 🗋 Cł                        | neck_mk. Chequ       | 🗋 check_mk. Funci | 🛛        | Cómo restaurar u       | **  |
| Check MK 128018                                                                                                    | Pending changes to                            | o activate                                         |                                           |                      |                   |          | omdadmin (admin) 20:4! | 5 🐼 |
| Tactical Overview ×                                                                                                    | 🏫 Main Menu                                   | ✓ Activate Changes!                                | 🃔 Discard Changes!                        | 🗧 Site Configu       | uration 🛛 😂 Aud   | ditLog   |                        |     |
| - Quicksearch ×                                                                                                    | ► Actions ID                                  | Alias                                              | Status                                    | Version              | Core Hosts        | Services | Activate Last Resul    | t   |
|                                                                                                    | site01 Loc                                    | al site site01                                     | online                                    | 1.2.8p18             | 3.5.0             | 0 0 2    | Restart                |     |
| Views ×                                                                                                    | Changes that are not ye                       | t activated                                        |                                           |                      |                   |          |                        |     |
| Bookmarks ×     WATO Configuration ×                                                                                                    | 2017-05-27 20:45:<br>DEBIAN 2017-05-27 20:43: | 18 omdadmin Saved check<br>24 omdadmin Created new | configuration of host (DEE<br>host DEBIAN | IAN] with 14 service | s                 |          |                        |     |
| Main Menu<br>Hosts<br>Giobal Settings<br>Giobal Settings<br>Host & Service Parameters<br>Manual Checks<br>Check Plugins<br>Host & Service Groups<br>Users<br>Roles & Permissions<br>Contact Groups<br>Nutifications<br>Time Periods<br>Bi - Business Intelligence<br>Bi - Business Intelligence<br>Bi - Business Intelligence<br>Bi - Business Intelligence<br>Bi - Business Intelligence<br>Event Console<br>Event Console<br>Event Console<br>Event Console<br>Event Console<br>Catages<br>Mathias Kettner |                                               |                                                    |                                           |                      |                   |          |                        |     |
| Pending changes to ac                                                                                                    | tivate                                        |                                                    |                                           |                      |                   | on       | ndadmin (admin) 20:45  |     |
| 🏫 Main Menu 😂 S                                                                                                    | Site Configuration                            | S Audit Log                                        |                                           |                      |                   |          |                        |     |
| ► Actions ID                                                                                                    |                                               |                                                    |                                           |                      |                   |          |                        |     |
| 🖉 🖉 site01 Local sit                                                                                                    | te site01                                     | online                                             | 1.2.8p18                                  | 3.5.0                | 0                 | C        | Success                |     |
| <b>4 4</b>                                                                                                    |                                               |                                                    |                                           |                      |                   |          |                        |     |

8° Una vez activado los cambios, dirigirse al menú de la izquierda y hacer clic en Hosts  $\rightarrow$  All hosts  $\rightarrow$  Servicios pendientes de chequear  $\rightarrow$  Icono de la izquierda  $\rightarrow$  Reschedule check. Así realizamos el chequeo automáticamente para monitorizarlo.

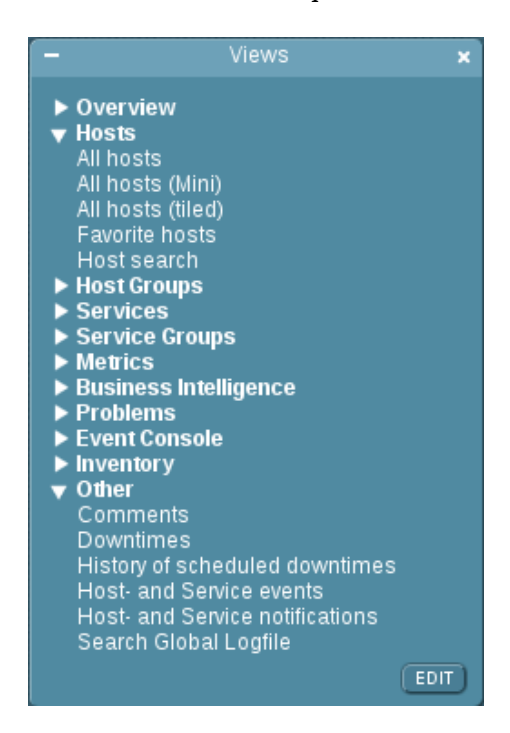

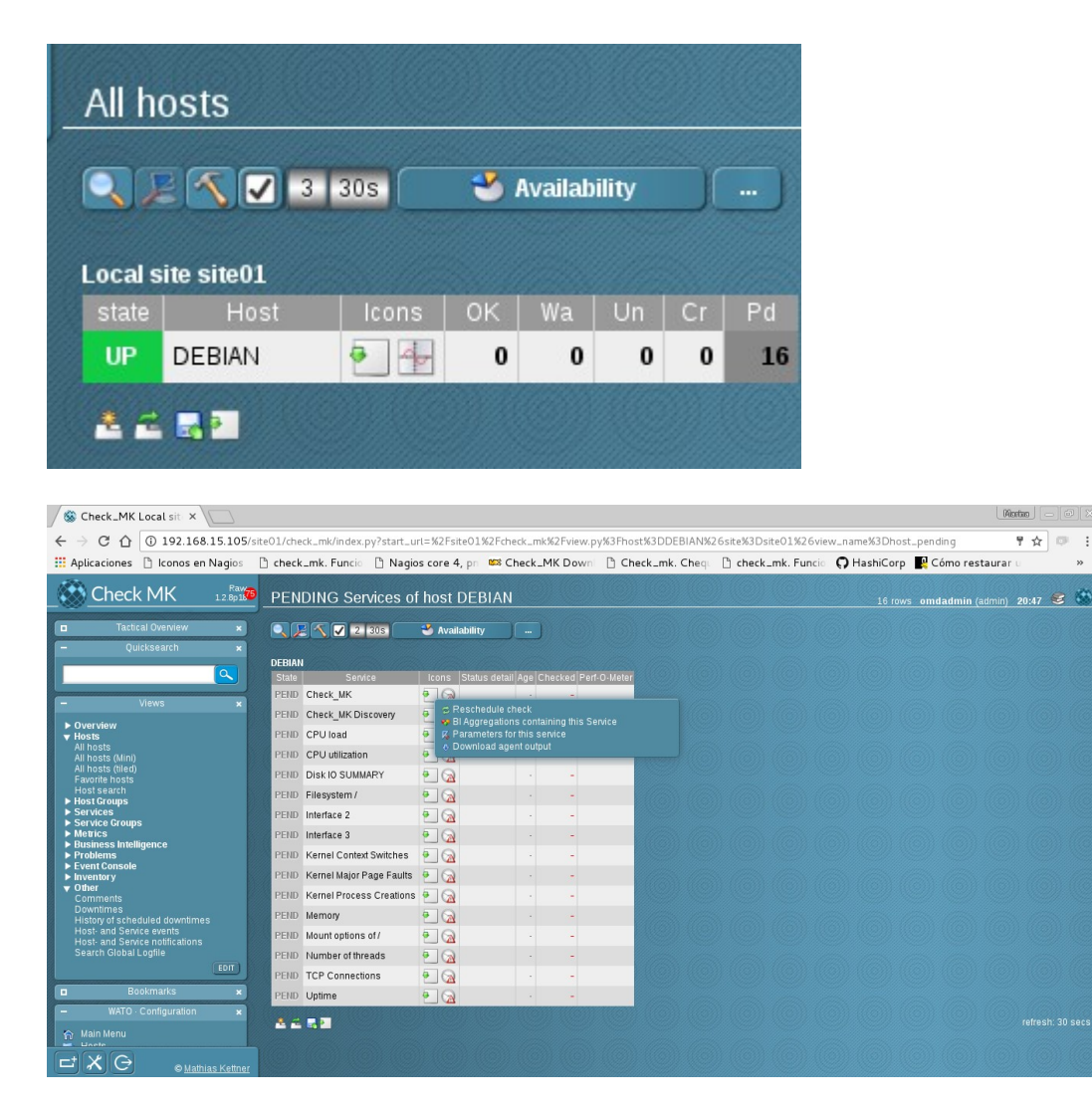

9° Una vez chequeados todos los servicios, volver a All hosts y pinchar sobre el nombre del host para ver todos los servicios y la información que muestra.

| Serv                          | Services of Host DEBIAN 16 rows omdadmin (admin) 20:49 |       |                                                                                                    |        |        |                               |
|-------------------------------|--------------------------------------------------------|-------|----------------------------------------------------------------------------------------------------|--------|--------|-------------------------------|
| 🔍 🗜 🔨 🔽 1803 🗳 Availability 📖 |                                                        |       |                                                                                                    |        |        |                               |
| DEDIN                         |                                                        |       |                                                                                                    |        |        |                               |
| State                         | Service                                                | Icons | Status detail                                                                                                    |        |        | Perf-O-Meter                  |
| ок                            | Check_MK                                               | • 4   | OK - Agent version 1.2.8p18, execution time 0.1 sec                                                                                                    | 99 sec | 28 sec | 78.0 ms                       |
| ок                            | Check_MK<br>Discovery                                  | •     | OK - no unmonitored services found, no vanished services found                                                                                           | 93 sec | 93 sec |                               |
|                               | CPU load                                               | •     | OK - 15 min load 0.00                                                                                                    | 99 sec | 28 sec | 0                             |
| ОК                            | CPU utilization                                        | •     | OK - user: 0.1%, system: 0.1%, wait: 0.0%, steal: 0.0%, guest: 0.0%, total: 0.2% 99 sec 28 sec 0.2                                                       |        |        |                               |
|                               | Disk IO<br>SUMMARY                                     | •     | OK - Utilization: 0.0%, Read: 0.00 B/s, Write: 606.81 B/s, Average Wait 1.33 ms, Average Read Wait 0.00 ms, Average Write Wait 1.33 ms, Latency: 1.33 ms | 99 sec | 28 sec | 0 B/s / <mark>60</mark> 7 B/s |
| ОК                            | Filesystem /                                           | •     | OK - 21.4% used (1.58 of 7.38 GB), trend: 0.00 B / 24 hours                                                                                              | 99 sec | 28 sec | 21.4%                         |
|                               | Interface 2                                            | •     | OK - [eth1] (up) speed unknown, in: 114.99 B/s, out: 690.78 B/s                                                                                          | 99 sec | 28 sec | 115 B/s / 691 B/s             |
| ок                            | Interface 3                                            | •     | OK - [eth0] (up) speed unknown, in: 12.05 B/s, out: 4.44 B/s                                                                                             | 99 sec | 28 sec | 12 B/s / 4 B/s                |
|                               | Kernel Context<br>Switches                             | •     | OK - 17/s 88 sec 28 sec 16.93/s                                                                                                    |        |        |                               |
| ок                            | Kernel Major<br>Page Faults                            | •     | 0K · 0/s                                                                                                    | 88 sec | 28 sec | 0/s                           |
|                               | Kernel Process<br>Creations                            | •     | 0K · 2/s                                                                                                    | 88 sec | 28 sec | 1.7/s                         |
| ок                            | Memory                                                 | •     | OK - RAM used: 50.91 MB of 1000.39 MB, Swap used: 0.00 B of 383.00 MB, Total virtual memory used: 50.91 MB of 1.35 GB (3.7%),                            | 99 sec | 28 sec | 50.91 MB                      |
|                               | Mount options of /                                     | •     | OK - mount options exactly as expected                                                                                                    | 99 sec | 28 sec |                               |
| ок                            | Number of<br>threads                                   | •     | OK - 99 threads 99 sec 28 sec                                                                                                    |        | 99     |                               |
|                               | TCP Connections                                        | •     | OK - ESTABLISHED: 7, CLOSE_WAIT: 1, TIME_WAIT: 1, LISTEN: 13                                                                                             | 99 sec | 28 sec |                               |
| ок                            | Uptime                                                 | • 4   | OK - Up since Sat May 27 20:05:34 2017 (0d 00:43:11)                                                                                                    | 99 sec | 28 sec | 43 m                          |
| <u>*</u> 2                    |                                                        |       |                                                                                                    |        |        | refresh: 30                   |

#### 6.2 MONITORIZACIÓN WINDOWS.

1º El primer paso es instalar el agente en la máquina, se puede pasar el agente por winscp o abrir el navegador en la máquina y descargarlo directamente.

En este caso descargar el .msi.

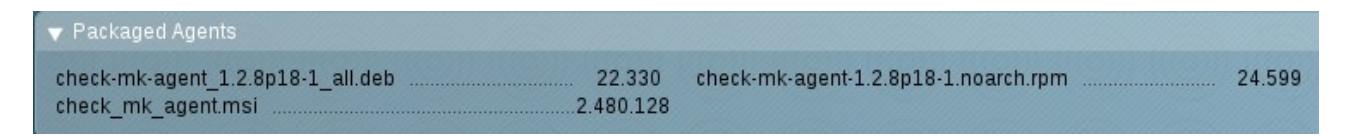

2º Instalar el agente en la máquina.

Hacer clic en Next.

| ₿                              | Check_MK Agent Setup                                                                                                    |
|--------------------------------|----------------------------------------------------------------------------------------------------|
| <ul> <li>Comparison</li> </ul> | Welcome to the Check_MK Agent Setup<br>Wizard                                                                                   |
|                                | The Setup Wizard will install Check_MK Agent on your<br>computer. Click Next to continue or Cancel to exit the Setup<br>Wizard. |
|                                | Back Next Cancel                                                                                                    |
Aceptar los términos de la licencia y hacer clic en Next.

| 闄 | Check_MK Agent Setup                                                                                                    | - 🗆 X  |
|---|----------------------------------------------------------------------------------------------------|--------|
| E | <b>Ind-User License Agreement</b><br>Please read the following license agreement carefully                                                                                                    |        |
|   | GNU GENERAL PUBLIC LICENSE<br>Version 2, June 1991                                                                                                    | ^      |
|   | Copyright (C) 1989, 1991 Free Software Foundation, Inc.,<br>51 Franklin Street, Fifth Floor, Boston, MA 02110-1301 USA<br>Everyone is permitted to copy and distribute verbatim copies<br>of this license document, but changing it is not allowed. |        |
|   | Preamble                                                                                                    |        |
|   | The licenses for most software are designed to take away your<br>freedom to share and change it. By contrast, the GNU General Public<br>License is intended to guarantee your freedom to share and change free                                      | ~      |
| [ | ✓ I accept the terms in the License Agreement                                                                                                    |        |
|   | Print Back Next                                                                                                    | Cancel |

Hacer clic en Next.

| Check_MK Agent Setup                                                                                        | - 🗆 X  |
|----------------------------------------------------------------------------------------------------|--------|
| <b>Destination Folder</b><br>Click Next to install to the default folder or click Change to choose another. | Ð      |
| Install Check_MK Agent to:                                                                                  |        |
| C:\Program Files (x86)\check_mk\<br>Change                                                                  |        |
| ✓ Install and start service.                                                                                |        |
|                                                                                                    |        |
| Back Next                                                                                                   | Cancel |

Hacer clic en Install, después de instalarse hacer clic en finish para terminar la instalación.

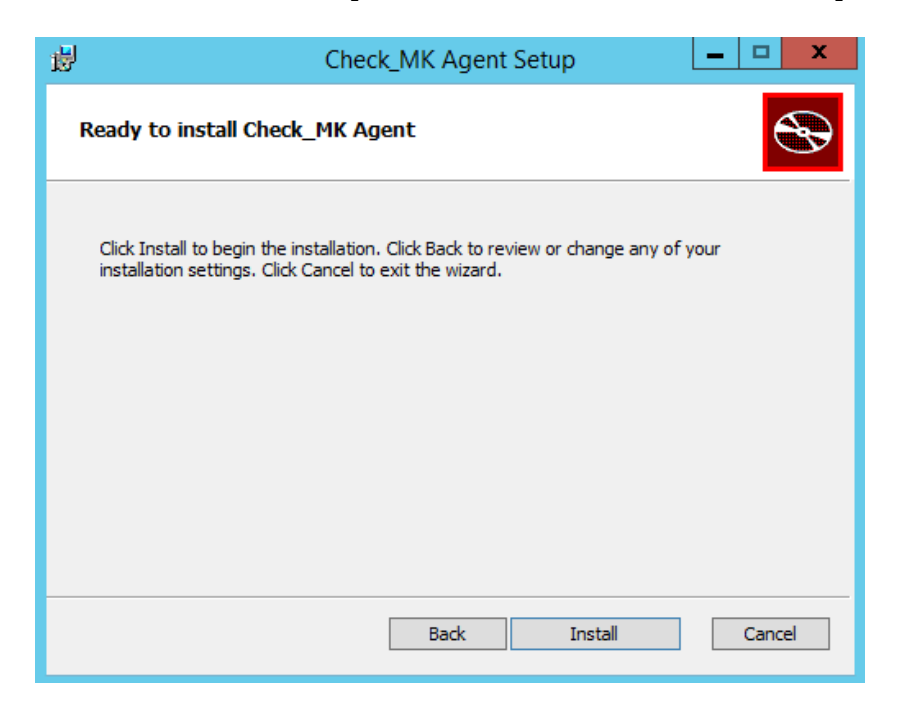

3º Importante abrir el puerto TCP de Check\_MK (6556) en el Firewall de Windows para permitir la entrada de comunicaciones y poder chequear los servicios.

4º Una vez instalado el agente, y abierto el puerto, nos situamos en la insterfaz del servidor Check\_MK, y crear el new host, siguiendo los mismos pasos que en la máquina Debian.

| Folder                                          |                                             |  |  |  |
|-------------------------------------------------|---------------------------------------------|--|--|--|
| Main directory PROYECTO                         |                                             |  |  |  |
| ▼ General Properties                            |                                             |  |  |  |
| Hostname                                        | WINDOWS                                     |  |  |  |
| ▼ Basic settings                                |                                             |  |  |  |
| Permissions                                     | emply (Default value)                       |  |  |  |
| Alias                                           | WINDOWS_SERVER                              |  |  |  |
| IPv4 Address                                    | 192.168.1.105                               |  |  |  |
| Parents                                         | empty (Default value)                       |  |  |  |
| Monitored on site                               | site01 - Local site site01 (Default value)  |  |  |  |
| ▼ Host tags                                     |                                             |  |  |  |
| Agent type                                      | Check_MK Agent (Server) (Default value)     |  |  |  |
| Criticality                                     | Productive system (Default value)           |  |  |  |
| Networking Segment                              | Local network (low latency) (Default value) |  |  |  |
| IP Address Family                               | IPv4 only (Defaultvalue)                    |  |  |  |
| Save & go to Services Save & Finish Save & Test |                                             |  |  |  |

5º Después de seguir los mismos pasos y activar los cambios, se puede comprobar como ya están chequeados y monitorizados los servicios de Windows.

| Scheck_MK Local sit ×                                       |                   |          |                                    |          |                                                                                                    |         |         | Martua                          |       |
|-------------------------------------------------------------|-------------------|----------|------------------------------------|----------|----------------------------------------------------------------------------------------------------|---------|---------|---------------------------------|-------|
| ← → C ☆ ③ 192.168                                           | .15.105/site      | e01/cheo | k_mk/index.py?start_url:           | =%2Fsite | 01%2Fcheck_mk%2Fview.py%3Fhost%3DWINDOWS%26site%3Dsite01%26view_nar                                                                       | ne%3Dho | st      | 루 ☆                             | (D) E |
| 📰 Aplicaciones 🗋 Iconos en                                  | Nagios [          | ) check. | .mk. Funcio 🗋 Nagios               | core 4,  | pn 🐸 Check_MK Down 🗋 Check_mk. Chequ 🗋 check_mk. Funcio 📿 Hasi                                                                            | niCorp  | 🛛 Cómo  | restaurar u                     | »     |
| Check MK                                                    | Raw               | State    | VS<br>Service                      | Icons    | Status detail                                                                                                    | Age (   | Checked | Perf-O-Meter                    | -     |
|                                                             | 1.2.8p18          | ОК       | Check_MK                           | 0 Ap     | OK - Agent version 1.2.8p18, execution time 0.1 sec                                                                                       | 80 sec  | 6 sec   | 88.0 ms                         |       |
| Tactical Overview                                           | ×                 | ок       | Check_MK Discovery                 | •        | OK - no unmonitored services found, no vanished services found                                                                            | 71 sec  | 71 sec  |                                 |       |
| – Quicksearch                                               | ×                 |          | CPU utilization                    | •        | OK - 0.0% used, user perc: 0.0 %, privileged perc: 0.1 %, 1 CPUs                                                                          | 66 sec  | 6 sec   | 0%                              |       |
| audio                                                       |                   | ок       | Disk IO SUMMARY                    | •        | OK - Read: 0.00 B/s, Write: 6.74 kB/s, Average Read Wait: 0.00 ms, Average Write Wait: 0.18 ms                                            | 66 sec  | 6 sec   | 0 B/s / 6 <mark>.74</mark> kB/s |       |
| -                                                           |                   |          | DotNet Memory<br>Management Global | •        | OK - 0.39% time in GC                                                                                                    | 80 sec  | 6 sec   |                                 |       |
| - views                                                     | ×                 | ок       | Filesystem C:/                     | •        | OK - 37.9% used (9.34 of 24.66 GB), trend: +5.54 kB / 24 hours                                                                            | 80 sec  | 6 sec   | 37.9%                           |       |
| ► Overview<br>▼ Hosts                                       |                   |          | Interface 1                        | •        | OK - [Adaptador de escritorio Intel[R] PRO 1000 MT] (Connected) 1 Gbit/s, in: 30.65 B/s(0.0%),<br>out: 329.97 B/s(0.0%)                   | 80 sec  | 6 sec   | 31 B/s / 330 B/s                |       |
| All hosts (Mini)<br>All hosts (tiled)                       |                   | ок       | Interface 2                        | •        | OK - [Adaptador de escritorio Intel[P] PRO 1000 MT 2] (Connected) 1 Gbit/s, in: 2.15 B/s(0.0%),<br>out: 0.77 B/s(0.0%)                    | 80 sec  | 6 sec   | 2 B/s / 1 B/s                   |       |
| Favorite hosts<br>Host search                               |                   |          | Interface 3                        | • 4-     | OK - [isatap {1AB5A918 AB6E 495C A31E - 7DD6EA1C2031}] (Connected) 100.0 Kbit/s, in: 0.00<br>B/s(0.0%), out: 0.00 B/s(0.0%)               | 80 sec  | 6 sec   | 0 B/s / 0 B/s                   |       |
| <ul> <li>Host Groups</li> <li>Services</li> </ul>           |                   | ок       | Interface 4                        | •        | OK - [isatap.{FD065F09-29E6-48F0-AE49-710E506E8F78}] (Connected) 100.0 Kbit/s, in: 0.00<br>B/s(0.095) out: 0.00 B/s(0.0%)                 | 80 sec  | 6 sec   | 0 B/s 0 B/s                     |       |
| <ul> <li>Service Groups</li> <li>Metrics</li> </ul>         |                   | CRIT     | Log Application                    | •        | CRIT - 2 CRIT messages (Last worst: "May 28 15:17:58 49152.1008 Perflib BITS")                                                            | 80 sec  | 6 sec   |                                 |       |
| <ul> <li>Business Intelligence</li> <li>Problems</li> </ul> |                   | ок       | Log HardwareEvents                 | •        | OK - no error messages                                                                                                    | 80 sec  | 6 sec   |                                 |       |
| <ul> <li>Event Console</li> <li>Inventory</li> </ul>        |                   |          | Log Internet Explorer              | •        | OK - no error messages                                                                                                    | 80 sec  | 6 sec   |                                 |       |
| ▼ Other<br>Comments                                         |                   | ок       | Log Key Management<br>Service      | •        | OK - no error messages                                                                                                    | 80 sec  | 6 sec   |                                 |       |
| History of scheduled downtime:                              | s                 |          | Log Security                       | <b>e</b> | OK - no error messages                                                                                                    | 80 sec  | 6 sec   |                                 |       |
| Host- and Service events<br>Host- and Service notifications |                   | ок       | Log System                         | •        | OK - no error messages                                                                                                    | 80 sec  | 6 sec   |                                 |       |
| Search Global Logfile                                       | EDIT              |          | Log Windows PowerShell             | •        | OK - no error messages                                                                                                    | 80 sec  | 6 sec   |                                 |       |
| B Baakmarka                                                 |                   | ОК       | Memory and pagefile                | •        | OK - Memory usage: 56.2% (0.6/1.0 GB), Commit Charge: 42.9% (0.9/2.0 GB)                                                                  | 80 sec  | 6 sec   | 56.2%                           |       |
| WATO Continuention                                          |                   |          | Processor Queue                    | •        | OK - 15 min load 0.11                                                                                                    | 80 sec  | 6 sec   | 2.00                            |       |
| A Main Menu                                                 | *                 | ок       | Services Summary                   | •        | OK - 134 services, 39 services in autostart - of which 2 services are stopped (RemoteRegistry,<br>sppsvc), 0 services stopped but ignored | 80 sec  | 6 sec   |                                 |       |
|                                                             |                   | WARN     | System Time                        | • 4      | WARN - Offset is 34 sec (warn/crit at 30/60 sec)                                                                                          | 80 sec  | 6 sec   | 34.0 s                          |       |
|                                                             | <u>as Kettner</u> | ОК       | Uptime                             | •        | OK - Up since Sun May 28 15:07:34 2017 (0d 00:13:17)                                                                                      | 80 sec  | 6 sec   | 13 m                            | -     |

# 6.3 MONITORIZACIÓN UBUNTU.

1º Instalar el agente exactamente igual que la máquina Debian.

| marina@Ubunt:~\$ ls                             |                   |              |              |                     |  |
|-------------------------------------------------|-------------------|--------------|--------------|---------------------|--|
| check-mk-agent_1.2.8p                           | 18-1_all.deb Es   | scritorio    | Música       | Vídeos              |  |
| Descargas                                       | examples.desk     | top Plantill | as           |                     |  |
| Documentos                                      | Imágenes          | Público      |              |                     |  |
|                                                 |                   |              |              |                     |  |
| root@Ubunt:/home/mari                           | na# apt-get insta | ll xinetd    |              |                     |  |
| root@Ubunt:/home/marina# service xinetd restart |                   |              |              |                     |  |
|                                                 |                   |              |              |                     |  |
| root@Ubunt:/home/mari                           | na# dpkg -i cheo  | ck-mk-agent  | _1.2.8p18-   | 1_all.deb           |  |
| (Leyendo la base de dato                        | s 181149 fich     | eros o direc | torios insta | lados actualmente.) |  |
| Preparando para desemp                          | aquetar check-m   | k-agent_1.2  | .8p18-1_al   | l.deb               |  |
| Desempaquetando check                           | -mk-agent (1.2.8  | 3p18-1) sobi | re (1.2.8p18 | 3-1)                |  |
| Reloading xinetd                                |                   |              |              |                     |  |
| [ ok ] Reloading xinetd c                       | onfiguration (vi  | a systemctl) | : xinetd.ser | vice.               |  |
| Configurando check-mk-                          | agent (1.2.8p18   | -1)          |              |                     |  |
| Reloading xinetd                                |                   |              |              |                     |  |
| [ ok ] Reloading xinetd c                       | onfiguration (vi  | a systemctl) | : xinetd.ser | vice.               |  |

2º Crear el nuevo host, activar los servicios y activar los cambios.

| 🗘 Folder                                 |                                             |
|------------------------------------------|---------------------------------------------|
| Main directory PROYECTO                  |                                             |
| ▼ General Properties                     |                                             |
| Hostname                                 | UBUNTU                                      |
| ▼ Basic settings                         |                                             |
| Permissions                              | empty (Default value)                       |
| Alias                                    | UBUNTU                                      |
| IPv4 Address 🔍 🗹                         | 192.168.1.104                               |
| Parents                                  | empty (Default value)                       |
| Monitored on site                        | site01 - Local site site01 (Default value)  |
| ▼ Hosttags                               |                                             |
| Agent type                               | Check_MK Agent (Server)                     |
| Criticality                              | Business critical                           |
| Networking Segment                       | Local network (low latency) (Default value) |
| IP Address Family                        | IPv4 only (Default value)                   |
| Save & go to Services Save & Finish Save | & Test                                      |
| <u>4 4</u>                               |                                             |

| Scheck_MK Local sit ×                                                                |                                 |                   |                                                                                                    |        |         | Martne                 |       |
|--------------------------------------------------------------------------------------|---------------------------------|-------------------|----------------------------------------------------------------------------------------------------|--------|---------|------------------------|-------|
| ← → C ☆ 🛈 192.168.15.105/sit                                                         | te01/check_mk                   | /index.py?start   | _url=%2Fsite01%2Fcheck_mk%2Fview.py%3Fhost%3DUBUNTU%26site%3Dsite01%26view_name                                                                                                    | %3Dhos | t       | 무 ☆ 🔍                  | P - E |
| 🗰 Aplicaciones 🗋 Iconos en Nagios                                                    | 🗋 check_mk. i                   | Funcio 🗋 Na       | gios core 4, pn 🛯 Check_MK Down 🗋 Check_mk. Chequ 🗋 check_mk. Funcio 🎧 Has                                                                                                    | hiCorp | 😫 Cómo  | restaurar u            | **    |
| Check MK 12 Bp 15/                                                                   |                                 | 🗸 2 30s           | Vallability                                                                                                    |        |         |                        |       |
| Tactical Overview 🗙                                                                  | UBUNTU                          |                   |                                                                                                    |        |         |                        |       |
| – Quicksearch 🗙                                                                      | State Ser                       | vice Icons        | Status detail                                                                                                    | Age    | Checked | Perf-O-Meter           |       |
| audio                                                                                | OK Check                        | (_MK  🛃 📲         | OK - Agent version 1.2.8p18, execution time 0.1 sec                                                                                                    | 14 sec | 6 sec   | 98.0 ms                |       |
|                                                                                      | OK Discov                       | very 🔁            | OK - no unmonitored services found, no vanished services found                                                                                                    | 10 sec | 10 sec  |                        |       |
| – Views 🗙                                                                            | OK CPU I                        | oad 🕘 🖶           | OK - 15 min load 0.34                                                                                                    | 14 sec | 6 sec   | 0.0800                 |       |
| ► Overview<br>▼ Hosts                                                                | OK CPU<br>utilizat              | tion 🖭 🖶          | OK - user: 5.2%, system: 2.0%, wait: 0.0%, steal: 0.0%, guest: 0.0%, total: 7.2%                                                                                                    | 14 sec | 6 sec   | 7.2%                   |       |
| All hosts<br>All hosts (Mini)                                                        | OK Disk IG                      | o<br>IARY         | OK - Utilization: 0.0%, Read: 0.00 B/s, Write: 0.00 B/s, Average Wait: 0.00 ms, Average Read Wait: 0.00 ms,<br>Average Write Wait: 0.00 ms, Latency: 0.00 ms                                                           | 14 sec | 6 sec   | 0 B/s 0 B/s            |       |
| All hosts (tiled)<br>Favorite hosts                                                  | OK Filesys                      | stem / 💽 🖶        | OK - 37.2% used (5.08 of 13.66 GB), trend: 0.00 B / 24 hours                                                                                                    | 14 sec | 6 sec   | <mark>37.2%</mark>     |       |
| Host search<br>Host Groups                                                           | OK Interfa                      | ice 2 🕘           | OK - [enp0s3] (up) MAC: 08:00:27:4c:9c:6b, 1 Gbit/s, in: 0.00 B/s(0.0%), out: 0.00 B/s(0.0%)                                                                                                    | 14 sec | 6 sec   | 0 B/s / 0 B/s          |       |
| Services     Service Groups                                                          | OK Interfa                      | ice 3 🕘           | OK - [enp0s8] (up) MAC: 08:00:27:db:b8:ff, 1 Gbit/s, in: 531.45 B/s(0.0%), out: 4.54 kB/s(0.0%)                                                                                                    | 14 sec | 6 sec   | 531 B/s / 4.54 kB/s    |       |
| <ul> <li>Metrics</li> <li>Business Intelligence</li> <li>Problems</li> </ul>         | OK Kernel<br>Contex<br>Switch   | l<br>xt 🎴<br>nes  | 0K · 392/s                                                                                                    | 6 sec  | 6 sec   | <mark>3</mark> 92.38/s |       |
| Event Console     Inventory                                                          | ок Kernel<br>Page F             | I Major<br>Faults | OK - 0/s                                                                                                    | 6 sec  | 6 sec   | 0/s                    |       |
| Comments<br>Downtimes<br>History of scheduled downtimes                              | OK Kernel<br>Proces<br>Creation | l<br>ss 🕘<br>ons  | 0K · 7/s                                                                                                    | 6 sec  | 6 sec   | 6.88/s                 |       |
| Host- and Service events<br>Host- and Service notifications<br>Search Global Logfile | CRIT Memo                       | ry 🎴 🖶            | CPIT - RAM used: 5592 5MB of 991.98 MB, Swap used: 121.03 MB of 1021.00 MB, Total virtual memory used:<br>680.28 MB of 1.97 GB (33.8%), Committed: 3.59 GB (182.5% of RAM + Swap, warn/crit at<br>100.0%/150.0%) CRIT. | 14 sec | 6 sec   | 559.25 MB              |       |
| EDIT                                                                                 | OK Mount option                 | s of /            | OK - mount options exactly as expected                                                                                                    | 14 sec | 6 sec   |                        |       |
| Bookmarks ×                                                                          | ок Numb<br>thread               | er of 🕘 🖶         | OK - 454 threads                                                                                                    | 14 sec | 6 sec   | 454                    |       |
| - WATO Configuration ×                                                               | OK TCP<br>Conne                 | ections 🖭 🖶       | OK - ESTABLISHED: 2, TIME_WAIT: 3, LISTEN: 4                                                                                                    | 14 sec | 6 sec   |                        |       |
| 1 Main Menu                                                                          | OK Uptim                        | e 🗧 👍             | OK - Up since Sun May 28 16:54:48 2017 (0d 00:14:32)                                                                                                    | 14 sec | 6 sec   | 14 m                   |       |
| iavascript:void(0)                                                                   |                                 |                   |                                                                                                    |        |         | refresh 30 s           | 2019  |

### 6.4 MONITORIZACIÓN CENTOS.

1º Instalar el agente, en este caso se descargará el .rmp

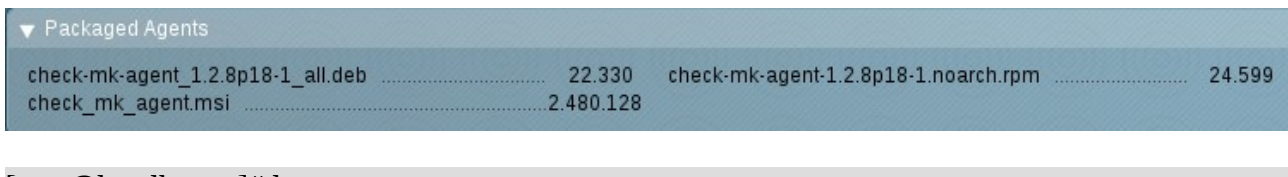

[root@localhost ~]# ls anaconda-ks.cfg\_check-mk-agent-1.2.8p18-1.noarch.rpm

[root@localhost ~]# yum install xinetd [root@localhost ~]# service xinetd start Redirecting to /bin/systemctl start xinetd.service

2º Centos tiene un firewall propio, por lo que hay que abrir el puerto de Check\_MK (6556).

[root@localhost zones]# firewall-cmd --zone=public --add-port=6556/tcp --permanent success [root@localhost zones]# firewall-cmd --reload success

3º Crear el nuevo host, activar los servicios y activar los cambios.

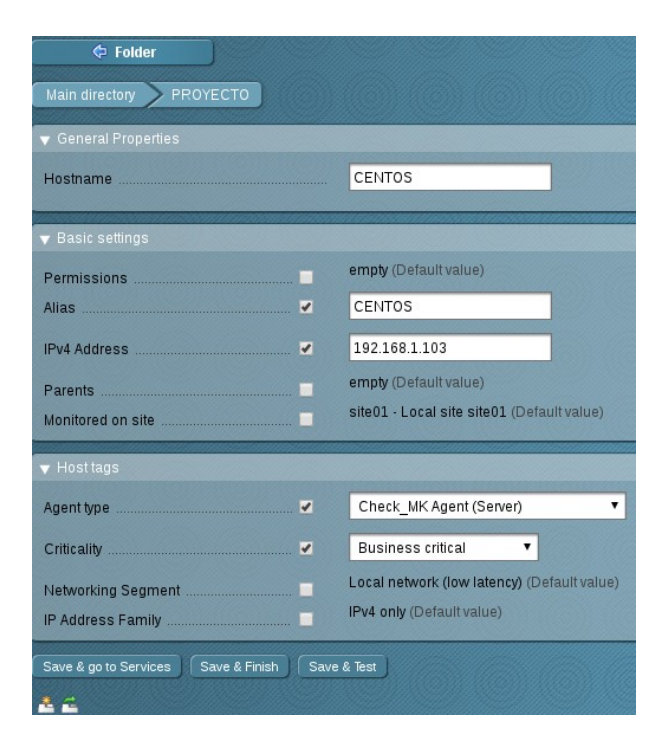

| Scheck_MK Local sit × G centos 7 tcp - Busc ×                           |         |                             |                                                                                                    |         |        |                                  |         |
|-------------------------------------------------------------------------|---------|-----------------------------|----------------------------------------------------------------------------------------------------|---------|--------|----------------------------------|---------|
| ← → C ☆ ③ 192.168.15.105/site                                           | 01/chec | :k_mk/index.py?:            | start_url=%2Fsite01%2Fcheck_mk%2Fview.py%3Fhost%3DCENTOS%26site%3Dsite01%26view_name                                                                      | %3Dhost |        | 무 ☆                              | (D) (E) |
| 🛗 Aplicaciones 🗋 Iconos en Nagios 🗋                                     | check_  | .mk. Funcio 🗋               | Nagios core 4, pn 🟁 Check_MK Down 🕒 Check_mk. Chequ 🗅 check_mk. Funcio 🎧 Has                                                                              | hiCorp  | Cómo   | restaurar u                      | >>      |
|                                                                         | State   | •<br>Service                | Icons Status detail                                                                                                    |         |        |                                  | -       |
|                                                                         | ок      | Check_MK                    | 🕘 🖶 OK - Agent version 1.2.8p18, execution time 0.1 sec                                                                                                   | 93 sec  | 26 sec | 141 ms                           |         |
| Tactical Overview ×                                                     | ок      | Check_MK<br>Discovery       | OK - no unmonitored services found, no vanished services found                                                                                            | 89 sec  | 89 sec |                                  |         |
| – Quicksearch ×                                                         | ок      | CPU load                    | 🕘 🖶 OK - 15 min load 0.05                                                                                                    | 93 sec  | 26 sec | 0                                |         |
| audio                                                                   | ок      | CPU utilization             | 🕘 👍 OK - user: 0.0%, system: 0.1%, wait: 0.0%, steal: 0.0%, guest: 0.0%, total: 0.2%                                                                      | 93 sec  | 26 sec | 0.164%                           |         |
| – Views ×                                                               | ок      | Disk IO<br>SUMMARY          | CK - Utilization: 0.0%, Read: 0.00 B/s, Write: 1.50 kB/s, Average Wait 16.77 ms, Average Read Wait 0.00 ms, Average Write Wait 16.77 ms, Latency: 2.23 ms | 93 sec  | 26 sec | 0 B/s / 1. <mark>5</mark> 0 kB/s |         |
| ▶ Overview                                                              | ОК      | Filesystem /                | OK · 16.8% used (1.65 of 9.78 GB), trend: -3.79 B / 24 hours                                                                                              | 93 sec  | 26 sec | 16.8%                            |         |
| ▼ Hosts                                                                 | ок      | Filesystem /boot            | OK - 17.9% used (181.38 of 1014.00 MB), trend: 0.00 B / 24 hours                                                                                          | 93 sec  | 26 sec | 17.9%                            |         |
| All hosts (Mini)                                                        | ОК      | Interface 2                 | OK - [enp0s3] (up) MAC: 08:00:27:35:dd:a9, 1 Gbit/s, in: 2.51 B/s(0.0%), out: 1.50 B/s(0.0%)                                                              | 93 sec  | 26 sec | 3 B/s / 2 B/s                    |         |
| Favorite hosts                                                          | ОК      | Interface 3                 | 👻 🖶 OK - [enp0s8] (up) MAC: 08:00:27:37:33:e5, 1 Gbit/s, in: 71.03 B/s(0.0%), out: 359.37 B/s(0.0%)                                                       | 93 sec  | 26 sec | 71 B/s / 359 B/s                 |         |
| Host search<br>Host Groups                                              | ок      | Kernel Context<br>Switches  | ●                                                                                                    | 86 sec  | 26 sec | 85.48/s                          |         |
| Service Groups     Metrics                                              | ок      | Kernel Major<br>Page Faults | e                                                                                                    | 86 sec  | 26 sec | 0/s                              |         |
| <ul> <li>Business Intelligence</li> <li>Problems</li> </ul>             | ок      | Kernel Process<br>Creations | ●                                                                                                    | 86 sec  | 26 sec | 1.18/s                           |         |
| Event Console     Inventory                                             | ок      | Memory                      | OK - RAM used: 235.18 MB of 992.97 MB, Swap used: 0.00 B of 1.20 GB, Total virtual memory used: 235.18 MB of 2.17 GB (10.6%),                             | 93 sec  | 26 sec | 235.18 MB                        |         |
| Comments                                                                | ок      | Mount options of /          | OK - mount options exactly as expected                                                                                                    | 93 sec  | 26 sec |                                  |         |
| Downtimes<br>History of scheduled downtimes<br>Host, and Service events | ок      | Mount options of<br>/boot   | OK - mount options exactly as expected                                                                                                    | 93 sec  | 26 sec |                                  |         |
| Host- and Service notifications                                         | ок      | NTP Time                    | OK - stratum 2, offset 0.7695 ms, reference: 158.227.98.15 (i2t15.i2t.ehu.eus)                                                                            | 93 sec  | 26 sec | 769 µs                           |         |
| EDIT                                                                    | ок      | Number of<br>threads        | OK - 126 threads                                                                                                    | 93 sec  | 26 sec | 126                              |         |
| Bookmarks ×                                                             | ОК      | Postfix Queue               | OK - deferred queue length is 0, active queue length is 0                                                                                                 | 93 sec  | 26 sec | 0/0                              |         |
|                                                                         | ок      | TCP<br>Connections          | OK - ESTABLISHED: 2, LISTEN: 6                                                                                                    | 93 sec  | 26 sec |                                  |         |
| © <u>Mathias Kettner</u>                                                | ОК      | Uptime                      | OK - Up since Sun May 28 17:16:06 2017 (0d 00:26:12)                                                                                                    | 93 sec  | 26 sec | 26 m                             | -       |
| 🗎 check-mk-agrpm \land                                                  |         |                             |                                                                                                    |         |        | Mostrar to                       | do X    |

Como se puede comprobar ya se tiene monitorizado las cuatro máquinas, instalando simplemente el agente de Check\_MK en los clientes.

|        | 2 30s       | 🥖 Edit V | iew | )  | Availabil | ity | J |    |        |     |    |   |   |   |     |
|--------|-------------|----------|-----|----|-----------|-----|---|----|--------|-----|----|---|---|---|-----|
| ocal s | site site01 | Icons    | OK  | Wa |           |     |   |    |        |     | 0K |   |   |   |     |
| JUD    | CENTOS      | ₽ 4-     | 20  | 0  | 0         | 0   | 0 | UP | DEBIAN | ₽ 4 | 16 | 0 | 0 | 0 | 1 u |
| UP     |             |          |     |    |           |     |   |    |        |     |    |   |   |   |     |

# 7. MONITORIZACIÓN DE SERVICIOS ESPECÍFICOS

## 7.1 SERVICIO MYSQL

1º Abrir el puerto de MySQL en el firewall de Centos

[root@localhost zones]# firewall-cmd --zone=public --add-port=3306/tcp --permanent success [root@localhost zones]# firewall-cmd --reload success

2º Crear la regla de MySQL.

Clic en Host & Service Parameters  $\rightarrow$  Active Checks  $\rightarrow$  Check SQL Database  $\rightarrow$  Create rule in folder  $\rightarrow$  Save

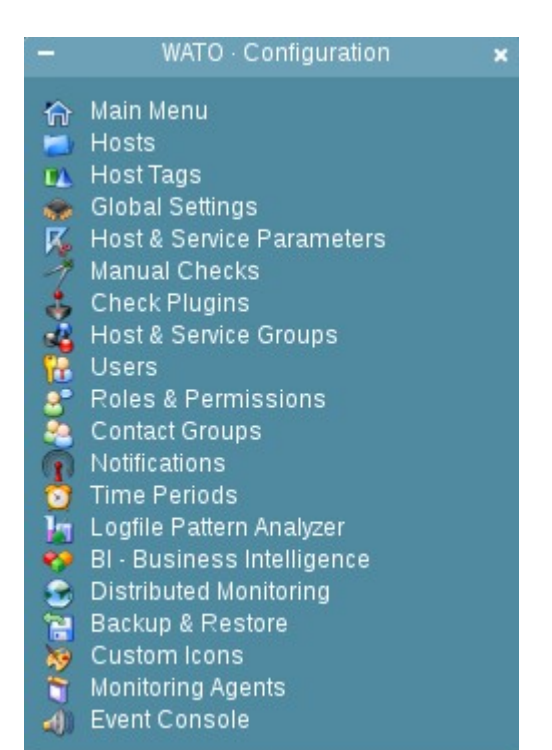

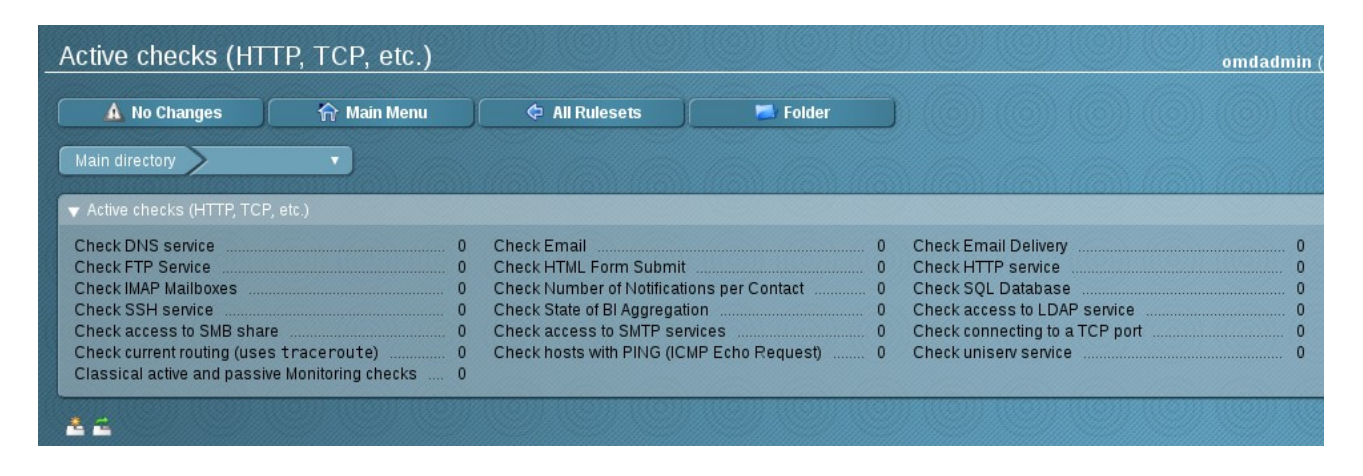

| MU Chanyes                       | Main Menu                     | Active checks (HTTP, | Used Rulesets |
|----------------------------------|-------------------------------|----------------------|---------------|
| lain directory                   | •                             |                      |               |
| tohing: All motohing rules       | will add to the requiting lig |                      |               |
| <b>ching:</b> All matching rules | will add to the resulting its | it.                  |               |
|                                  |                               |                      |               |
| ere are no rules defined in      | n this set.                   |                      |               |

En la regla que se ha creado se debe escribir en descripción se pone el nombre que se prefiera, en Service Description poner un nombre identificativo, elegir el tipo de base de datos, en este caso MySQL, el nombre de la base de datos, el usuario y la contraseña. En SQL-statement 0 procedure name, escribir la consulta que se desee hacer, en este caso muestra los usuarios que hay en la base de datos. Introducir los valores en milisegundos, en este caso aparecerá el servicio como warning si está por encima de 60 y critical si está por encima de 120.

| New rule Check SQL Databas                                                                                                    | 96                                                                                                    |
|----------------------------------------------------------------------------------------------------|----------------------------------------------------------------------------------------------------|
| X Abort                                                                                                    |                                                                                                    |
| This check connects to the specified database,<br>text, and performance data. Upper or lower level<br>procedures may by given as comma separated | sends a custom SQL-statement or starts a procedure, and checks that the result has a defined format co<br>s may be defined here. If they are not defined the number is taken as the state of the check. If a procedure<br>list. This check uses the active check check_sql. |
| ▼ Rule Options                                                                                                    |                                                                                                    |
| Description                                                                                                    | MySQL                                                                                                    |
| Comment                                                                                                    | •                                                                                                    |
| Documentation-URL                                                                                                    |                                                                                                    |
| Rule activation                                                                                                    | do not apply this rule                                                                                                    |

| 🔻 Check SQL Database |                                                                                  |
|----------------------|----------------------------------------------------------------------------------|
|                      | Service Description<br>MySQL                                                     |
|                      | Type of Database<br>MySQL V                                                      |
|                      | Database Port     3306                                                           |
|                      | Database Name<br>mysql                                                           |
|                      | Database User<br>marina                                                          |
|                      | Database Password                                                                |
|                      | SQL-statement or procedure name select count(*), 'usuario' from                  |
|                      | Use procedure call instead of SQL statement Upper levels for first output item   |
|                      | Warning if above 60.00<br>Critical if above 120.00                               |
|                      | <ul> <li>Lower levels for first output item</li> <li>Performance Data</li> </ul> |

En la parte de abajo especificar la carpeta y el host donde se desea chequear.

| ▼ Conditions   |                                     |                 |
|----------------|-------------------------------------|-----------------|
| Folder         | PROYECTO T                          |                 |
| Host tags      | Agent type:                         | ignore 🔻        |
|                | Criticality:                        | ignore 🔻        |
|                | Networking Segment:                 | ignore 🔻        |
|                | IP Address Family:                  | ignore T        |
|                | monitor via SNMP:                   | ignore T        |
|                | monitor via Check_MK Agent:         | ignore T        |
|                | IPv4:                               | ianore 🔻        |
|                | IPv6:                               | ignore T        |
| Explicit basts | Specify explicit host names         |                 |
|                | CENTOS                              |                 |
|                | Negate: make rule apply for all but | the above hosts |
| Save           |                                     |                 |
| 🐴 🔁            |                                     |                 |

3º Después de crear la regla, se debe activar los cambios y realizar el chequeo. Como se puede comprobar aparece el servicio en el host Ok, y además muestra el resultado de la consulta.

 OK
 MySQL
 OK - 9.0 usuario
 2 min
 13 sec

### 7.2 SERVICIO HTTP

1º Crear la regla para monitorizar apache, si el servicio se para debería salir el servicio crítico y si funciona correctamente OK.

Hacer clic en Host & Service Parameters  $\rightarrow$  Active Checks  $\rightarrow$  Check HTTP service  $\rightarrow$  Create rule in folder  $\rightarrow$  Save

| Active checks (HTT                                                                                                    | P, TCP, etc.)                                                                               |                                                                                                    |                                                             |                                                                                                    | omdadmin                                                                         |
|----------------------------------------------------------------------------------------------------|---------------------------------------------------------------------------------------------|----------------------------------------------------------------------------------------------------|-------------------------------------------------------------|----------------------------------------------------------------------------------------------------|----------------------------------------------------------------------------------|
| 🛕 No Changes                                                                                                    | 🏫 Main Menu                                                                                 | 🗢 All Rulesets                                                                                                    | <b>Folder</b>                                               |                                                                                                    |                                                                                  |
| Main directory                                                                                                    |                                                                                             |                                                                                                    |                                                             |                                                                                                    |                                                                                  |
| ▼ Active checks (HTTP, TCP,                                                                                                    | etc.)                                                                                       |                                                                                                    |                                                             |                                                                                                    |                                                                                  |
| Check DNS service<br>Check FTP Service<br>Check IMAP Mailboxes<br>Check SSH service<br>Check access to SMB share<br>Check current routing (uses<br>Classical active and passive | 0<br>0<br>0<br>0<br>0<br>0<br>0<br>0<br>0<br>0<br>0<br>0<br>0<br>0<br>0<br>0<br>0<br>0<br>0 | Check Email<br>Check HTML Form Submi<br>Check Number of Notifical<br>Check State of BI Aggrega<br>Check access to SMTP se<br>Check hosts with PING (IC | t<br>ions per Contact<br>tion<br>rvices<br>MP Echo Request) | 0 Check Email De<br>0 Check HTTP ser<br>0 Check SQL Data<br>0 Check access to<br>0 Check connectir<br>0 Check uniserv s | livery 0<br>vice 0<br>base 0<br>LDAP service 0<br>Ig to a TCP port 0<br>ervice 0 |
| 4 2                                                                                                    |                                                                                             |                                                                                                    |                                                             |                                                                                                    |                                                                                  |
| _Check HTTF                                                                                                    | <sup>o</sup> service                                                                        |                                                                                                    |                                                             |                                                                                                    |                                                                                  |
| 🔒 No Chang                                                                                                    | yes 🖌                                                                                       |                                                                                                    | 🗢 Active che                                                | cks (HTTP,                                                                                                    | 📋 Used Rulesets                                                                  |
| Main directory                                                                                                    | >                                                                                           | •                                                                                                    |                                                             |                                                                                                    |                                                                                  |
| Matching: All match                                                                                                    | ning rules will add                                                                         | to the resulting list.                                                                                                    |                                                             |                                                                                                    |                                                                                  |
| There are no rules                                                                                                    | defined in this set                                                                         |                                                                                                    |                                                             |                                                                                                    |                                                                                  |
| Create rule in folde                                                                                                    | r: Main direct                                                                              | ory 🔻                                                                                                    |                                                             |                                                                                                    |                                                                                  |
| <u> </u>                                                                                                    |                                                                                             |                                                                                                    |                                                             |                                                                                                    |                                                                                  |

En descripción escribir un nombre identificativo y en Name escribir la url del servidor que se desea chequear.

Marcar Check the URL y Port, por defecto viene el puerto 80.

En la parte de abajo marcar el el host donde está el servidor web funcionando.

| New rule Check HTTP service                                                                       |                                                                                                    | omdadmin (admin) | 20:55 | <del>e</del> 🛞 |
|---------------------------------------------------------------------------------------------------|----------------------------------------------------------------------------------------------------|------------------|-------|----------------|
| X Abort                                                                                           |                                                                                                    |                  |       |                |
| Check HTTP/HTTPS service using the plugin ch<br>(HTTPS) servers, follow redirects, search for str | eck_ht tp from the standard Monitoring Plugins. This plugin tests the HTTP service on the specifie<br>ings and regular expressions, check connection times, and report on certificate expiration times. |                  |       | d secure       |
| ▼ Rule Options                                                                                    |                                                                                                    |                  |       |                |
| Description                                                                                       | нттр                                                                                                    |                  |       |                |
| Comment                                                                                           |                                                                                                    |                  |       |                |
|                                                                                                   |                                                                                                    | ${}^{\diamond}$  |       |                |
| Documentation-URL                                                                                 |                                                                                                    |                  |       |                |
| Rule activation                                                                                   | do not apply this rule                                                                                                    |                  |       |                |

| Name              | http://wwiesgn.org Check the URL                                                                                                    |
|-------------------|----------------------------------------------------------------------------------------------------|
| Mode of the Check | <ul> <li>Virtual host</li> <li>URI to fetch (default is /)</li> <li>TCP Port</li> <li>80</li> <li>IP Address Family</li> <li>Use SSL/HTPS for the connection</li> <li>Enable SSL/ILS hostname extension support (SNI)</li> <li>Expected response time</li> <li>Seconds before connection times out</li> <li>User Agent</li> <li>Additional header lines</li> <li>Authorization</li> <li>Proxy-Authorization</li> <li>How to handle redirect</li> <li>String to expect in response headers</li> <li>String to expect in the content</li> <li>Regular expression to expect in content</li> <li>Send HTTP POST data</li> <li>HTTP Method</li> <li>Don't wait for document body</li> <li>Page size to expect</li> <li>Maximum age</li> <li>Clickable UPLs</li> <li>Record additional performance data</li> </ul> |

| V Conditions   |                                     |                 |
|----------------|-------------------------------------|-----------------|
| Folder         | PROYECTO V                          |                 |
| Host tags      | Agent type:                         | ignore 🔻        |
|                | Criticality:                        | ignore 🔻        |
|                | Networking Segment:                 | ignore 🔻        |
|                | IP Address Family:                  | ignore 🔻        |
|                | monitor via SNMP:                   | ignore <b>T</b> |
|                | monitor via Check_MK Agent:         | ignore 🔻        |
|                | IPv4:                               | ignore 🔻        |
|                | IPv6:                               | ignore 🔻        |
| Evaluat boots  | Specify explicit host names         |                 |
| Explicit hosts | UBUNTU                              |                 |
|                | Negate: make rule apply for all but | the above hosts |
|                |                                     |                 |
| Save           |                                     |                 |

2º Después de activar los cambios y chequear el servicio, se puede comprobar que el servicio de apache está funcionando correctamente.

| ОК | HTTP<br>http://ww.iesgn.org | • | HTTP OK: HTTP/1.1 200 OK - 11595 bytes in 0.010 second response time | 1 sec | 1 sec | 10.2 ms |
|----|-----------------------------|---|----------------------------------------------------------------------|-------|-------|---------|
|----|-----------------------------|---|----------------------------------------------------------------------|-------|-------|---------|

## 7.3 SERVICIO LDAP

1º Crear la regla para monitorizar el servicio LDAP.

Hacer clic en Host & Service Parameters  $\rightarrow$  Active Checks  $\rightarrow$  Check access to LDAP service  $\rightarrow$  Create rule in folder  $\rightarrow$  Save

| 🛕 No Changes                | 🏫 Main Menu         |   | 🗢 All Rulesets                  | 📕 Folder    |   |                                |  |
|-----------------------------|---------------------|---|---------------------------------|-------------|---|--------------------------------|--|
| Main directory >            |                     |   |                                 |             |   |                                |  |
| • Active checks (HTTP, TCF  | , etc.)             |   |                                 |             |   |                                |  |
| Check DNS service           |                     | 0 | Check Email                     |             | 0 | Check Email Delivery           |  |
| Check FTP Service           |                     | 0 | Check HTML Form Submit          |             | 0 | Check HTTP service             |  |
| Check IMAP Mailboxes        |                     | 0 | Check Number of Notifications p | er Contact  | 0 | Check SQL Database             |  |
| heck SSH service            |                     | 0 | Check State of BI Aggregation   |             | 0 | Check access to LDAP service   |  |
| heck access to SMB shar     | е                   | 0 | Check access to SMTP services   |             | 0 | Check connecting to a TCP port |  |
| heck current routing (use   | straceroute)        | 0 | Check hosts with PING (ICMP Ec  | ho Request) | 0 | Check uniserv service          |  |
| Classical active and passiv | e Monitoring checks | 0 |                                 |             |   |                                |  |

| A No Changes               | 🏫 Main Menu                   | Active checks (HTTP, | Used Rulesets |
|----------------------------|-------------------------------|----------------------|---------------|
| in directory               | ·                             |                      |               |
| hing: All matching rules   | will add to the resulting lis | .+                   |               |
| ra ara na rulaa dafinad in | this set                      | л.                   |               |
| e are no rules defined in  | this set.                     |                      |               |
|                            |                               |                      |               |

En descripción escribir un nombre identificativo.

| New rule Check access to LD                  | AP service                                                                                                    |
|----------------------------------------------|----------------------------------------------------------------------------------------------------|
| Abort                                        | ((0)) ((0)) ((0) |
| This check uses check_toap from the standard | I Nagios plugins in order to try the response of an LDAP server.                                                                                                    |
| Description                                  | LDAP nievas.local                                                                                                    |
| Comment                                      | •                                                                                                    |
| Documentation-URL                            |                                                                                                    |
| Rule activation                              | do not apply this rule                                                                                                    |

En Name escribir el nombre del servidor, en Base DN escribir dc=nievas, dc=local, en Authentication escribir el nombre completo con el usuario y la contraseña para acceder al servidor ldap y marcar el puerto que por defecto nos aparece el 389. En la parte de abajo elegir el host donde se encuentra el servidor LDAP.

| ▼ Check access to LDAP service |                   |                                                         |                   |
|--------------------------------|-------------------|---------------------------------------------------------|-------------------|
| И                              | lame r            | iievas.local                                            |                   |
| B                              | ase DN c          | lc=nievas, dc=local                                     |                   |
|                                |                   | Attribute to search<br>Authentication                   |                   |
|                                |                   | Bind DN cn=admin, dc=nievas                             | , dc=local        |
|                                |                   | Password                                                |                   |
|                                |                   | TCP Port                                                |                   |
|                                |                   | 389                                                     |                   |
|                                | puonai parameters | Use LDAPS (SSL)<br>Alternative Hostname                 |                   |
|                                |                   | LDAP Version                                            |                   |
|                                |                   | Version 3 T                                             |                   |
|                                |                   | Expected response time<br>Seconds before connection tir | nes out           |
|                                |                   | 30 sec                                                  |                   |
|                                |                   |                                                         |                   |
| -                              |                   |                                                         |                   |
| ▼ Conditions                   |                   |                                                         |                   |
| Folder                         | PF                | ROYECTO V                                               |                   |
| Host tags                      | Agent type        | :                                                       | ignore 🔻          |
|                                | Criticality:      |                                                         | ignore 🔻          |
|                                | Networkin         | g Segment:                                              | ignore T          |
|                                | IP Address        | s Family:                                               | ignore T          |
|                                | monitor via       | a SNMP:                                                 | ignore T          |
|                                | monitor via       | a Check_MK Agent:                                       | ignore 🔻          |
|                                | IPv4:             |                                                         | ignore 🔻          |
|                                | IPv6:             |                                                         | ignore T          |
|                                | - Core 11         | aun liait ha at comme                                   |                   |
| Explicit hosts                 |                   | explicit nost names                                     |                   |
|                                | Negate            | : make rule apply for <b>all bu</b>                     | t the above hosts |
|                                |                   |                                                         |                   |
| Save                           |                   |                                                         |                   |

2º Después de activar los cambios y chequear el servicio se puede comprobar que el servicio funciona correctamente.

| nievas.local 13 min 23 sec |
|----------------------------|
|----------------------------|

## **8. CREACIÓN DE USUARIOS**

### **8.1 CREAR USUARIO LOCAL**

Para crear un usuario local que tenga solo permisos de visualización de los hosts y servicios monitorizados hacer clic en **Users**  $\rightarrow$  **New User**.

Elegir el rol correcto que se desea para ese usuario, escribir el nombre y el nombre correcto, ya que son los datos obligatorios.

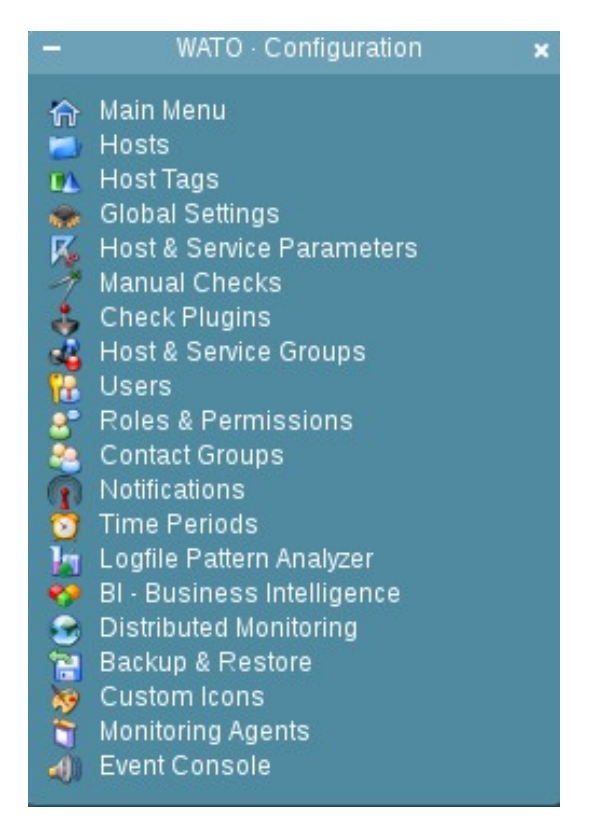

| Users                                        |                |                        |                   |                            |             |                   |          | om                     | dadmin (admin) 22:00 🌋 |
|----------------------------------------------|----------------|------------------------|-------------------|----------------------------|-------------|-------------------|----------|------------------------|------------------------|
| 🚺 No Chan                                    | ges            | 🏫 Main Menu            | 🛛 🛃 New Use       | r 🛛 🕰 Custo                | m Attribute | s 🛃 Noti          | fy Users | LDAP Conne             | ections                |
| <ul> <li>Actions</li> <li>Actions</li> </ul> | ID<br>omdadmin | Con<br>htpasswd (htpas | inection<br>(swd) | Authentication<br>Password | State       | Alias<br>omdadmin | Email    | Roles<br>Administrator | Contact groups         |
| 44                                           |                |                        |                   |                            |             |                   |          |                        |                        |

| Create new user           |                                                                                                    |
|---------------------------|----------------------------------------------------------------------------------------------------|
| 🗘 All Users               |                                                                                                    |
| ▼ Identity                |                                                                                                    |
| Username                  | usuario                                                                                                    |
| Full name                 |                                                                                                    |
| Email address             |                                                                                                    |
| Pager address             |                                                                                                    |
| ▼ Security                |                                                                                                    |
| Authentication            | <ul> <li>Normal user login with password         <ul> <li>password:</li> <li>repeat:</li> <li>enforce change:</li> <li>Change password at next login or access</li> </ul> </li> <li>Automation secret for machine accounts</li> </ul> |
| Disable password<br>Roles | <ul> <li>disable the login to this account</li> <li><u>Administrator</u></li> <li><u>Guest user</u></li> <li><u>Normal monitoring user</u></li> </ul>                                                                                 |

Como se puede comprobar el usuario se ha creado correctamente.

| Users      |          |                     |            |         |                 |             | omda                   | admin (admin) 22:03 🍩 |
|------------|----------|---------------------|------------|---------|-----------------|-------------|------------------------|-----------------------|
| 🛕 No Chan  | ges      | 🏫 Main Menu         | 📕 New User | 🚺 Custo | m Attributes    | ┥ Notify Us | sers 🔰 🐕 LDAP Connect  | tions                 |
| Actions    | ID       |                     |            |         |                 |             |                        |                       |
| 1 📑 🕤 😱    | omdadmin | htpasswd (htpasswd) | Password   |         | omdadmin        |             | Administrator          | none                  |
| 1 🔒 🗋 🕥    | usuario  | htpasswd (htpasswd) | Password   |         | usuario usuario |             | Normal monitoring user | none                  |
| <b>4 2</b> |          |                     |            |         |                 |             |                        |                       |

### **8.2 USUARIOS LDAP**

1° Para sincronizar los usuarios del servidor LDAP, hacer clic en Users  $\rightarrow$  LDAP Connections  $\rightarrow$  New Connection  $\rightarrow$  Save & test  $\rightarrow$  Save  $\rightarrow$  Sync Users

| -    | WATO · Configuration       | × |
|------|----------------------------|---|
| ŵ    | Main Menu                  |   |
| -    | Hosts                      |   |
| UA.  | Host Tags                  |   |
| -    | Global Settings            |   |
| K    | Host & Service Parameters  |   |
| -7   | Manual Checks              |   |
| - 👶  | Check Plugins              |   |
| 44   | Host & Service Groups      |   |
| 12   | Users                      |   |
| 8    | Roles & Permissions        |   |
| - 84 | Contact Groups             |   |
| 1    | Notifications              |   |
| 0    | Time Periods               |   |
| h    | Logfile Pattern Analyzer   |   |
| . *? | BI - Business Intelligence |   |
| - 😎  | Distributed Monitoring     |   |
| 1    | Backup & Restore           |   |
| -    | Custom Icons               |   |
| 1    | Monitoring Agents          |   |
| -    | Event Console              |   |

| Users       |          |                     |          |         |                 |             |              | omdadmii         | 1 (admin) 22:03 🌑 |
|-------------|----------|---------------------|----------|---------|-----------------|-------------|--------------|------------------|-------------------|
| 🛕 No Chang  | jes f    | 🏫 Main Menu         | New User | 🕰 Custo | m Attributes    | 📣 Notify Us | ers          | LDAP Connections | ]                 |
| Actions     | ID       |                     |          |         |                 |             |              |                  |                   |
| 1 😼 🗃 🕥     | omdadmin | htpasswd (htpasswd) | Password |         | omdadmin        |             | Administrato | or               | none              |
| 1 😼 🗃 😱     | usuario  | htpasswd (htpasswd) | Password |         | usuario usuario |             | Normal mor   | nitoring user    | none              |
| <u> 2</u> 2 |          |                     |          |         |                 |             |              |                  |                   |

| 🛕 No Changes | 🏫 Main Menu | 🔀 Users | 📕 💊 New Connection |
|--------------|-------------|---------|--------------------|
| entries      |             |         |                    |

Description: Nombre identificativo. LDAP Server: IP del servidor LDAP. Directory Type: Open\_LDAP. Bind Credentials: el nombre del usuario del servidor, el nombre completo del servidor Idap y la contraseña. TCP Port: el puerto del servidor LDAP. LDAP Version: en ese caso es la versión 3.

Importante desmarcar los atributos que no aparezcan en el esquema del servidor LDAP para que al sincronizar los usuarios no de error.

| Create new LDAP Connection        |                                                      | 0 |
|-----------------------------------|------------------------------------------------------|---|
| 🛕 No Changes 🛛 🏫 Main Mer         | nu ¢ Back                                            |   |
| ▼ General Properties<br>Unique ID |                                                      |   |
| Description                       | LDAP nievas.local                                    | - |
|                                   |                                                      | 0 |
| Documentation-URL                 |                                                      | j |
| Rule activation                   | do not apply this rule                               |   |
| ▼ LDAP Connection                 |                                                      |   |
| LDAP Server                       | 192.168.1.102                                        |   |
| Failover Servers                  |                                                      |   |
| Directory Type                    | OpenLDAP                                             |   |
|                                   | Bind Div cn=admin, dc=nievas, dc=local Bind Password |   |
| TCP Port                          | 389                                                  |   |
| Use SSL                           |                                                      |   |
| No persistent connection          |                                                      |   |
| Connect Timeout                   |                                                      |   |
| LDAP Version                      | 3 •                                                  |   |
| Page Size                         | 1000                                                 |   |
| Response Timeout                  |                                                      |   |
| LDAP connection suffix            |                                                      |   |

| ▼ Users                                     |                                        |
|---------------------------------------------|----------------------------------------|
| User Base DN                                | dc=nievas, dc=local                    |
| Search Scope                                | Search whole subtree below the base DN |
| Search Filter 🛛 🗹                           | (objectclass=account)                  |
| Filter Group (Only use in special situati 📃 |                                        |
| User-ID Attribute                           |                                        |
| Lower Case User-IDs                         |                                        |
| Translate Umlauts in User-IDs (deprecated)  | Keep special characters                |

| ▼ Groups                                |                                                                                                    |
|-----------------------------------------|----------------------------------------------------------------------------------------------------|
| Group Base DN                           | Search whole subtree below the base DN 🛛 🔻                                                                                                    |
| ▼ Attribute Sync Plugins                |                                                                                                    |
| Attribute Sync Plugins                  | <ul> <li>Alias</li> <li>Authentication Expiration</li> <li>Contactgroup Membership</li> <li>Disable Notifications</li> <li>Email address</li> <li>Groups to custom user attributes</li> <li>Pager</li> <li>Roles</li> <li>Start-URL to display in main frame</li> <li>Visibility of Hosts/Services (Webservice)</li> </ul> |
| ▼ Other                                 |                                                                                                    |
| Sync Interval<br>Connection Diagnostics | 0 days 0 hours 5 mins<br>Activate logging of LDAP transactions                                                                                                    |
| Save ) Save & Test                      |                                                                                                    |

| Diagnostics               |      |                                                                            |  |  |  |
|---------------------------|------|----------------------------------------------------------------------------|--|--|--|
| Server: 19                | 2.16 | 8.1.102                                                                    |  |  |  |
| Connection                |      | Connection<br>established.<br>The connection<br>settings seem<br>to be ok. |  |  |  |
| User Base-<br>DN          | 1    | The User Base<br>DN could be<br>found.                                     |  |  |  |
| Count<br>Users            | 1    | Found 3 users<br>for<br>synchronization.                                   |  |  |  |
| Group<br>Base-DN          | ×    | The Group<br>Base DN is not<br>configured, not<br>fetching any<br>groups.  |  |  |  |
| Count<br>Groups           | ×    | The Group<br>Base DN is not<br>configured, not<br>fetching any<br>groups.  |  |  |  |
| Sync-<br>Plugin:<br>Roles | 1    | Skipping this<br>test (Plugin is<br>not enabled)                           |  |  |  |

Después de sincronizar los usuarios, al comprobar que han aparecido los usuarios de LDAP, activar los cambios.

| 🏫 Main Menu         | New User                                                                               | 🕰 Custo                                                                                                    | m Attributes                                                                                                    | () Sync Use                                                                                                    | ers 📔 🔌 Notify Users                                                                                                    |                                                                                                    |
|---------------------|----------------------------------------------------------------------------------------|----------------------------------------------------------------------------------------------------|----------------------------------------------------------------------------------------------------|----------------------------------------------------------------------------------------------------|----------------------------------------------------------------------------------------------------|----------------------------------------------------------------------------------------------------|
|                     |                                                                                        |                                                                                                    |                                                                                                    |                                                                                                    |                                                                                                    |                                                                                                    |
|                     |                                                                                        |                                                                                                    |                                                                                                    |                                                                                                    |                                                                                                    |                                                                                                    |
| Connection          | Authentication                                                                         | State                                                                                                    | Alias                                                                                                    | Email                                                                                                    | Poles                                                                                                    | Contact groups                                                                                                    |
| LDAP (LDAP)         | Password                                                                               | Oldito                                                                                                    | 71140                                                                                                    |                                                                                                    | Normal monitoring user                                                                                                    | none                                                                                                    |
| htpasswd (htpasswd) | Password                                                                               |                                                                                                    | omdadmin                                                                                                    |                                                                                                    | Administrator                                                                                                    | none                                                                                                    |
| LDAP (LDAP)         | Password                                                                               |                                                                                                    |                                                                                                    |                                                                                                    | Normal monitoring user                                                                                                    | none                                                                                                    |
| htpasswd (htpasswd) | Password                                                                               |                                                                                                    | usuario usuario                                                                                                    |                                                                                                    | Normal monitoring user                                                                                                    | none                                                                                                    |
|                     | Connection<br>LDAP (LDAP)<br>htpasswd (htpasswd)<br>LDAP (LDAP)<br>htpasswd (htpasswd) | Connection         Authentication           LDAP (LDAP)         Password           htpasswd (htpasswd)         Password           LDAP (LDAP)         Password           htpasswd (htpasswd)         Password | Connection         Authentication         State           LDAP (LDAP)         Password            htpasswd (htpasswd)         Password            LDAP (LDAP)         Password            htpasswd (htpasswd)         Password            htpasswd (htpasswd)         Password | Connection     Authentication     State     Alias       LDAP (LDAP)     Password     omdadmin       htpasswd (htpasswd)     Password     omdadmin       LDAP (LDAP)     Password     outpassword       htpasswd (htpasswd)     Password     outpassword       htpasswd (htpasswd)     Password     usuario usuario | Connection     Authentication     State     Alias     Email       LDAP (LDAP)     Password     omdadmin     Image: Connection of the second of the second of the secon | Connection         Authentication         State         Alias         Email         Roles           LDAP (LDAP)         Password          omdadmin         Administrator           htpasswd (htpasswd)         Password         omdadmin         Administrator           LDAP (LDAP)         Password         omdadmin         Administrator           htpasswd (htpasswd)         Password         omdadmin         Normal monitoring user           htpasswd (htpasswd)         Password         omdaurio usuario         Normal monitoring user |

2º Cambiar el rol del usuario que se desee, se puede elegir el rol de administrador, guest user o normal monitoring user.

| Edit user fernando       |                                                                                                    |
|--------------------------|----------------------------------------------------------------------------------------------------|
| 🗢 All Users 🛛 👔 Notifica | uions                                                                                                    |
| ▼ Identity               |                                                                                                    |
| Username                 | fernando                                                                                                    |
| Full name                | fernando                                                                                                    |
| Email address            |                                                                                                    |
| Pager address            |                                                                                                    |
| - Sesurity               |                                                                                                    |
| Authentication           | <ul> <li>Normal user login with password<br/>password: The password can not be changed (It is locked by the user connector).</li> <li>Automation secret for machine accounts</li> </ul> |
| Disable password         | disable the login to this account                                                                                                    |
| Roles                    | Administrator <u>Guest user</u> <u>Normal monitoring user</u>                                                                                                    |
| ► Contact Groups         |                                                                                                    |
| ▶ Personal Settings      |                                                                                                    |
| Save                     | $(\bigcirc)(\bigcirc)(\bigcirc)(\bigcirc)(\bigcirc)(\bigcirc)(\bigcirc)(\bigcirc)(\bigcirc)(\bigcirc)(\bigcirc)(\bigcirc)(\bigcirc)($                                                   |

3° Si se desea modificar las opciones del rol hacer clic en **Roles & Permissions** y pinchar en el rol que se quiere modificar.

| Edit user role admin                        |                      |  |  |  |  |
|---------------------------------------------|----------------------|--|--|--|--|
| 🗘 All Roles                                 |                      |  |  |  |  |
| ▼ Basic Properties                          |                      |  |  |  |  |
| Internal ID                                 | admin (builtin role) |  |  |  |  |
| Alias                                       | Administrator        |  |  |  |  |
| ► General Permissions                       |                      |  |  |  |  |
| ► Sidebar snapins                           |                      |  |  |  |  |
| ► WATO - Check_MK's Web Administration Tool |                      |  |  |  |  |
| ► BI - Check_MK Business Intelligence       |                      |  |  |  |  |
| ► Event Console                             |                      |  |  |  |  |
| ► Dashboards                                |                      |  |  |  |  |
| ► Commands on host and services             |                      |  |  |  |  |
| ► NagVis                                    |                      |  |  |  |  |
| ► Multisite Views                           |                      |  |  |  |  |
| Save                                        |                      |  |  |  |  |
| 44                                          |                      |  |  |  |  |

## 9. ICONOS

Se pueden añadir iconos que sean identificativos tanto a los hosts como a los servicios que se desee especificar. En este caso se ha añadido iconos a los host y se ha elegido el icono de un portátil.

# Host & Service Parameters $\rightarrow$ Monitoring Configuration $\rightarrow$ Icon image for hosts in status GUI $\rightarrow$ Create rule in folder

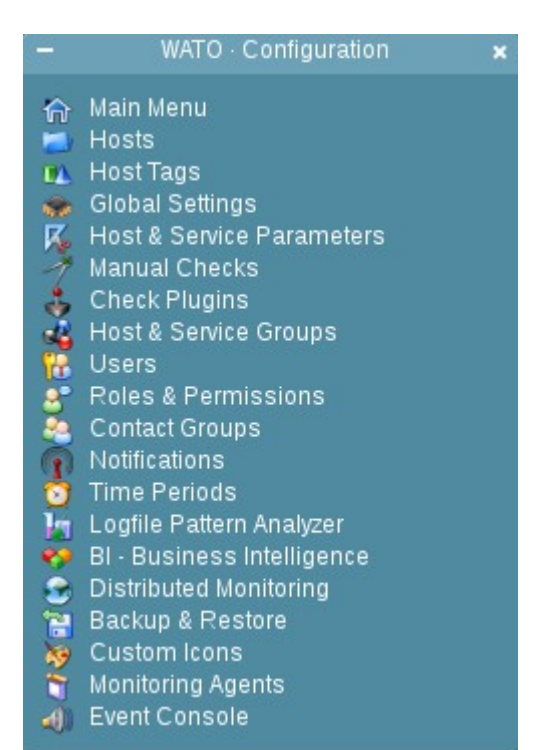

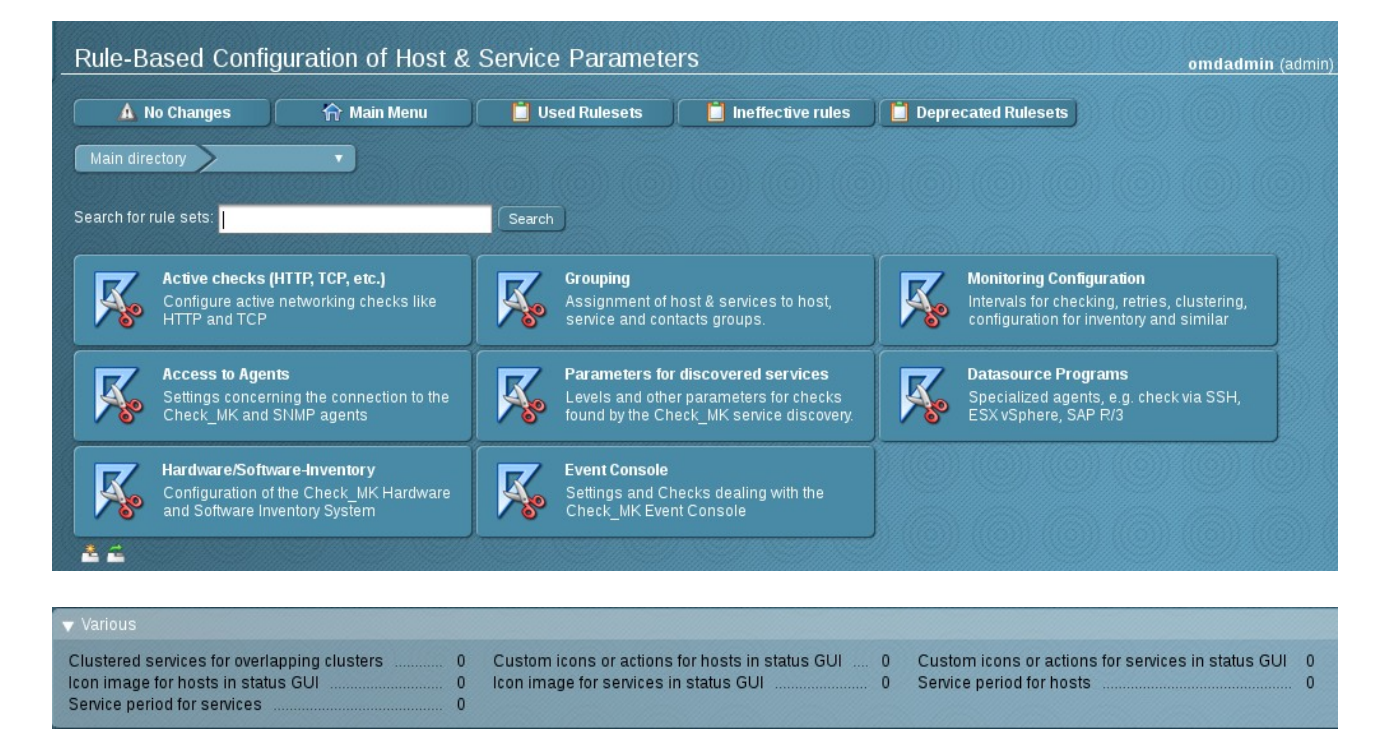

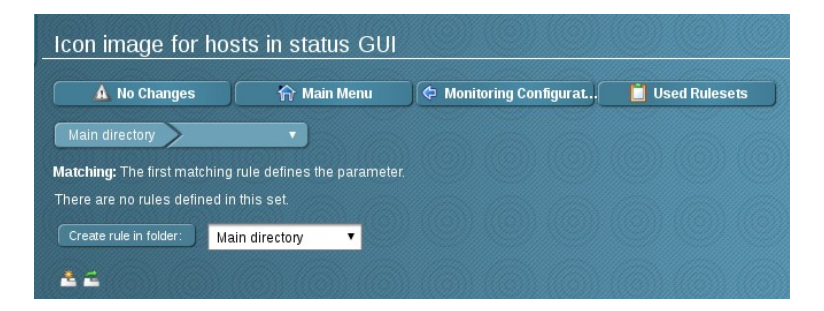

Descripción: nombre identificativo.

Icon: elegir el icono que se desea.

Folder: carpeta donde se encuentran los hosts.

Explicit hosts: escribir los nombres de los hosts donde aparecerá el icono.

| New rule Icon image for hosts in status GUI    |                                                                                  |  |  |  |  |  |  |
|------------------------------------------------|----------------------------------------------------------------------------------|--|--|--|--|--|--|
| X Abort                                        |                                                                                  |  |  |  |  |  |  |
| You can assign icons to hosts for the status C | UI.Putyourimages into /omd/sites/site01/local/share/check_mk/web/htdocs/images/: |  |  |  |  |  |  |
| ▼ Rule Options                                 |                                                                                  |  |  |  |  |  |  |
| Description                                    | ORDENADORES                                                                      |  |  |  |  |  |  |
| Comment                                        |                                                                                  |  |  |  |  |  |  |
|                                                |                                                                                  |  |  |  |  |  |  |
|                                                |                                                                                  |  |  |  |  |  |  |
| Documentation-URL                              | й<br>-                                                                           |  |  |  |  |  |  |
| Rule activation                                | do not apply this rule                                                           |  |  |  |  |  |  |
| ▼ Icon image for hosts in status GUI           |                                                                                  |  |  |  |  |  |  |
|                                                | 8                                                                                |  |  |  |  |  |  |
|                                                |                                                                                  |  |  |  |  |  |  |
| ▼ Conditions                                   |                                                                                  |  |  |  |  |  |  |
| Folder                                         |                                                                                  |  |  |  |  |  |  |
| Host tags                                      |                                                                                  |  |  |  |  |  |  |
|                                                |                                                                                  |  |  |  |  |  |  |
|                                                |                                                                                  |  |  |  |  |  |  |
|                                                | IP Manage                                                                        |  |  |  |  |  |  |

| ▼ Icon image for hosts in status GUI |                                                                                                    |                                                          |        |
|--------------------------------------|----------------------------------------------------------------------------------------------------|----------------------------------------------------------|--------|
|                                      | 3                                                                                                    |                                                          |        |
|                                      |                                                                                                    |                                                          |        |
| ▼ Conditions                         |                                                                                                    |                                                          |        |
| Folder                               | PROYECTO V                                                                                                    |                                                          |        |
| Host tags                            | Agent type:<br>Criticality:<br>Networking Segment<br>IP Address Family.<br>monitor via SNMP:<br>monitor via Check_MK Agent | ignore V<br>ignore V<br>ignore V<br>ignore V<br>ignore V |        |
| Evaluation to a state                | IPv4:<br>IPv6:<br>Specify explicit host names                                                                              | ignore V<br>ignore V                                     |        |
|                                      | DEBIAN                                                                                                    | WINDOWS                                                  | UBUNTU |
|                                      | CENTOS                                                                                                    |                                                          |        |
|                                      | Negate: make rule apply for all bu                                                                                         | the above hosts                                          |        |
| Save                                 |                                                                                                    |                                                          |        |
| * =                                  |                                                                                                    |                                                          |        |

Como se puede comprobar aparece el icono que se ha elegido anteriormente.

| Local s | ocal site site01 |       |    |    |   |   |   |    |         |       |    |    |   |   |   |
|---------|------------------|-------|----|----|---|---|---|----|---------|-------|----|----|---|---|---|
| state   |                  |       |    | Wa |   |   |   |    |         |       |    | Wa |   |   |   |
| UP      | CENTOS           | ₽ 4-3 | 21 | 0  | 0 | 0 | 0 | UP | DEBIAN  | 2 4 3 | 17 | 0  | 0 | 0 | 0 |
| UP      | UBUNTU           | • 4.3 | 16 | 0  | 0 | 1 | 0 | UP | WINDOWS | ₽ 4 3 | 19 | 2  | 0 | 1 | 0 |
| 🛓 🖆 🔜 🖬 |                  |       |    |    |   |   |   |    |         |       |    |    |   |   |   |

### **10. NOTIFICACIONES**

### **10.1 ALERTAS SONORAS.**

Por defecto la línea que habilita las alertas sonoras viene comentada, por lo que hay que descomentar la siguiente línea en el fichero multisite.mk.

root@debian:/opt/omd/sites/site01/etc/check\_mk# nano multisite.mk

# Views allow to play alarm sounds according to the
# "worst" state of the shown items. Enable sounds here:
enable\_sounds = True

Para que suene un sonido específico para cada estado habrá que descomentar las siguientes líneas en el mismo fichero.

```
sounds = [
 ("down", "down.wav"),
 ("critical", "critical.wav"),
 ("unknown", "unknown.wav"),
 ("warning", "warning.wav"),
 (None, "ok.wav"),
]
```

Por último si se desea añadir sonidos se deben guardar en la siguiente ruta, y cambiar el nombre en la lista que se ha señalado anteriormente.

root@debian:/**opt/omd/versions/1.2.8p18.cre/share/check\_mk/web/htdocs/sounds**# ls critical.wav down.wav ok.wavunknown.wav warning.wav

#### **10.2 ALERTAS EMAIL.**

Debido a que en este caso no se dispone de un servidor de correo propio, se procede a configurar Postfix, en modo "relay", utilizando los servicios de correo de Google.

1º Instalar los siguientes paquetes.

root@debian:~# apt-get install postfix libsasl2-2 ca-certificates libsasl2-modules

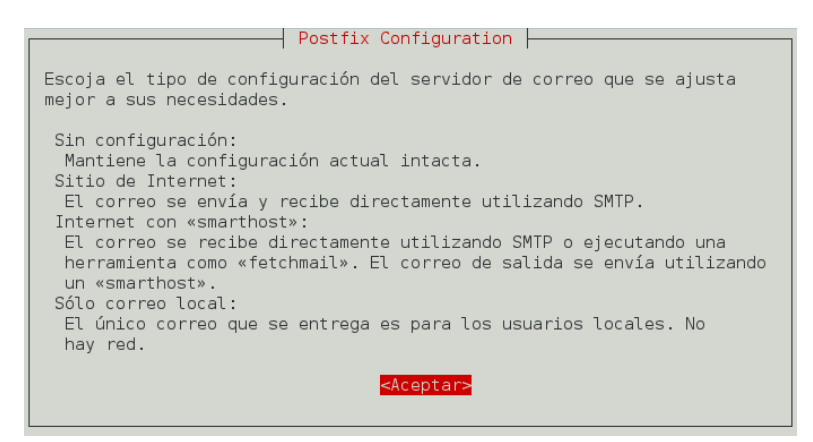

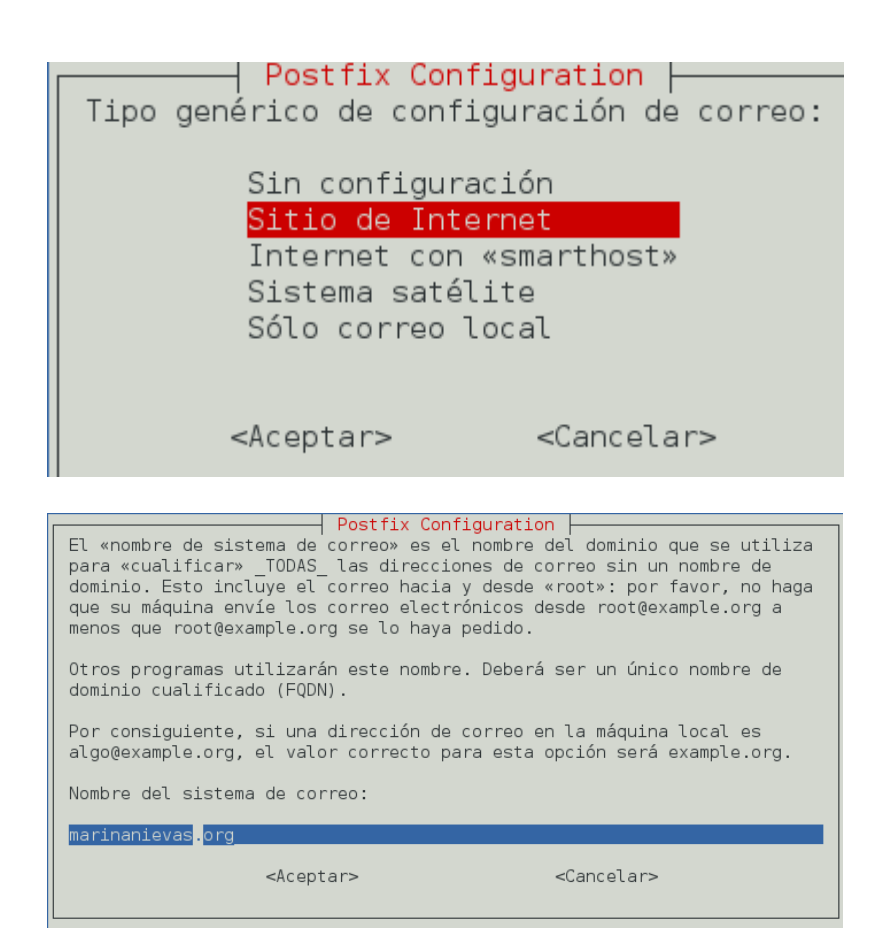

2º Editar el fichero de configuración de Postfix y añadir al final las siguientes líneas.

```
root@debian:~# nano /etc/postfix/main.cf
```

```
relayhost = [smtp.gmail.com]:587
smtp_sasl_auth_enable = yes
smtp_sasl_password_maps = hash:/etc/postfix/sasl_passwd
smtp_sasl_security_options = noanonymous
smtp_tls_CAfile = /etc/ssl/certs/ca-certificates.crt
smtp_use_tls = yes
```

3º Crear el siguiente fichero y añadir el correo de gmail y la password.

```
root@debian:~# touch /etc/postfix/sasl_passwd
root@debian:~# nano /etc/postfix/sasl_passwd
```

4º Cambiar los permisos al fichero.

```
root@debian:~# chmod 400 /etc/postfix/sasl_passwd
root@debian:~# postmap /etc/postfix/sasl_passwd
```

5º Reiniciar el servicio de Postfix.

```
root@debian:~# /etc/init.d/postfix reload
[ ok ] Reloading postfix configuration (via systemctl): postfix.service.
```

6º Crear la regla para las notificaciones.

## Notifications

| -    | WATO · Configuration       | × |
|------|----------------------------|---|
| â    | Main Menu                  |   |
| -    | Hosts                      |   |
| UA.  | Host Tags                  |   |
| -    | Global Settings            |   |
| K    | Host & Service Parameters  |   |
| 7    | Manual Checks              |   |
| 3    | Check Plugins              |   |
| - 44 | Host & Service Groups      |   |
| 1    | Users                      |   |
| 8    | Roles & Permissions        |   |
| - 🍓  | Contact Groups             |   |
| P    | Notifications              |   |
| 0    | Time Periods               |   |
|      | Logfile Pattern Analyzer   |   |
| . 🥎  | BI - Business Intelligence |   |
| - 20 | Distributed Monitoring     |   |
|      | Backup & Restore           |   |
| 2    | Custom Icons               |   |
| U    | Monitoring Agents          |   |
|      | Event Console              |   |

Editar la regla que viene por defecto, para configurar a los usuarios que se desea enviar las notificaciones de los hosts y servicios.

| tification config         | uration                        |                                |                        |           | om              | dadmin (admin) 23:5 |
|---------------------------|--------------------------------|--------------------------------|------------------------|-----------|-----------------|---------------------|
| A No Changes              | 🏠 Main Menu                    | 🛛 🙀 New Rule                   | Hide user rules        | 💾 Analyse | 📑 Hide Bul      | ks                  |
| Currently there are no ur | nsent notification bulks pendi | ng.                            |                        |           |                 |                     |
| bal notification rules    |                                |                                |                        |           |                 |                     |
| Actions                   | Type Plugin Bulk               |                                |                        |           |                 |                     |
|                           | 🕀 mail                         | Notify all contacts of a host/ | service via HTML email |           | • users: Marina | (no conditions)     |
|                           |                                |                                |                        |           |                 |                     |

| Edit notification rule 0               |                                                                        |   |
|----------------------------------------|------------------------------------------------------------------------|---|
| 🗢 All Rules                            |                                                                        |   |
| ▼ General Properties                   |                                                                        |   |
| Description                            | Notify all contacts of a host/service via HTML email                   |   |
| Comment                                |                                                                        | 8 |
|                                        |                                                                        |   |
| Documentation-URL                      |                                                                        |   |
| Rule activation                        | allow users to deactivate this notification                            |   |
|                                        |                                                                        |   |
| ▼ Notification Method                  |                                                                        |   |
| Notification Method                    | Call with the following parameters:                                    |   |
|                                        | From: Address                                                          |   |
|                                        | Reply-To: Address                                                      |   |
|                                        | Subject for service notifications                                      |   |
|                                        | Information to be displayed in the email body                          |   |
|                                        | Display graphs among each other                                        |   |
|                                        | Notification sort order for bulk notifications                         |   |
| Notification Bulking                   |                                                                        |   |
| ▼ Contact Selection                    |                                                                        |   |
| All contacts of the notified object    | Notify all contacts of the notified host or service.                   |   |
| All users                              | Notify all users                                                       |   |
| All users with an email address        | Notify all users that have configured an email address in their profil | e |
| The following users                    |                                                                        |   |
|                                        | Marina - Marina Nievas •                                               |   |
|                                        | Add user                                                               |   |
| The members of certain contact group:  |                                                                        |   |
| The following explicit email addresses |                                                                        |   |
| Restrict by custom macros              |                                                                        |   |
| Restrict by contact groups             |                                                                        |   |

7º Por úlitmo guardar los cambios. Como se puede comprobar en la siguiente captura el email especificado empezará a recibir correos.

| OMD site site01 <marnier<br>para mí 💌</marnier<br>                    | od@gmail.com> 23:41 (hace 2 minutos) 📩 🔦                                                                   |
|-----------------------------------------------------------------------|----------------------------------------------------------------------------------------------------|
| Host                                                                  | CENTOS (CENTOS)                                                                                            |
| Service                                                               | Check_MK                                                                                                   |
| Event                                                                 | CRITICAL - OK                                                                                              |
| Address                                                               | 192.168.1.103                                                                                              |
| Date / Time                                                           | Wed May 31 23:41:03 CEST 2017                                                                              |
| Plugin Output                                                         | OK - Agent version 1.2.8p18, execution time 0.3 sec                                                        |
| Additional Output                                                     |                                                                                                    |
| Host Performance Data                                                 | rta=0.160ms;200.000;500.000;0; pl=0%;80;100;; rtmax=0.293ms;;;; rtmin=0.102ms;;;;                          |
| Performance Data                                                      | execution_time=0.265 user_time=0.020 system_time=0.000 children_user_time=0.000 children_system_time=0.000 |
|                                                                       | Graphs                                                                                                    |
| 5.0<br>4.0<br>2.0<br>2.0<br>1.0<br>0.0<br>Wed 00:00<br>execution time | CENTOS: Check_MK check execution time                                                                      |
| 40 m<br>(v) 30 m                                                      | CENTOS: Check_MK process times                                                                             |

### **11. INVENTARIOS**

1º Copiar el plugin mk\_inventory en los hosts que se desea inventariar.

marina@debian:/opt/omd/versions/1.2.8p18.cre/share/check\_mk/agents/plugins\$ scp mk\_inventory.linux marina@192.168.15.109:

2º Moverlo en el siguiente directorio.

root@debian:/usr/lib/check\_mk\_agent/plugins# mv /home/marina/mk\_inventory.linux . root@debian:/usr/lib/check\_mk\_agent/plugins# ls -l total 4 -rwxr-xr-x 1 marina marina 3468 jun 1 21:07 mk\_inventory.linux

Si el host es windows, instalar winscp para pasar el plugin del inventario como se muestra en la captura.

|        | Windows_Server [Corriendo] - Oracle VM VirtualBox _ 🗖 🗙              |                             |                     |                              |                     |                 |     |  |  |
|--------|----------------------------------------------------------------------|-----------------------------|---------------------|------------------------------|---------------------|-----------------|-----|--|--|
| Máqu   | ina Ver Dispositivos                                                 | Ayuda                       |                     |                              |                     |                 |     |  |  |
| ᡖ D    |                                                                      |                             |                     |                              |                     |                 |     |  |  |
|        | Local Marcar Archivos                                                | Comandos Sesión Opciones Re | moto Ayuda          |                              |                     |                 |     |  |  |
|        | 😌 🔲 🛱 🚰 Sincronizar 🔚 🖉 🐼 🚳 Cola 🗸 🛛 Preaiustes Predeterminado 🔹 🔗 🛪 |                             |                     |                              |                     |                 |     |  |  |
| Wi     | amarina@192.168.15.10                                                | 5 📑 Nueva sesión            |                     |                              |                     |                 |     |  |  |
| Free S | C: Disco local                                                       | • 🚰 🗑 I 🗢 • ⇒ • 🔂 🔂         |                     | 🔋 plugins 🔹 🚝 🔽 🖛 • 🔿        | - 🕞 🝺 🏠 🎜           | Buscar archivos | s 🖳 |  |  |
| MinCo  | I 🖓 Subir 💷 🖓 Editor 🖃                                               | V _/ D- Propiedader         |                     |                              | Propiedader         |                 |     |  |  |
| VVIIIS | C\\Program Files (v%6)\ ches                                         |                             |                     | (ont/omd/verriens/1.2.9r     |                     |                 |     |  |  |
|        | Nombro                                                               | Tamaño Tino                 | Madificada          | Nombra                       |                     | Dermises        |     |  |  |
| V      |                                                                      | Directorio superior         | 01/06/2017 23:16:52 | Edita el arch                | ivo remoto          | Permisos        |     |  |  |
| TO     | Simk inventory.ybs                                                   | 9 KB Archivo de secuen.     | 12/10/2016 12:00:17 | seleccionad                  |                     |                 |     |  |  |
| ICh    |                                                                      | Site Friende Gebeuen        | 12,10,2010 12,0011  | kaspersky av client.vbs 3 KB | 11/02/2017 18:08:11 | rw-rr           | n   |  |  |
|        |                                                                      |                             |                     | Marcafee av client.bat 1 KB  | 12/10/2016 12:00:17 | rw-rr           | n_  |  |  |
| [CD    |                                                                      |                             |                     | 🚳 megaraid.bat 2 KB          | 24/02/2017 11:23:28 | rw-rr           | n   |  |  |
|        |                                                                      |                             |                     | 🚳 mk_dhcp_enabled.bat 1 KB   | 12/10/2016 12:00:17 | rw-rr           | n   |  |  |
| The    |                                                                      |                             |                     | mk_inventory.vbs 9 KB        | 12/10/2016 12:00:17 | rw-rr           | n   |  |  |
|        |                                                                      |                             |                     | 🖉 mk_mysql.vbs 6 KB          | 12/10/2016 12:00:17 | rw-rr           | n   |  |  |
| lt in  |                                                                      |                             |                     | 🚳 mk_oracle.bat 3 KB         | 12/10/2016 12:00:17 | rw-rr           | n _ |  |  |
| som    |                                                                      |                             |                     | mk_oracle.ps1 57 KB          | 24/02/2017 11:23:28 | rw-rr           | n = |  |  |
|        |                                                                      |                             |                     | msexch_dag.ps1 1 KB          | 12/10/2016 12:00:17 | rw-rr           | n   |  |  |
| Adv    |                                                                      |                             |                     | msexch_database.ps1 1 KB     | 12/10/2016 12:00:17 | rw-rr           | n   |  |  |
|        |                                                                      |                             |                     | S mssql.vbs 13 KB            | 24/02/2017 11:23:28 | rw-rr           | n   |  |  |
|        |                                                                      |                             |                     | 🕼 netstat_an.bat 1 KB        | 12/10/2016 12:00:17 | rw-rr           | n   |  |  |
|        |                                                                      |                             |                     | Sansymphony.ps1 4 KB         | 12/10/2016 12:00:17 | rw-rr           | n-  |  |  |
|        |                                                                      |                             |                     | Stsm_checks.bat 1 KB         | 12/10/2016 12:00:17 | rw-rr           | n   |  |  |
|        |                                                                      |                             |                     | weeam_backup_status 1 KB     | 12/10/2016 12:00:17 | rw-rr           | n   |  |  |
|        |                                                                      |                             |                     | veeam_backup_status 6 KB     | 24/02/2017 11:23:28 | rw-rr           | n   |  |  |
|        |                                                                      |                             |                     | win_dhcp_pools.bat I KB      | 12/10/2016 12:00:17 | rw-rr           | n   |  |  |
|        |                                                                      |                             |                     |                              | 12/10/2010 12:00:17 | rw-rr           | " ~ |  |  |
|        | <                                                                    |                             |                     | >   <                        |                     |                 | >   |  |  |
| < _    | 0 D J 0 702 D 0 J 1                                                  |                             |                     | 0 D J- 143 KD 0 J- 35        |                     |                 |     |  |  |
|        |                                                                      |                             |                     | 2 3                          | ) 🖉 🗗 🗐 🔟 🚺         | 🔇 🕭 Ctrl Dered  | cho |  |  |

3º Crear la regla para realizar los inventarios del hardware y el software.

Clic en Host & Service Parmeters  $\rightarrow$  Hardware/Software-Inventory  $\rightarrow$  Do hardware/software Inventory  $\rightarrow$  Create rule in folder.

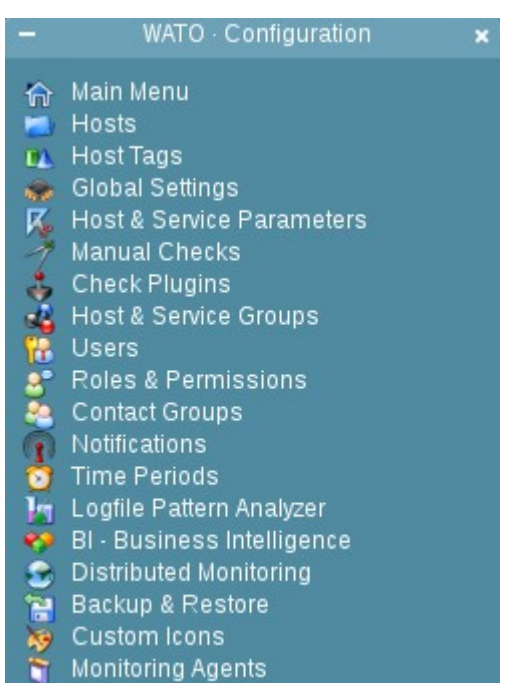

Event Console

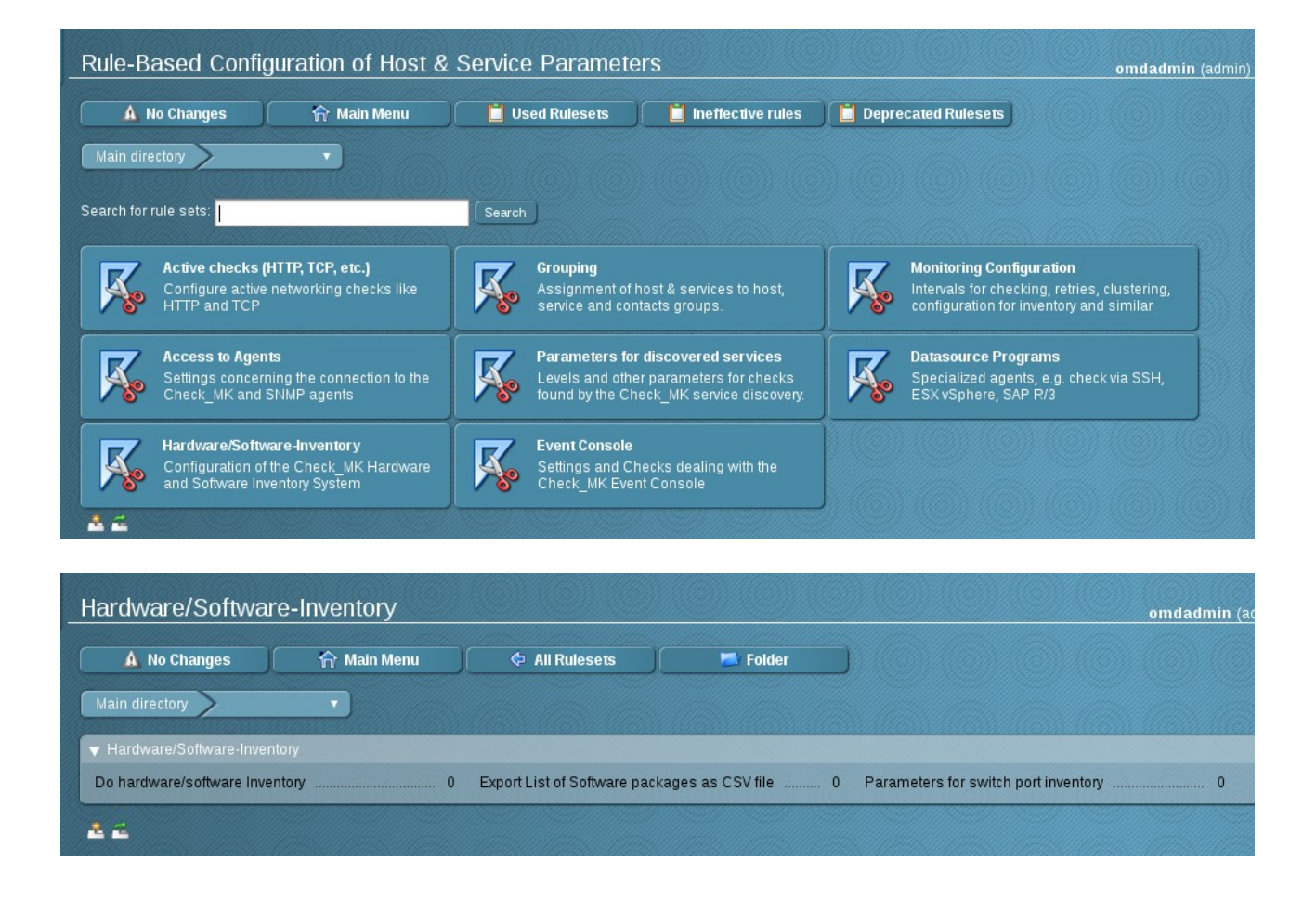

| Do hardware/software Inventory                                       |                                              |                       |                 |  |  |  |  |  |  |
|----------------------------------------------------------------------|----------------------------------------------|-----------------------|-----------------|--|--|--|--|--|--|
| 🛕 No Changes                                                         | 🏫 Main Menu                                  | 🗘 Hardware/Software-I | 📋 Used Rulesets |  |  |  |  |  |  |
| Main directory                                                       | •                                            |                       |                 |  |  |  |  |  |  |
| <b>Matching:</b> All matching rules<br>There are no rules defined in | will add to the resulting list.<br>this set. |                       |                 |  |  |  |  |  |  |
| Create rule in folder:                                               | n directory 🔻                                |                       |                 |  |  |  |  |  |  |
| 44                                                                   |                                              |                       |                 |  |  |  |  |  |  |

**Description: nombre identificativo.** 

State when software changes ara detected: marcar esta opción para que detecte cuando haya cambios en el software o hardware y haga el chequeo.

Folder: elegir la carpeta o los hosts que se desea inventariar.

| All hosts configured via this rule interval for that check to somether | eset will do a hardware and software inventory. For each configured host a new active check will be created. You should<br>ning between a couple of hours and one day. <b>Note:</b> in order to get any useful result for agent based hosts make sure tha |
|------------------------------------------------------------------------|----------------------------------------------------------------------------------------------------|
| mk_inventory on these hosts  Rule Options                              |                                                                                                    |
| Description                                                            | Inventario                                                                                                    |
| Comment                                                                |                                                                                                    |
|                                                                        |                                                                                                    |
| Documentation-URL                                                      |                                                                                                    |
| Rule activation                                                        | do not apply this rule                                                                                                    |
| ▼ Do hardware/software Inve                                            | ntory                                                                                                    |
|                                                                        | ✓ State when software changes are detected           OK         ▼                                                                                                    |
|                                                                        | State when hardware changes are detected State when inventory fails                                                                                                    |

| ▼ Conditions   |                             |          |
|----------------|-----------------------------|----------|
| Folder         | PROYECTO V                  |          |
| Host tags      | Agent type:                 | ignore 🔻 |
|                | Criticality:                | ignore 🔻 |
|                | Networking Segment:         | ignore 🔻 |
|                | IP Address Family:          | ignore 🔻 |
|                | monitor via SNMP:           | ignore 🔻 |
|                | monitor via Check_MK Agent: | ignore 🔻 |
|                | IPv4:                       | ignore 🔻 |
|                | IPv6:                       | ignore 🔻 |
| Explicit hosts | Specify explicit host names |          |
| Save           |                             |          |
| <u>* 2</u>     |                             |          |

4º Activar los cambios y hacer clic en **CPU Related Inventory of all Hosts** para visualizar los inventarios de los hosts.

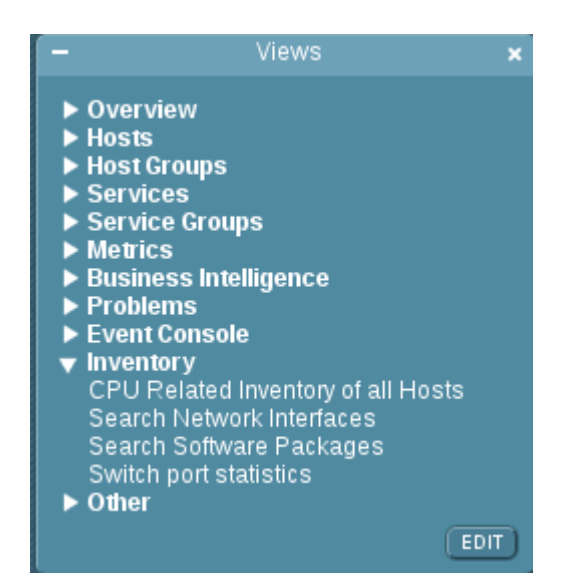

| CPU Relate | CPU Related Inventory of all Hosts 5 rows omdadmin (admin) 23:20 😂 🚳 |   |   |          |          |        |  |  |  |
|------------|----------------------------------------------------------------------|---|---|----------|----------|--------|--|--|--|
|            | 1 off 🖉 Edit View 🗳 Availability                                     |   |   |          |          |        |  |  |  |
| Host       | Operating System                                                     |   |   |          | CPU load |        |  |  |  |
| Anfitriona | Debian 8.7                                                           | 1 | 2 | 2.70 GHz | 0.730    | 18.3%  |  |  |  |
| CENTOS     | CentOS Linux release 7.3.1611                                        | 1 | 1 |          | 0        | 0.2%   |  |  |  |
| DEBIAN     | DEBIAN Debian 8.8                                                    |   |   |          | 0        | 0.46%  |  |  |  |
| UBUNTU     | Ubuntu 16.04.2 LTS                                                   | 1 | 1 |          | 0        | 0.306% |  |  |  |
| WINDOWS    | Microsoft Windows Server 2012 R2 Datacenter                          | 1 | 1 | 2.20 GHz |          | 0.99%  |  |  |  |
| <u>A 4</u> |                                                                      |   |   |          |          |        |  |  |  |

En la siguiente captura se muestra el hardware y el software de la máquina anfitriona, el cual muestra hasta el mínimo detalle del hardware y del software.

|                                                                                                    |                                                                                                    | riona                                                                                                    |                                       |                                                                                                    |                                                                                                    |                                                                                                    |
|----------------------------------------------------------------------------------------------------|----------------------------------------------------------------------------------------------------|----------------------------------------------------------------------------------------------------|---------------------------------------|----------------------------------------------------------------------------------------------------|----------------------------------------------------------------------------------------------------|----------------------------------------------------------------------------------------------------|
| <u>↓ F ≺ ⊽</u>                                                                                                    | 1 off                                                                                                    | 🥖 WATO                                                                                                    |                                       | Inventory His                                                                                                    | tory                                                                                                    | 🥖 Edit                                                                                                    |
| lostname                                                                                                    | Anfitriona                                                                                                    |                                                                                                    |                                       |                                                                                                    |                                                                                                    |                                                                                                    |
| nventory Tree                                                                                                    | 🌸 Hardware                                                                                                    |                                                                                                    |                                       |                                                                                                    |                                                                                                    |                                                                                                    |
|                                                                                                    | ▼ BIOS                                                                                                    |                                                                                                    | 1                                     |                                                                                                    |                                                                                                    |                                                                                                    |
|                                                                                                    | Date                                                                                                    | 2015-08-04                                                                                                    | -                                     |                                                                                                    |                                                                                                    |                                                                                                    |
|                                                                                                    | Revision                                                                                                    | 1.16                                                                                                    | -                                     |                                                                                                    |                                                                                                    |                                                                                                    |
|                                                                                                    | Vendor                                                                                                    | LENOVO                                                                                                    | -                                     |                                                                                                    |                                                                                                    |                                                                                                    |
|                                                                                                    | Version                                                                                                    | E0CN16WW                                                                                                    |                                       |                                                                                                    |                                                                                                    |                                                                                                    |
|                                                                                                    | ▼ Chassis                                                                                                    |                                                                                                    |                                       |                                                                                                    |                                                                                                    |                                                                                                    |
|                                                                                                    | Manufact                                                                                                    | urer LENOVO                                                                                                    |                                       |                                                                                                    |                                                                                                    |                                                                                                    |
|                                                                                                    | Туре                                                                                                    | Notebook                                                                                                    |                                       |                                                                                                    |                                                                                                    |                                                                                                    |
|                                                                                                    | ▼ Processo                                                                                                    | r                                                                                                    |                                       | 24                                                                                                    |                                                                                                    |                                                                                                    |
|                                                                                                    | Cache S                                                                                                    | ize                                                                                                    | 3 MB                                  | 04                                                                                                    |                                                                                                    |                                                                                                    |
|                                                                                                    | Cores pe                                                                                                    | er CPU                                                                                                    | 2                                     |                                                                                                    |                                                                                                    |                                                                                                    |
|                                                                                                    | Hyperthr                                                                                                    | eads per CPU                                                                                                    | 4                                     |                                                                                                    |                                                                                                    |                                                                                                    |
|                                                                                                    | Maximun                                                                                                    |                                                                                                    | 2.70                                  | GHz                                                                                                    |                                                                                                    |                                                                                                    |
|                                                                                                    | Model                                                                                                    |                                                                                                    | Intel(                                | R) Core(TM) i5-                                                                                                    | 5200U CPU                                                                                                    | J@ 2.20GHz                                                                                                    |
|                                                                                                    | Total Nui<br>Total Nui                                                                                                    | mber of CPUs                                                                                                    | 1                                     |                                                                                                    |                                                                                                    |                                                                                                    |
|                                                                                                    | Total Nu                                                                                                    | mber of Hyperthr                                                                                                    | eads 4                                |                                                                                                    |                                                                                                    |                                                                                                    |
|                                                                                                    | Vendor                                                                                                    | , and the second second                                                                                                    | intel                                 |                                                                                                    |                                                                                                    |                                                                                                    |
|                                                                                                    | Voltage                                                                                                    |                                                                                                    | 0.9 V                                 |                                                                                                    |                                                                                                    |                                                                                                    |
|                                                                                                    | ▼ Memory (                                                                                                    | RAM)                                                                                                    |                                       |                                                                                                    |                                                                                                    |                                                                                                    |
|                                                                                                    | Total swa                                                                                                    | ap space                                                                                                    | 6.28                                  | GB                                                                                                    |                                                                                                    |                                                                                                    |
|                                                                                                    | lotal usa<br>Virtual er                                                                                                    | IDIE RAM<br>Idresses for me                                                                                                    | 7.73                                  | UTB                                                                                                    |                                                                                                    |                                                                                                    |
| hily IDEAPAD<br>Vachura LENOVO<br>dat SQQQ<br>dat SQQQ<br>al Lenovo Ideapt<br>hic Cards<br>raphic Card L<br>vrker 1915<br>sraphic Card Name Intel<br>snaph Card Name Intel<br>snaph Card Name Intel<br>snaph Card Name Intel<br>snaph Card Name Intel<br>diseases<br>rass                                                                                                    | 78-11E5-8FC7-50789D8168Cf<br>ad 100-1518D<br>Corporation Broadwell-U Integ<br>Corporation Broadwell-U Integ<br>No Dence 382a | ated Graphics (rev 09) (prog-                                                                                                    | 100 [VGA controller]]<br>Device<br>To | Address Type<br>IPV4                                                                                                    |                                                                                                    |                                                                                                    |
| 92.168.15.109<br>80::527b:9dff1e81:68cf                                                                                                    |                                                                                                    |                                                                                                    | eth0<br>eth0                          | IPv6<br>IPv4<br>IPv6                                                                                                    |                                                                                                    |                                                                                                    |
| utes                                                                                                    | De                                                                                                    | ice Type                                                                                                    | of route                              | Gate                                                                                                    | eway                                                                                                    |                                                                                                    |
| fault<br>2.168.15.0/24                                                                                                    | eth                                                                                                    | D Gate<br>D Loca                                                                                                    | way route<br>I route                  | 192                                                                                                    | 168.15.1                                                                                                    |                                                                                                    |
| vare<br>lerating System<br>ode Name Jessi<br>ernel Architecture 3.16.0<br>ameDebta                                                                                                    | e<br>14<br>1-4-amd64<br>1n 8.7                                                                                               |                                                                                                    |                                       |                                                                                                    |                                                                                                    |                                                                                                    |
| Type linux<br>Vendor Debia<br>Version 8.7<br>Packages                                                                                                    | n                                                                                                    |                                                                                                    |                                       |                                                                                                    |                                                                                                    | Open this table                                                                                                    |
| ype linux<br>Vendor Debia<br>Version 8.7<br>Packages<br>Jame<br>Lacountsservice                                                                                                    | n                                                                                                    | Version<br>0.6.37                                                                                                    |                                       | Architecture<br>x86_64                                                                                                    | Type Des<br>deb                                                                                                    | Open this table<br>scription Packar<br>3+b1                                                                                                    |
| ype linux<br>endor Debia<br>ersion 8.7<br>fackages<br>lame<br>uccountsservice<br>ucl<br>coleupandt beec                                                                                                    | ın                                                                                                    | Version<br>0.6.37<br>2.2.52<br>1.7<br>0.142                                                                                                    |                                       | Architecture<br>x86_64<br>x86_64<br>x86_64                                                                                                    | Type Des<br>deb<br>deb<br>deb                                                                                                    | Open this table<br>scription Packay<br>3+b1<br>2<br>1                                                                                                    |
| ype linux<br>endor Debia<br>ersion 8.7<br>'ackages<br>iccountsservice<br>ccl<br>iccpi<br>support-base<br>iccpi<br>diduser                                                                                                    | in                                                                                                    | Version<br>0.6.37<br>2.2.52<br>1.7<br>0.142<br>1:2.0.23<br>3.1134cmu2                                                                                                    |                                       | Architecture<br>x86_64<br>x86_64<br>x86_64<br>all<br>x86_64<br>all<br>x86_64                                                                                                    | Type Des<br>deb<br>deb<br>deb<br>deb<br>deb<br>deb                                                                                                    | Open this table<br>scription Packa<br>3+b1<br>2<br>1<br>6<br>2<br>2                                                                                                    |
| type linux<br>Aendor Debia<br>Version 8.7<br>Packages<br>Name accountsservice<br>acl<br>acpl<br>acpl-support-base<br>acpl<br>adduser<br>adduser<br>adduser<br>adduser                                                                                                    | n                                                                                                    | Version<br>0.6.37<br>2.2.52<br>1.7<br>0.142<br>1:2.0.23<br>3.113+nmu3<br>3.14.0<br>1:2.14.1                                                                                                    |                                       | Architecture<br>x86_64<br>x86_64<br>all<br>x86_64<br>all<br>all<br>all                                                                                                    | Type Des<br>deb<br>deb<br>deb<br>deb<br>deb<br>deb<br>deb<br>deb                                                                                                    | Open this table<br>scription Packa<br>2<br>1<br>6<br>2<br>2<br>2                                                                                                    |
| type linux<br>Avendor Debia<br>Version 8.7<br>Packages<br>Name service<br>aci<br>accounts service<br>aci<br>acpl support-base<br>acpl diduser<br>advalata icon-therme<br>sileriot<br>alacarte                                                                                                    | n                                                                                                    | Version<br>0.6.37<br>2.2.52<br>1.7<br>0.142<br>1.2.0.23<br>3.113+nmu3<br>3.14.0<br>1.3.14.1<br>3.11.91<br>4.0.021                                                                                                    |                                       | Architecture<br>x66_64<br>x66_64<br>all<br>x66_64<br>all<br>all<br>x66_64<br>all<br>all<br>x66_66<br>all<br>all<br>x66_66<br>all<br>all<br>x66_66<br>all<br>x66_66<br>all<br>all<br>x66_66<br>all<br>all<br>x66_66<br>all<br>all<br>x66_66<br>all<br>all<br>all<br>all<br>all<br>all<br>all<br>a                                                                                                    | Type Des<br>deb<br>deb<br>deb<br>deb<br>deb<br>deb<br>deb<br>deb<br>deb                                                                                                    | Open this table<br>scription Packa<br>34b1<br>2<br>1<br>6<br>2<br>2<br>2<br>1<br>2<br>1<br>2<br>2<br>1                                                                                                    |
| Type Tinux<br>Vendor Debi<br>Vendor Debi<br>Version 8-20<br>Packages<br>Name<br>accountsentce<br>acl<br>acpl<br>acpl<br>acpl<br>acpl<br>acpl<br>acpl<br>accountsentce<br>acpl<br>accountsentce<br>acpl<br>accountsentce<br>acti<br>accountsentce<br>accountsentce<br>acc                                                                                                    | n                                                                                                    | Version<br>0.6.37<br>2.2.52<br>1.7<br>0.142<br>3.1134nmu3<br>3.1134nmu3<br>3.1140<br>1.3.141<br>3.11.91<br>1.3.27+1<br>1.0.28                                                                                                    |                                       | Architecture<br>x86_64<br>x86_64<br>x86_64<br>all<br>all<br>x86_64<br>all<br>x86_64<br>all<br>x86_64<br>all<br>x86_64<br>all<br>x86_64                                                                                                    | Type Des<br>deb<br>deb<br>deb<br>deb<br>deb<br>deb<br>deb<br>deb<br>deb<br>deb                                                                                                    | Open this table<br>scription Packa<br>34b1<br>1<br>6<br>2<br>2<br>2<br>1<br>1<br>2<br>1<br>1<br>2<br>1                                                                                                    |
| Type Tinux<br>Vendor Debi<br>Vendor Debi<br>Packages<br>Name<br>accountsentce<br>acl<br>acpl<br>acpl<br>acpl<br>acpl<br>acpl<br>acpl<br>accountsentce<br>act<br>acpl<br>accountsentce<br>act<br>acpl<br>accountsentce<br>act<br>accountsentce<br>accountsentce<br>accounts<br>anatone<br>accountsentce<br>accountsentce<br>accoun                                                                                                    | n                                                                                                    | Version<br>0.6.37<br>2.2.52<br>1.7<br>0.142<br>1.2.0.23<br>3.1134nmu3<br>3.1140<br>1.3.141<br>3.1191<br>1.0.2741<br>1.0.28<br>2.3<br>2.1.10                                                                                                    |                                       | Architecture<br>x86_64<br>x86_64<br>x86_64<br>all<br>x86_64<br>all<br>x86_64<br>all<br>x86_64<br>all<br>x86_64<br>all<br>x86_64<br>all<br>x86_64<br>all<br>x86_64<br>all<br>x86_64<br>all<br>x86_64<br>x86_64 x86_64<br>x86_64<br>x86_64<br>x86_64 x86_64<br>x86_64<br>x86_64 x86_64<br>x86_64<br>x86_64 x86_64<br>x86_64<br>x86_64 x86_64<br>x86_64 x86                                                                                                    | Type Des<br>deb<br>deb<br>deb<br>deb<br>deb<br>deb<br>deb<br>deb                                                                                                    | Open this table           Stoppion         Packa           3*b1         3*b1           2         1           6         2           1         2           2         1           2         1           2         1           2         2           1         2           2         1           2         1           23         1-bpo                                                                                                    |
| Type innor<br>wandor Debin<br>Version 2.7<br>Packages<br>Ammi 2.7<br>Apple accounts accounts are of a<br>account service a<br>account account and a<br>account account and a<br>advata-icon-theme<br>aisleroid<br>alsa-base<br>alsa-tutis<br>anacron<br>ansible<br>apache2-bin                                                                                                    | n                                                                                                    | Version<br>0.6.37<br>2.2.52<br>1.7<br>0.142<br>1.2.0.23<br>3.1134nmu3<br>3.14.0<br>1.3.14.1<br>3.11.91<br>1.0.27+1<br>1.0.27+1<br>1.0.28<br>2.3<br>2.1.10<br>2.4.10<br>2.4.10                                                                                                    |                                       | x66,64           x66,64           x66,64           all           x66,64           all           x86,64           all           x86,64           all           x86,64           all           x86,64           all           x86,64           all           x86,64           x86,64           x86,64           x86,64           x86,64           x86,64           x86,64           x86,64                                                                                                    | Type         Det           deb         deb           deb         deb                                                                                                    | Open this table<br>scription Packs<br>3+b1<br>2<br>1<br>6<br>7<br>2<br>2<br>1<br>1<br>2<br>2<br>1<br>2<br>2<br>1<br>2<br>2<br>1<br>1<br>2<br>3<br>1<br>1-bpo<br>10-de<br>6<br>10-de<br>6<br>10-de                                                                                                    |
| ypin motor Department of the second of the second of the                                                                                                    | n                                                                                                    | Version<br>0.6.37<br>2.2.52<br>1.7<br>0.142<br>2.3<br>3.1134nmu3<br>3.14.0<br>1.3.14.1<br>3.11.91<br>1.0.2741<br>1.0.2741<br>1.0.28<br>2.3<br>2.1.10<br>2.4.10<br>2.4.10<br>2.4.10<br>2.4.10                                                                                                    |                                       | Architecture           x86_64           x86_64           x86_64           all           x86_64           all           all           all           all           x86_64           all           all           all           x86_64           all           x86_64           all           x86_64           all           x86_64           all           x86_64           all           x86_64                                                                                                    | Type         Det           deb         deb           deb         deb                                                                                                    | Open this table           Packs           3+b1           2           1           6           2           1           2           1           2           1           2           1           2           1           2           1           2           1           2           1           1           2           1           1           2           1           1           2           1           1           2           1           1           1           1           1           1           1           1           1           1           1           1           1           1           1           1           1           1           1           1      1 |
| jph:<br>minor<br>herdor<br>herdor<br>herdor<br>taktages<br>countering<br>taktages<br>countering<br>taktages<br>countering<br>taktages<br>taktages<br>t | n                                                                                                    | Version<br>0.6.37<br>2.2.52<br>1.7<br>0.142<br>1.2.0.23<br>3.1134nmu3<br>3.14.0<br>1.3.14.1<br>3.11.91<br>1.0.27+1<br>1.0.27+1<br>1.0.28<br>2.3<br>2.1.10<br>2.4.10<br>2.4.10 |                                       | Architecture<br>1x86, 64<br>1x86, 64<br>1x86, 64<br>1x86, 64<br>1x86, 64<br>1x86, 64<br>1x86, 64<br>1x86, 64<br>1x86, 64<br>1x86, 64<br>1x86, 64<br>1x86, 64<br>1x86, 64<br>1x86, 64<br>1x86, 64                                                                                                    | Type         Det           deb         deb           deb         deb                                                                                                    | Open this table           Open this table           Packa           3+b1           6           2           1           6           2           1           2           1           2           1           23           1-bpo           10-det           10-det           2           2                                                                                                    |
| ph. Unix. Unix is a construction of the second of the second of the seco                                                                                                    | n                                                                                                    | Version<br>0.6.37<br>2.2.52<br>1.7<br>0.142<br>1.2.0.23<br>3.1134nmu3<br>3.14.0<br>1.3.14.0<br>3.11.91<br>1.0.27+1<br>1.0.27+1<br>1.0.28<br>2.3<br>2.1.10<br>2.4.10<br>2.4.10<br>2.5.24<br>2.5.24 |                                       | Architecture<br>x66, 64<br>x66, 64<br>x66, 64<br>a6, 64<br>a1<br>x66, 64<br>a1<br>x66, 64<br>a1<br>x66, 64<br>x66, 64<br>x66, 64<br>x66, 64<br>x66, 64<br>x66, 64<br>x66, 64<br>x66, 64<br>x66, 64<br>x66, 64<br>x66, 64<br>x66, 64<br>x66, 64<br>x66, 64<br>x66, 64<br>x66, 64<br>x66, 64<br>x66, 64<br>x66, 64<br>x66, 64<br>x66, 64<br>x66, 64<br>x66, 64<br>a1<br>x66, 64<br>a1<br>x66, 64<br>x66, 64<br>a1<br>x66, 64<br>x66, 64                               | Type         Det           deb         deb           deb         deb                                                                               | Open this table           Packal           3+b1           2           1           6           2           1           2           1           1           2           1           1           2           1           2           10-04           10-04           2           2           2                                                                                                    |
| jph diverse in the second second seco                                                                                                    | n                                                                                                    | Version<br>0.6.37<br>2.2.52<br>1.7<br>0.142<br>1.2.0.23<br>3.1134nmu3<br>3.14.0<br>1.3.14.0<br>3.11.91<br>1.0.27+1<br>1.0.27+1<br>1.0.28<br>2.3<br>2.1.10<br>2.4.10<br>2.4.84<br>2.0.984<br>2.0.984<br>1.0.984<br>1.                              |                                       | Architecture<br>x66,64<br>x66,64<br>x66,64<br>all<br>x66,64<br>all<br>x66,64<br>all<br>x66,64<br>all<br>x66,64<br>x66,64<br>x66, | Type         Det           deb         deb           deb         deb | Open this table           control         Packa           3+bit         2           1         6           2         1           2         2           1         2           2         1           3         1-bit           10-det         10-det           10-det         2           10-det         10-det           10-det         10-det           10-det         10-det                                                                                                    |

### **12. BACKUP & RESTORE**

1° Desde Check\_MK se puede crear snapshot de toda la configuración actual para poder restaurarla cuando se desee. Hacer clic en **Backup & Restore**, marcar los elementos a salvar y por último hacer clic en **create snapshot**.

| -    | WATO · Configuration       | × |
|------|----------------------------|---|
| ŵ    | Main Menu                  |   |
| -    | Hosts                      |   |
| UA.  | Host Tags                  |   |
| -    | Global Settings            |   |
| K    | Host & Service Parameters  |   |
| -7   | Manual Checks              |   |
| 3    | Check Plugins              |   |
| -    | Host & Service Groups      |   |
| 1    | Users                      |   |
| 8    | Roles & Permissions        |   |
| - 84 | Contact Groups             |   |
| 1    | Notifications              |   |
| 0    | Time Periods               |   |
| 17   | Logfile Pattern Analyzer   |   |
| . 😜  | BI - Business Intelligence |   |
| - 😒  | Distributed Monitoring     |   |
| 1    | Backup & Restore           |   |
| -    | Custom Icons               |   |

- 🐐 Monitoring Agents
- 🜒 Event Console

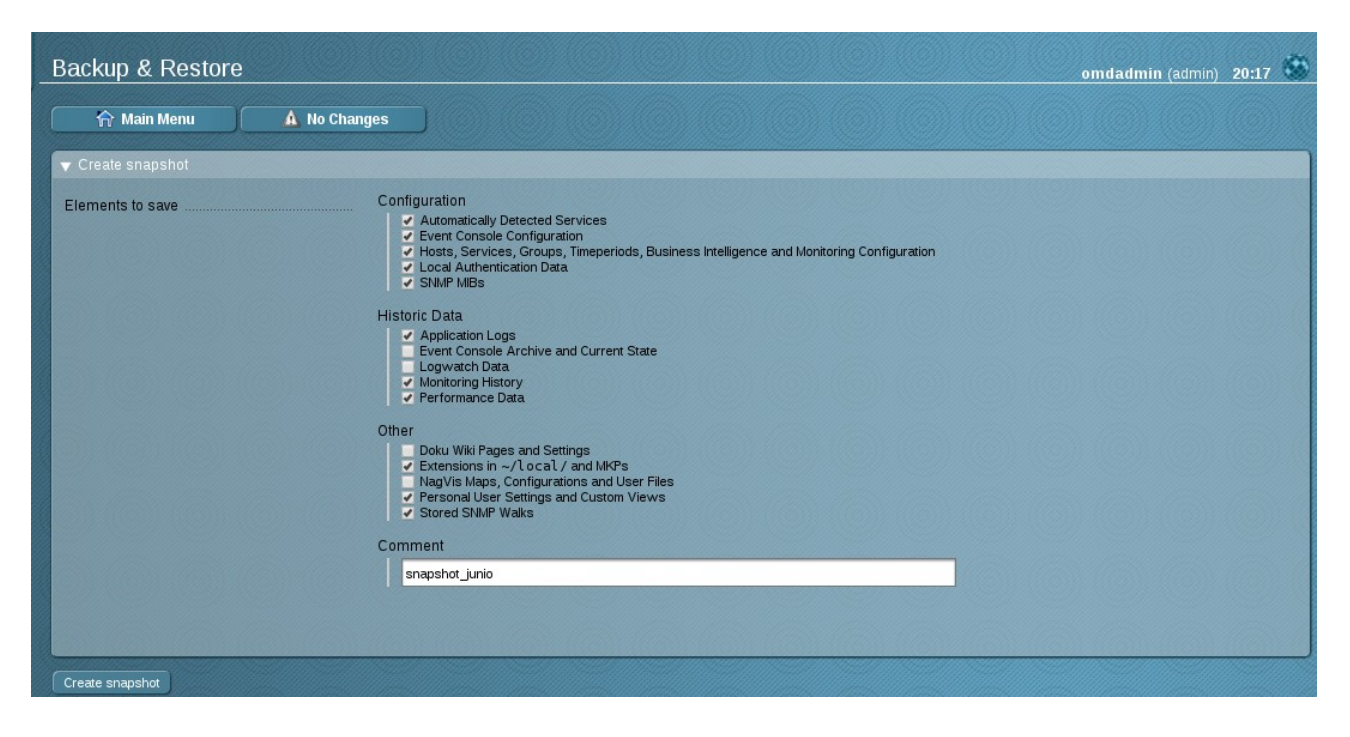

Como se puede comprobar en la siguiente captura se ha creado un fichero .tar.

Created snapshot wato-snapshot-2017-06-02-20-22-09.tar.

Además se puede ver la descripción, y en la parte de abajo da la opción de eliminar el snapshot, descargarlo o restaurarlo.

| Snapshot details of         | 2017-06-02 20:22:09                                                                      | om                         |
|-----------------------------|------------------------------------------------------------------------------------------|----------------------------|
| 🏠 Main Menu                 | ¢ Back                                                                                   |                            |
| ▼ Snapshot wato-snapshot-20 | 17-06-02-20-22-09.tar                                                                    |                            |
| Comment                     | snapshot_junio                                                                           |                            |
| Created by                  | omdadmin                                                                                 |                            |
| Content                     | Description<br>Application Logs                                                          | Size Trusted<br>333.8 KB 🝋 |
|                             | Automatically Detected Services                                                          | 1.1 КВ 🦳                   |
|                             | Event Console Configuration                                                              | 235 Bytes 🦲                |
|                             | Extensions in ~/local/ and MKPs                                                          | 1.3 KB 🦲                   |
|                             | Hosts, Services, Groups, Timeperiods, Business Intelligence and Monitoring Configuration | 3.6 KB 😑                   |
|                             | Local Authentication Data                                                                | 641 Bytes 🧿                |
|                             | Monitoring History                                                                       | 43.0 KB 😑                  |
|                             | Performance Data                                                                         | 5.0 MB 🤶                   |
|                             | Personal User Settings and Custom Views                                                  | 4.1 KB 😑                   |
|                             | SNMP MIBs                                                                                | 134 Bytes 🧿                |
|                             | Stored SNMP Walks                                                                        | 111 Bytes 😑                |
| Delete Snapshot Download Si | napshot Restore Snapshot                                                                 |                            |

2º Para restaurar el snapshot si el Check\_MK hubiera perdido todos los datos guardados, hacer clic en seleccionar archivo y cuando se tenga seleccionado hacer clic en **Restore from file**.

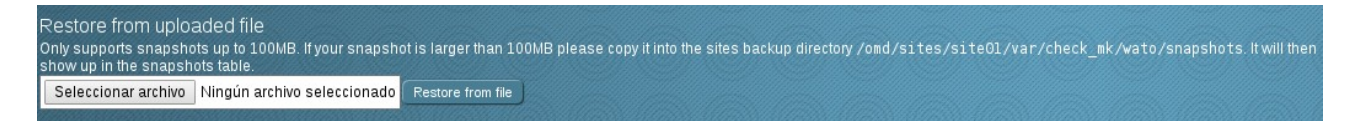

# **13. PROTOCOLOS CHECK\_MK**

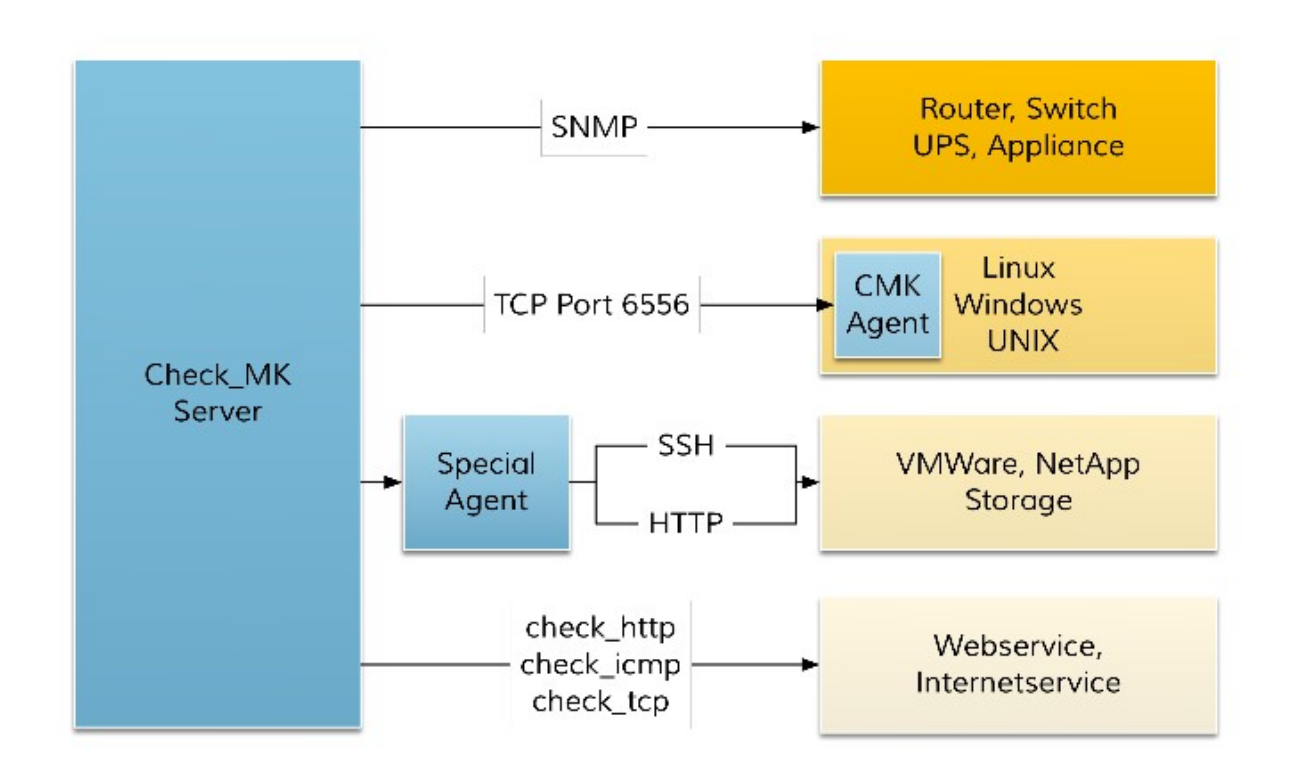

### 13.1 SNMP.

Check\_MK accede al dispositivo de destino con el agente de SNMP, realizando consultas activas (GET) para recopilar la información del sistema

Para monitorizar un switch, primero hay que habilitar el agente SNMP en la máquina y modificar las siguientes dos opciones:

### SNMP Community: escribir la comunidad de SNMP.

Agent type: en lugar de usar el agente de Check\_MK, en este caso se debe elegir Legacy SNMP device (using V1).

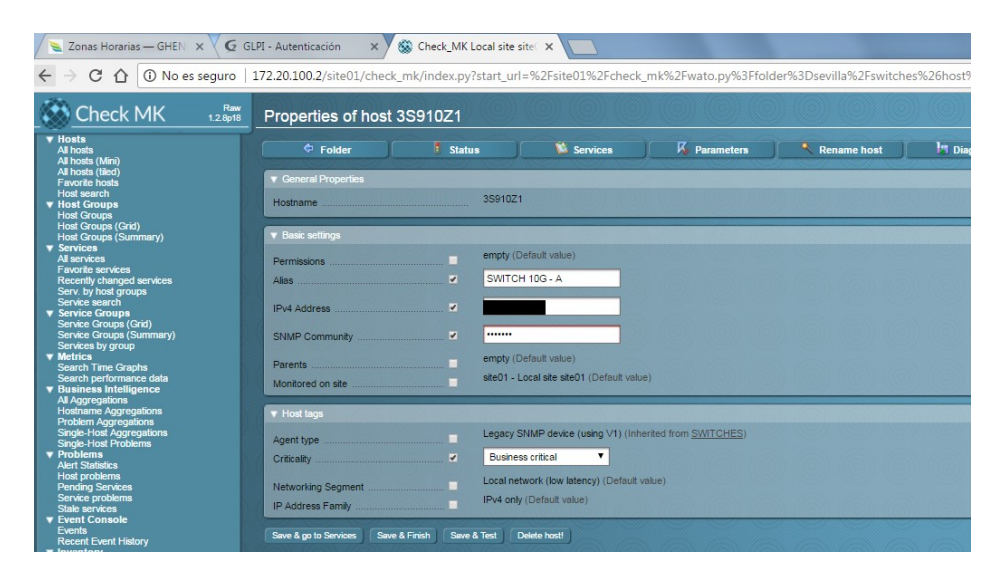
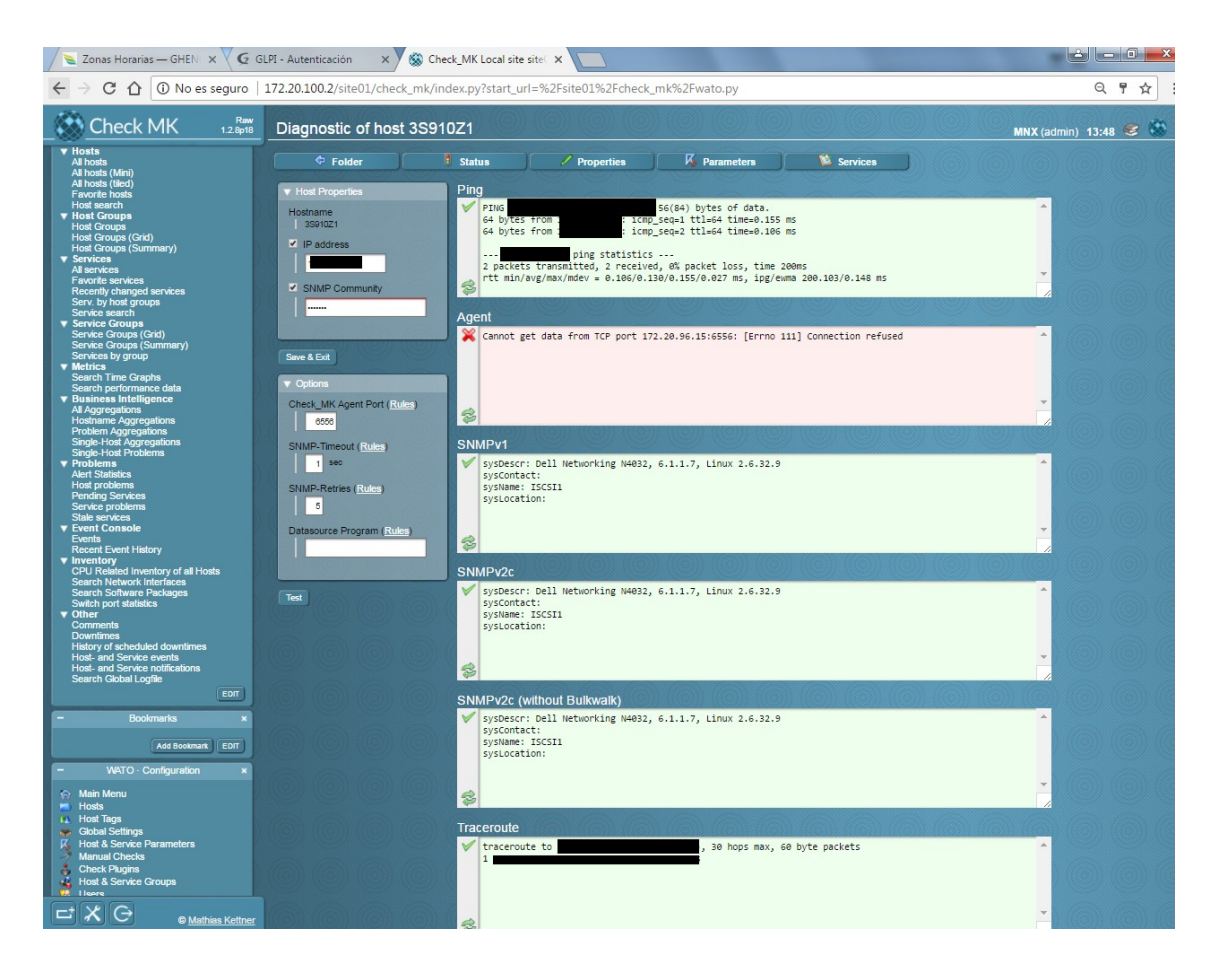

### 13.2 TCP port 6556.

Check\_MK tiene sus propios agentes para servidores y puestos de trabajo, para once sistemas operativos fiferentes desde Windows o Linux como OpenVMS. Los agentes son pasivos y se comunican por el puerto TCP 6556, y al recibir una consulta del servidor Check\_MK se activa el agente y responde con los datos requeridos.

El requisito para que devuelva los datos el servidor o el puesto de trabajo es tener instalado el agente Check\_MK.

### 13.3 SSH y HTTP.

Algunos sistemas no permiten ni una instalación de agente ni SNMP en una forma utilizable, por lo que ofrecen una API de administración basadas en TELNET, SSH o HTTP / XML. Check\_MK consulta estas interfaces a través de los agentes especiales que se ejecutan en el servidor de Check\_MK.

El requisito es crear una cuenta de API para Check\_MK.

#### **13.3 CHEQUEOS ACTIVOS.**

Hay servicios que están basados en red como HTTP, SMTP o IMAP, que pueden ser consultados a través de la red, por eso Check\_MK usa sus propios plugins desarrollados originalmente para Nagios.

## **14. SERVICIOS Y HOSTS**

1° La mejor forma de visualizar los estados de los servicios y los hosts es haciendo clic en **Host & Services Problems**.

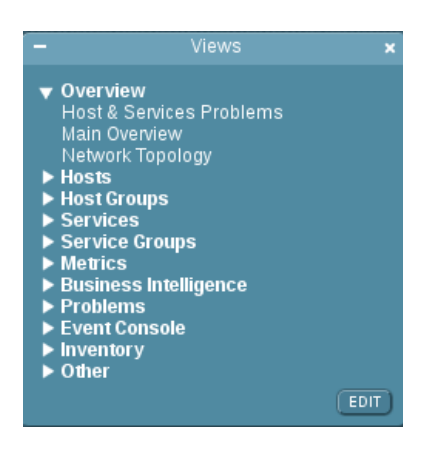

Irán saliendo los servicios que tengan un estado crítico o warning.

| Service Problems (unhandled) |            |                                |       |                                                                                                    |               |  |  |  |  |  |
|------------------------------|------------|--------------------------------|-------|----------------------------------------------------------------------------------------------------|---------------|--|--|--|--|--|
| State                        | Host       | Service                        | Icons | Status detail                                                                                                    | Age           |  |  |  |  |  |
| CRIT                         | WINDOWS    | Log<br>Application             | •     | CRIT - 27 CRIT messages (Last<br>worst: "Jun 03 15:08:36 49152.8198<br>Software_Protection_Platform_Service<br>hr=0xC004FD01")                                                                                                    | 2017-05-28 15 |  |  |  |  |  |
| CRIT                         | UBUNTU     | Memory                         | • 4   | CRIT - RAM used: 524.74 MB of<br>991.95 MB, Swap used: 51.00 MB of<br>1021.00 MB, Total virtual memory<br>used: 575.74 MB of 1.97 GB (28.6%),<br>Committed: 3.17 GB (161.5% of RAM<br>+ Swap, warn/crit at<br>100.0%/150.0%) CRIT, |               |  |  |  |  |  |
| CRIT                         | Anfitriona | Filesystem<br>/                | • 4   | CRIT - 90.1% used (138.26 of 153.43<br>GB), (warn/crit at 80.00/90.00%), trend:<br>+139.85 MB / 24 hours                                                                                                    |               |  |  |  |  |  |
| WARN                         | WINDOWS    | Log<br>System                  | •     | WARN - 3 WARN messages (Last<br>worst: "Jun 01 01:10:20 7.10149<br>WinRM")                                                                                                    | 2017-05-30 13 |  |  |  |  |  |
| WARN                         | CENTOS     | Check_MK<br>HW/SW<br>Inventory | •     | Inventory failed: Cannot get data from<br>TCP port 192.168.1.103:6556: [Errno<br>113] No route to host                                                                                                    |               |  |  |  |  |  |

Y también los hosts que se hayan apagado.

| Host Problems (unhandled) |      |       |     |               |  |  |  |  |  |
|---------------------------|------|-------|-----|---------------|--|--|--|--|--|
| state                     | Host | lcons | Age | Status detail |  |  |  |  |  |
|                           |      |       |     |               |  |  |  |  |  |
|                           |      |       |     |               |  |  |  |  |  |
|                           |      |       |     |               |  |  |  |  |  |
|                           |      |       |     |               |  |  |  |  |  |
|                           |      |       |     |               |  |  |  |  |  |
|                           |      |       |     |               |  |  |  |  |  |
|                           |      |       |     |               |  |  |  |  |  |

2º El estado crítico o warning del servicio, aparece del host que pertenece el servicio, el nombre del servicio que chequea y el estado con detalle del servicio para poder solucionarlo. Si aparece un estado crítico o warning de log application o log system se puede ver con más detalle el error haciendo clic en **Open Log** en el icono del servicio.

| 及 Parameters for this service<br>表 Manual page for this check type                                                                                                    |                                                                                        |  |  |  |  |  |  |  |
|----------------------------------------------------------------------------------------------------|----------------------------------------------------------------------------------------|--|--|--|--|--|--|--|
|                                                                                                    |                                                                                        |  |  |  |  |  |  |  |
| Logfiles of Host WINDOWS: System                                                                                                    | omdadmin (admin) 16:29                                                                 |  |  |  |  |  |  |  |
| 🐞 Services 🛛 All Logfiles of Host 🔋 All Logfiles 🦙 Analyze Patterns 👘                                                                                                    | Clear Log Hide Context                                                                 |  |  |  |  |  |  |  |
| WARN 2017-05-30 13:28:00                                                                                                    |                                                                                        |  |  |  |  |  |  |  |
| 🎽 May 29 23:39:43 16384.7036 Service_Control_Manager Adaptador de rendimiento de WMI                                                                                                    |                                                                                        |  |  |  |  |  |  |  |
| May 29 23:40:48 32768.1074 User32 El proceso Explorer.EXE inició el Apagar del equ<br>SJR0LRBNAUU en nombre del usuario WIN-<br>SJR0LRBNAUU\Administrador por el siguiente motivo: Otros (no planeado) Código de mot<br>tario: | ipo WIN-<br>ivo: 0x5000000 Tipo de apagado: Apagar Comen                               |  |  |  |  |  |  |  |
| May 29 23:40:48 32768.1074 User32 El proceso C:\Windows\Explorer.EXE (WIN-SJR0LRBN<br>SJR0LRBNAUU en nombre del usuario WIN-<br>SJR0LRBNAUU\Administrador por el siguiente motivo: Otros (no planeado) Código de mot<br>tario: | IAUU) inició el Apagar del equipo WIN-<br>ivo: 0x5000000 Tipo de apagado: Apagar Comen |  |  |  |  |  |  |  |
| 🕌 May 29 23:40:48 16384.7036 Service_Control_Manager Servicio de detección automática de proxy web WinHTTP                                                                                                    |                                                                                        |  |  |  |  |  |  |  |
| May 29 23:40:49 0.7002 Microsoft-Windows-<br>Winlogon Notificación de cierre de sesión de usuario para el Programa para la mejora                                                                                              | de la experiencia del usuario                                                          |  |  |  |  |  |  |  |
| 🎽 May 29 23:40:49 16384.7036 Service_Control_Manager Cliente de directiva de grupo                                                                                                    |                                                                                        |  |  |  |  |  |  |  |
| ₩ May 29 23:40:49 7.10149 WinRM                                                                                                    |                                                                                        |  |  |  |  |  |  |  |
| May 29 23:40:49 32768.6006 EventLog Se detuvo el servicio de Registro de eventos.                                                                                                    |                                                                                        |  |  |  |  |  |  |  |
| May 29 23:40:49 16384.7036 Service_Control_Manager Servicio de registro de acceso                                                                                                    | de usuarios                                                                            |  |  |  |  |  |  |  |
| May 29 23:40:49 16384.7036 Service_Control_Manager Cliente de seguimiento de víncu                                                                                                    | ilos distribuidos                                                                      |  |  |  |  |  |  |  |
| May 29 23:40:49 16384.7036 Service_Control_Manager Plug and Play                                                                                                    |                                                                                        |  |  |  |  |  |  |  |
| May 29 23:40:49 16384.7036 Service_Control_Manager Servicio de perfil de usuario                                                                                                    |                                                                                        |  |  |  |  |  |  |  |
| May 29 23:40:49 0.51047 Microsoft-Windows-DHCPv6-<br>Client Servicio de cliente DHCPv6 detenido. El valor de la marca ShutDown es 1                                                                                            |                                                                                        |  |  |  |  |  |  |  |
| 🕌 🌆 May 29 23:40:49 0.50037 Microsoft-Windows-Dhcp-Client Servicio cliente DHCPv4 dete                                                                                                    | nido. Valor de la marca ShutDown: 1                                                    |  |  |  |  |  |  |  |
| 🕌 May 29 23:40:49 16384.7036 Service_Control_Manager Cliente DHCP                                                                                                    |                                                                                        |  |  |  |  |  |  |  |
| May 29 23:40:49 16384.7036 Service_Control_Manager Servicio de directivas de diagn                                                                                                    | óstico                                                                                 |  |  |  |  |  |  |  |

8

🚔 Open Log

Reschedule 'Check\_MK' service BI Aggregations containing this Service

### **15. COMANDOS**

Con la utilización de los comandos en hosts, servicios y otros objetos, se puede influir en el proceso de monitoreo. Los comandos más utilizados son para reconocer problemas y para establecer el tiempo de inactividad programado.

Hay comandos adicionales reservados para el administrador, los comandos disponibles en una vista dependen de los derechos de acceso, es decir , del rol y del tipo de objeto que se muestra.

Para acceder a los comandos, se accede a través del icono del martillo en cualquier título de una vista.

| 🔍 🔎 🏹 🔽 30s 💋 📝 Edit View | 📔 🕙 Availability |
|---------------------------|------------------|
|---------------------------|------------------|

Cada botón mostrado representa un tipo de comando. Algunos requieren información adicional, como un texto para el reconocimiento. Al hacer clic en el botón, se devuelve la confirmación, y se ejecuta en los hosts que aparece en la vista o en los que se ha seleccionado.

Acknowledging problems: es para detectar los host o servicios con problemas. Schedule downtimes: es para programar los tiempos de inactividad. Fake check results: verifica los resultados devueltos.

| ▼ Acknowledge        |                                                                                                |  |  |  |  |  |  |
|----------------------|------------------------------------------------------------------------------------------------|--|--|--|--|--|--|
| Acknowledge Problems | Acknowledge Remove Acknowledgement                                                             |  |  |  |  |  |  |
|                      | 🖌 sticky 🖌 send notification 🔲 persistent comment                                              |  |  |  |  |  |  |
|                      | Expire acknowledgement after 0 days 0 hours 0 mins                                             |  |  |  |  |  |  |
|                      | Comment                                                                                        |  |  |  |  |  |  |
| ▼ Downtimes          |                                                                                                |  |  |  |  |  |  |
| Schedule downtimes   | Downtime Comment                                                                               |  |  |  |  |  |  |
|                      | From now for 60 minutes                                                                        |  |  |  |  |  |  |
|                      | 2 hours Today This week This month This year Remove all                                        |  |  |  |  |  |  |
|                      | Custom time range         2017-06-04         17:27         to         2017-06-04         19:27 |  |  |  |  |  |  |
|                      | Flexible with duration 02:00 (HH:MM)                                                           |  |  |  |  |  |  |
|                      | Also set downtime on child hosts Do this recursively                                           |  |  |  |  |  |  |
| ▼ Fake check results |                                                                                                |  |  |  |  |  |  |
| Fake check results   | Plugin output:                                                                                 |  |  |  |  |  |  |
|                      | Performance data:                                                                              |  |  |  |  |  |  |
|                      | Result Up Down                                                                                 |  |  |  |  |  |  |

| 🔻 Vario                                                 |                                 |          |                |          |           |           |         |  |       |        |       |    |    |    |    |    |
|---------------------------------------------------------|---------------------------------|----------|----------------|----------|-----------|-----------|---------|--|-------|--------|-------|----|----|----|----|----|
| Resche                                                  | edule active checks             | Res      | schedule       | and spre | ad over   | 0         | ninutes |  |       |        |       |    |    |    |    |    |
| Notifications Enable Disable                            |                                 |          |                |          |           |           |         |  |       |        |       |    |    |    |    |    |
| Active c                                                | hecks                           | Ena      | Enable Disable |          |           |           |         |  |       |        |       |    |    |    |    |    |
| Passive checks Enable Disable                           |                                 |          |                |          |           |           |         |  |       |        |       |    |    |    |    |    |
| Modified attributes Clear modified attributes           |                                 |          |                |          |           |           |         |  |       |        |       |    |    |    |    |    |
| Custom notification Comment: TEST forced broadcast Send |                                 |          |                |          |           |           |         |  |       |        |       |    |    |    |    |    |
| Add cor                                                 | Add comment Comment Add comment |          |                |          |           |           |         |  |       |        |       |    |    |    |    |    |
| Favorite                                                | S                               | Ad       | d to Favori    | tes Rei  | move fron | n Favorit | tes     |  |       |        |       |    |    |    |    |    |
| Local site site01                                       |                                 |          |                |          |           |           |         |  |       |        |       |    |    |    |    |    |
| × sta                                                   | ite Host                        | lcons    |                | Wa       | Un        | Cr        | Pd      |  | state | Host   | Icons | ок | Wa | Un | Cr | Pd |
|                                                         | P Anfitriona                    | <b>•</b> |                | 0        | 0         | 0         | 0       |  | UP    | CENTOS | • 4 3 | 22 | 0  | 0  | 0  | 0  |
|                                                         | P DEBIAN                        | ₽ 43     |                | 0        | 0         | 0         | 0       |  | UP    | UBUNTU | ₽ 43  | 18 | 0  | 0  | 0  | 0  |
| 🗐 U                                                     | WINDOWS                         | 0 4 K    |                | 1        | 0         | 1         | 0       |  |       |        |       |    |    |    |    |    |

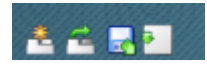

# 16. TOPOLOGÍA DE LA RED

Check\_MK también muestra la topología en red de los hosts, aparecen con un tic los que no tienen ningún servicio en estado crítico o warning, mientras que los que si tienen servicios en estado crítico o warning aparecen con una x en rojo.

#### Hacer clic en **Network Topology**.

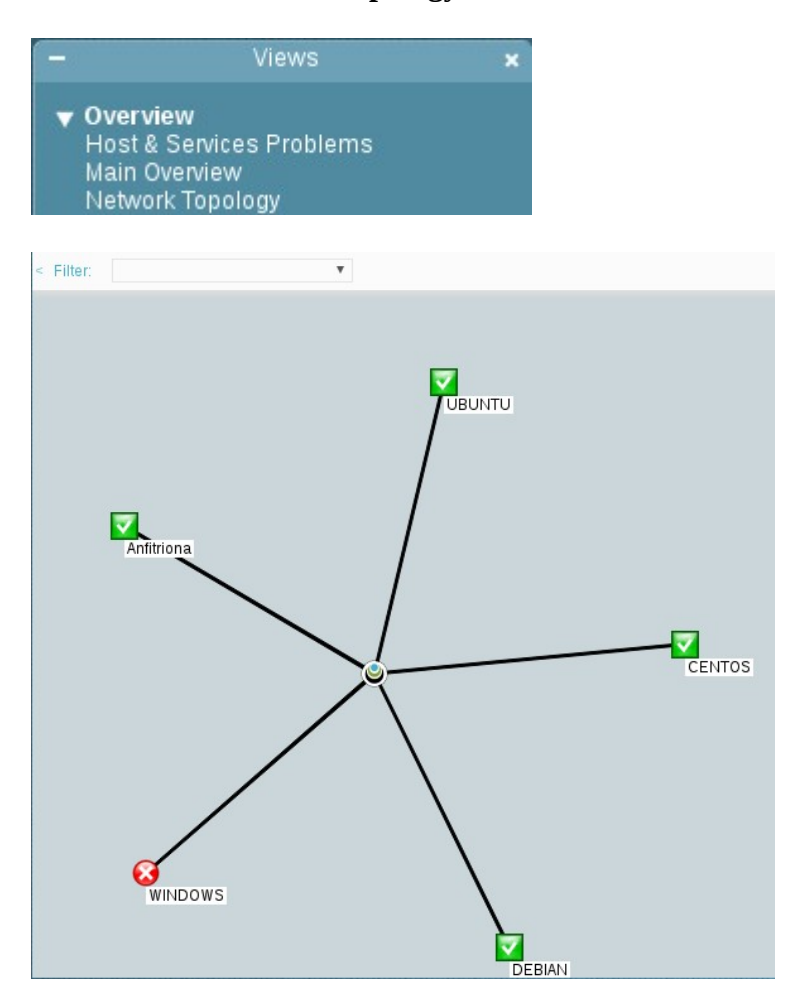

Si se coloca el puntero del ratón sobre el icono del host devolverá información de los estados de los servicios y del hosts.

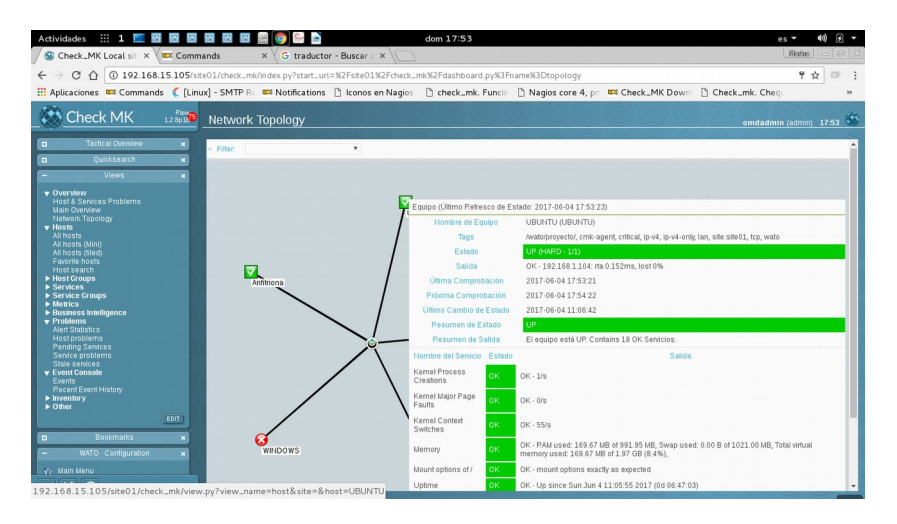

### **17. CONCLUSIONES**

Como se puede comprobar a lo largo del proyecto vemos que efectivamente Check\_MK aporta numerosas herramientas para monitorizar diversos servicios y dispositivos.

Después de todo lo indagado se puede confirmar que Check\_MK puede mejorar los tiempos de mantenimiento ya que se utiliza la interfaz y escasa vez la terminal, lo que se traduce en un ahorro de coste para la empresa, así como la reducción de los tiempos de inactividad de los servicios.

Por otro lado hay una gran comunidad detrás de esta herramienta por lo que sirve de gran ayuda frente a otras alternativas.

# 18. BIBLIOGRAFÍA

http://www.eldespistado.com/check\_mk-funcionalidades/

http://www.eldespistado.com/nagios-core-4-pnp4nagios-check\_mk-y-nagvis-en-debian-8-jessie/

https://translate.google.es/translate?hl=es&sl=en&u=https://robots.thoughtbot.com/the-magicbehind-configure-make-make-install&prev=search

http://mathias-kettner.com/cms\_commands.html

#### **19. ANEXOS**

Por faltas de recursos no he podido mostrar algunas monitorizaciones de servicios o dispositivos, pero durante las prácticas he podido configurarlo en la empresa, por lo que voy a mostrarlo borrando los datos sensibles de la empresa.

- Certificados SSL.

Descripción: escribir un nombre indentificativo.

Name: escribir la url del sitio web.

Check SSL Certificate Age: marcar esta opción para controlar cuando caduca el certificado.

Warning: cuando queden 60 días. Critical: cuando queden 30 días.

Check Certificate of different IP / DNS Name: escribir el nombre del sitio web.

Enable SSL/TLS hostname extension support (SNI): marcar esta opción para habilitar el soporte de la extensión SSL.

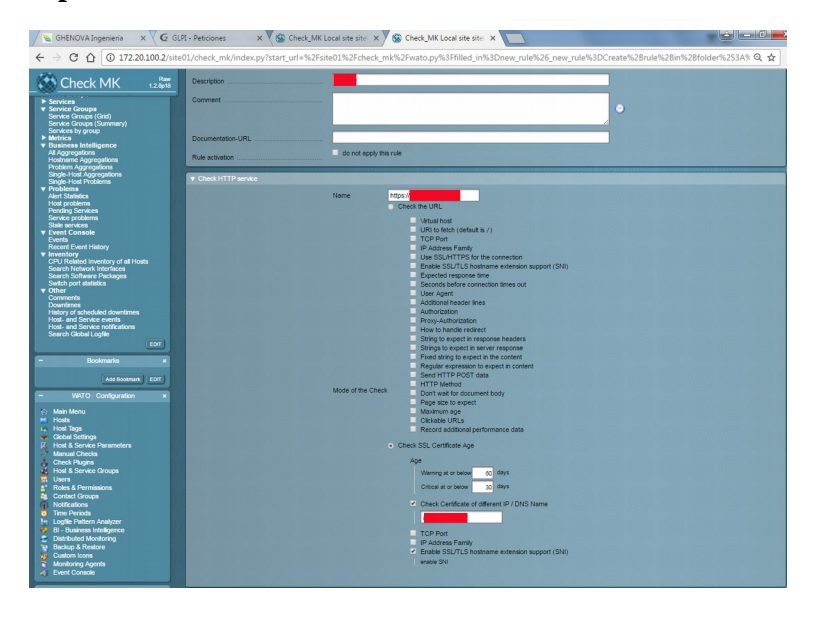

Escribir el hosts donde tenemos montado el servicio web.

| ▼ Conditions   |                                   |                    |
|----------------|-----------------------------------|--------------------|
| Folder         | SEVILLA V                         |                    |
| Host tags      | Agent type:                       | ignore T           |
|                | Criticality:                      | ignore 🔻           |
|                | Networking Segment:               | ignore 🔻           |
|                | IP Address Family:                | ignore 🔻           |
|                | monitor via SNMP:                 | ignore 🔻           |
|                | monitor via Check_MK Agent:       | ignore 🔻           |
|                | IPv4:                             | ignore 🔻           |
|                | IPv6:                             | ignore 🔻           |
| Explicit hosts | Specify explicit host names       |                    |
|                | CPO02                             |                    |
|                | Negate: make rule apply for all b | ut the above hosts |

Como se puede comprobar en la siguiente captura, después de activar el servicio, nos muestra el servicio OK y la fecha de expiración del certificado.

| ок | Filesystem C:/   | <ul> <li>▲</li> </ul> | OK - 65.4% used (117.58 of 179.66 GB), trend: +168.50 MB / 24 hours                                                       | 2017-03-28 13:23:15 | 39 sec | 65.4%                                                  |
|----|------------------|-----------------------|----------------------------------------------------------------------------------------------------|---------------------|--------|--------------------------------------------------------|
|    | Filesystem E:/   | <u>م</u>              | OK - 38.8% used (744.60 GB of 1.87 TB), trend: -53.41 GB / 24 hours                                                       | 2017-05-04 13:51:54 | 39 sec | 38.8%                                                  |
| ОК | Filesystem F:/   | • 4.                  | OK - 11.8% used (58.68 of 498.70 GB), trend: -1.49 GB / 24 hours                                                          | 2017-03-28 13:23:15 | 39 sec | 11.8%                                                  |
|    | Filesystem H:/   | ₽ 4 <sub>0</sub>      | OK - 46.5% used (228.03 of 490.00 GB), trend: -974.94 MB / 24 hours                                                       | 2017-03-28 13:23:15 | 39 sec | 46.5%                                                  |
| ок | HTTP<br>https:// | •                     | OK - Certificate 'mailconverghaneve.com' will expire on Wed Oct 3 09:52:16 2018<br>+0000.                                 | 2017-04-28 07:59:00 | 21 sec |                                                        |
|    | Interface 1      | ₽                     | OK - [vmxnet3 Ethernet Adapter] (Connected) 10.00 Gbit/s, in: 291.76 kB/s(0.0%),<br>out: 171.29 kB/s(0.0%)                | 2017-03-28 13:23:15 | 39 sec | 291.76 <mark>kB/s / 1</mark> 71.29 k <mark>B</mark> /s |
| ок | Interface 2      | • 4                   | OK - [isatap.{08C29617-F231-4C9C-9622-A9D11D800F29}] (Connected) 100.0<br>Kbit/s, in: 0.00 B/s(0.0%), out: 0.00 B/s(0.0%) | 2017-03-28 13:23:15 | 39 sec | 0 B/s / 0 B/s                                          |
| ОК | Interface 3      | • 47                  | OK - [Teredo Tunneling Pseudo-Interface] (Connected) 100.0 Kbit/s, in: 0.00<br>B/s(0.0%), out: 0.00 B/s(0.0%)             | 2017-03-28 13:23:15 | 39 sec | 0 B/s / 0 B/s                                          |